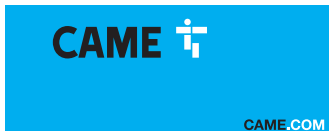

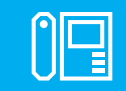

FA01812M04

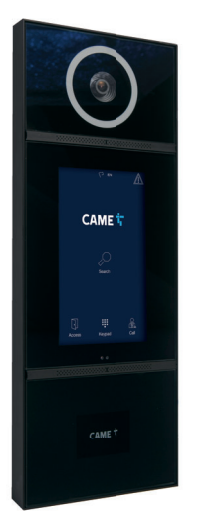

**XVP F** 

**XVP S** 

C € F© EÆ[

IT Italiano EN English FR Français RU Русский

## **AVVERTENZE GENERALI**

Leggere attentamente le istruzioni prima di iniziare l'installazione ed eseguire gli interventi come specificato dal costruttore. • L'installazione, la programmazione, la messa in servizio e la manutenzione devono essere effettuate da personale qualificato ed esperto e nel pieno rispetto delle normative vigenti. • Prima di effettuare qualunque operazione di pulizia o di manutenzione, togliere l'alimentazione al dispositivo. • Indossare indumenti e calzature antistatiche nel caso di intervento sulla scheda elettronica. • Il prodotto deve essere destinato solo all'uso per il quale è stato espressamente studiato e ogni altro uso è da considerarsi pericoloso. • Came S.p.A. non è responsabile per eventuali danni causati da usi impropri, erronei ed irragionevoli. • Il prodotto nella confezione originale del produttore può essere trasportato solo al chiuso (vagoni ferroviari, container, veicoli chiusi). • Nel caso di malfunzionamento del prodotto, interromperne l'uso e contattare il servizio clienti all'indirizzo https://www.came.com/global/en/contact-us o al numero telefonico indicato sul sito. • La data di fabbricazione è indicata nel lotto di produzione stampato sull'etichetta prodotto. Se necessario, contattateci all'indirizzo https://www.came.com/global/en/contact-us. • Le condizioni generali di vendita sono riportate nei listini prezzi ufficiali Came.

#### Avvertenze relative al controllo da remoto del dispositivo

Alcune funzionalità dell'impianto possono essere gestite da smartphone/tablet, mediante apposite applicazioni. Per permettere il controllo da remoto dell'impianto, è necessario che il dispositivo sia connesso ad una rete Wi-Fi domestica con accesso ad Internet. • Il corretto funzionamento di questa tipologia di impianto, richiede che la qualità del segnale Wi-Fi che raggiunge il dispositivo sia sufficientemente elevata. • Il contratto stipulato con l'internet provider deve prevedere una connessione permanente, in grado di sostenere il traffico dati generato dal dispositivo e non deve prevedere il blocco del traffico VoIP. lo smartphone/tablet sul quale viene utilizzata l'applicazione non deve prevedere il blocco delle applicazioni VoIP.

La Il controllo da remoto del dispositivo mediante app, implica il consumo del traffico dati dello smartphone/tablet e della rete domestica; il costo derivato da tale consumo è a carico dell'utilizzatore.

#### Riferimenti normativi

Il prodotto è conforme alle direttive applicabili, vigenti al momento della fabbricazione.

CAME S.p.A. dichiara che il prodotto descritto in questo manuale è conforme alla Direttiva 2014/53/UE e al documento Radio Equipment Regulations 2017. • I testi completi delle dichiarazioni di conformità UE (CE) e UK (UKCA) sono disponibili su www.came. com.

Questo dispositivo è conforme alla parte 15 delle normative FCC.

Il funzionamento è soggetto alle due condizioni seguenti:

(1) il dispositivo non deve causare interferenze dannose

(2) il dispositivo deve tollerare le interferenze ricevute, incluse le interferenze che possano causare un funzionamento indesiderato.

Questo prodotto contiene FCC ID: QOQBGM13P.

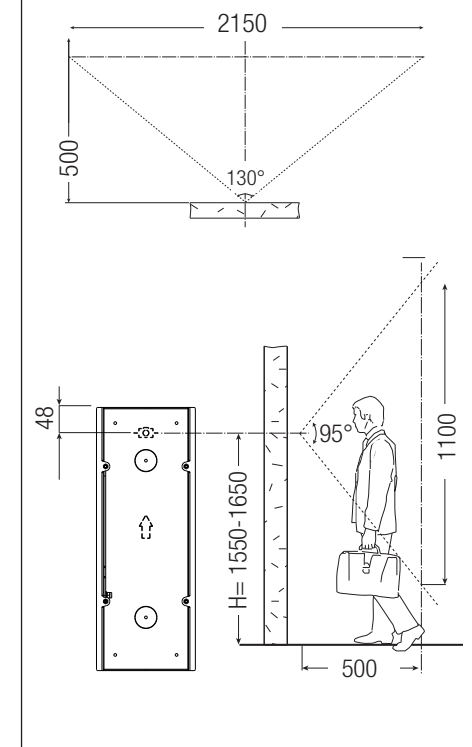

## DATI E INFORMAZIONI SUL PRODOTTO

XVP F (840AA-0020) -Posto esterno videocitofonico con display touch screen per sistema IP360, ad incasso. XVP S (840AA-0030) -Posto esterno videocitofonico con display touch screen per sistema IP360, a parete.

### Descrizione delle parti

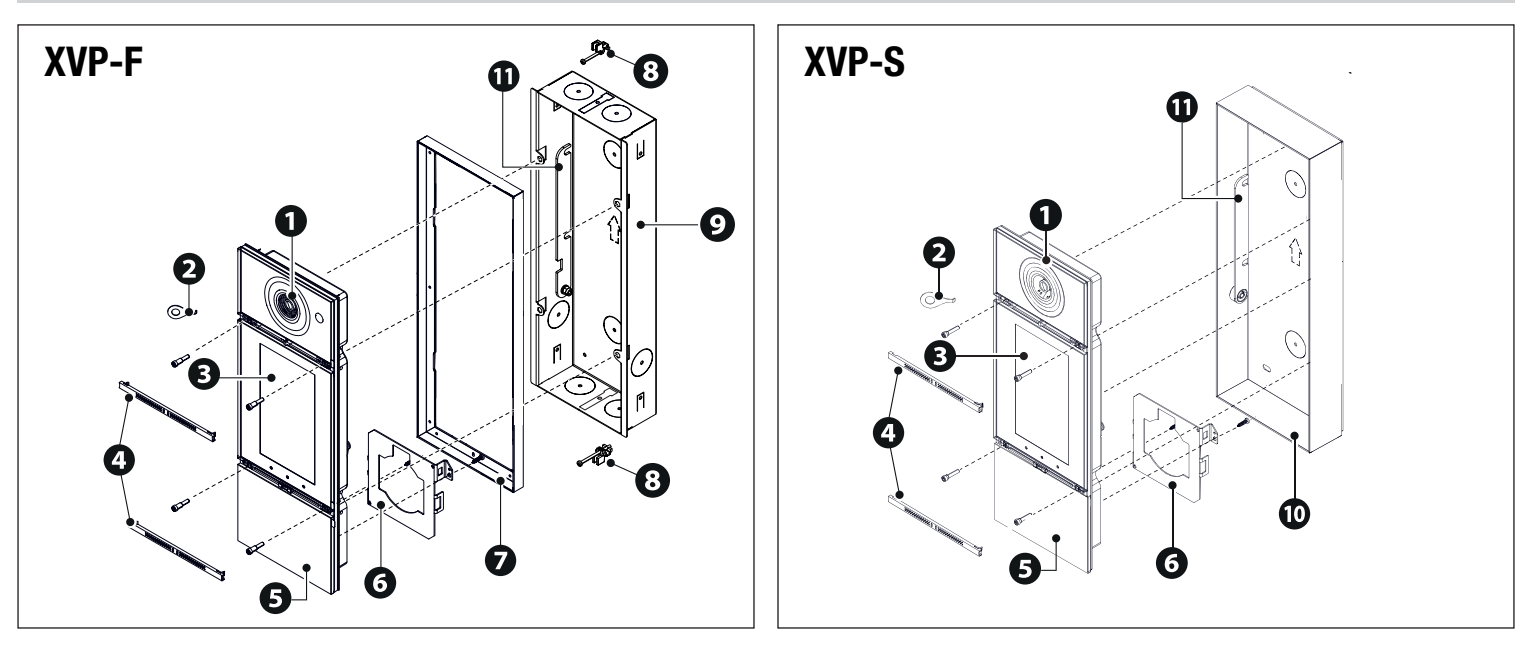

- Obiettivo della telecamera
- **2** Chiave apertura telaio frontale
- 3 Display touch screen
- 4 Mascherine del frontale
- 5 Telaio frontale
- 6 Staffa fissaggio modulo RFID

- Cornice telaio frontale
  Morsetti con vite per fissaggio ad incasso con piastra
  Scatola da incasso
  Fondo da parete
  Staffa di fissaggio
- Pag. 3 Manuale FA01812-IT 06/2022 CAME S.p.A. I contenuti del manuale sono da ritenersi suscettibili di modifica in qualsiasi momento senza obbligo di preavviso. Istruzioni originali

Funzione dei morsetti

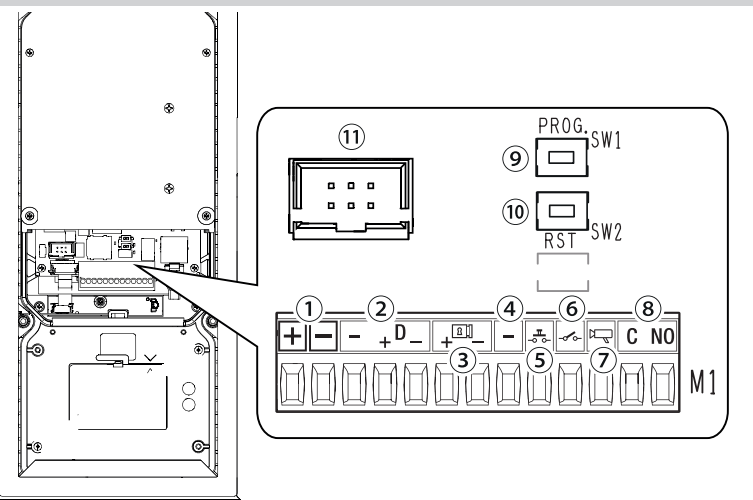

Ingresso alimentazione locale 12-24 V DC
 Linea dati CAN BUS
 Elettroserratura 12V - 1A max
 Massa
 Pulsante apriporta (NO)
 Ingresso contatto porta aperta (NC)\*
 Uscita abilitazione posto esterno
 Contatto relè max 1 A 30 V (AUX 2)
 Tasto PROG
 Tasto RESET
 Connettore cavo FLAT
 \*Attiva verso massa

### Tasto RESET

Il tasto [RESET] permette di effettuare il riavvio del dispositivo.

L'operazione NON comporta la cancellazione di eventuali programmazioni

Dati tecnici

| MODELLI                                             | XVP F                        | XVP S                        |
|-----------------------------------------------------|------------------------------|------------------------------|
| Grado di protezione IP                              | 55                           | 55                           |
| Grado di protezione IK                              | 08                           | 08                           |
| Temperatura d'esercizio (°C)                        | -40 ÷ +50                    | -40 ÷ +50                    |
| Temperatura di stoccaggio (°C) *                    | -25 ÷ +70                    | -25 ÷ +70                    |
| Assorbimento in stand-by (mA)                       | 700                          | 700                          |
| Assorbimento massimo senza elettroserratura<br>(mA) | 1000                         | 1000                         |
| Assorbimento massimo con elettroserratura (mA)      | 1500                         | 1500                         |
| Alimentazione (V DC)                                | 12 ÷ 24 DC                   | 12 ÷ 24 DC                   |
| Alimentazione PoE                                   | IEEE 802.3at POE+<br>(25,5W) | IEEE 802.3at POE+<br>(25,5W) |
| Corrente massima relè (A)                           | 1                            | 1                            |
| Tensione massima relè (V)                           | 30                           | 30                           |
| Standard video                                      | H.264                        | H.264                        |
| Standard wireless                                   | Bluetooth LE 5.0             | Bluetooth LE 5.0             |
| Frequenza radio (MHz)                               | 2400                         | 2400                         |
| Potenza di trasmissione (dBm)                       | 0                            | 0                            |
| Portata sensore di prossimità (cm)                  | 30 ÷ 130                     | 30 ÷ 130                     |
| Vita media (Ore)**                                  | 90.000                       | 90.000                       |

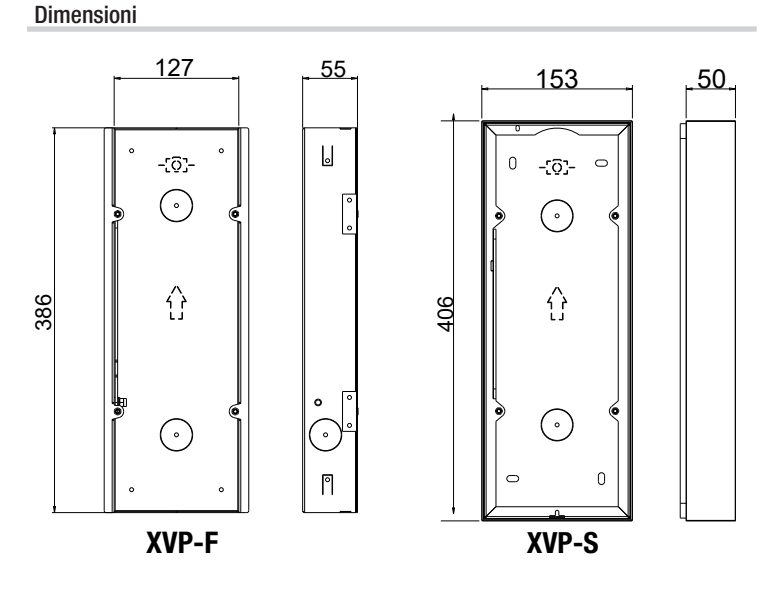

(\*) Prima dell'installazione, il prodotto va tenuto a temperatura ambiente nel caso di stoccaggio o trasporto a temperature molto basse o molto alte.

(\*\*) La vita media del prodotto è un dato puramente indicativo e stimato in considerazione di conformi condizioni di utilizzo, installazione e manutenzione. Essa è influenzata anche da ulteriori fattori, quali ad esempio condizioni climatiche e ambientali.

La temperatura minima di accensione da freddo è -25 °C.

△ Se con l'esposizione al sole, la temperatura del vetro del display raggiunge 80° C, il dispositivo entra in protezione termica. Il funzionamento si ripristina solo dopo il raffreddamento.

🛆 II muro deve essere perfettamente piano e complanare al fondo della scatola per raggiungere il grado IP indicato.

# INSTALLAZIONE

## Operazioni preliminari

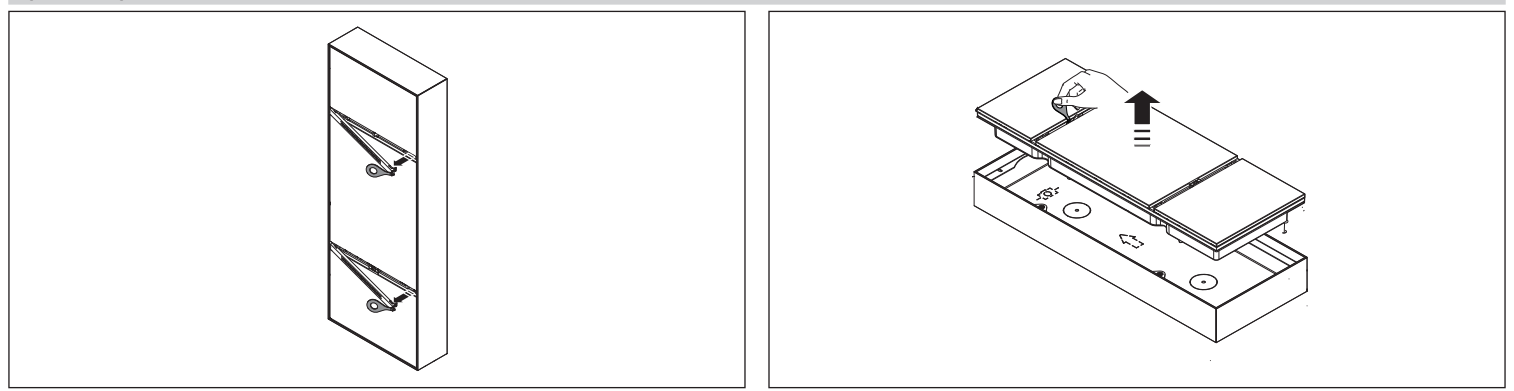

## Installazione a incasso (XVP S)

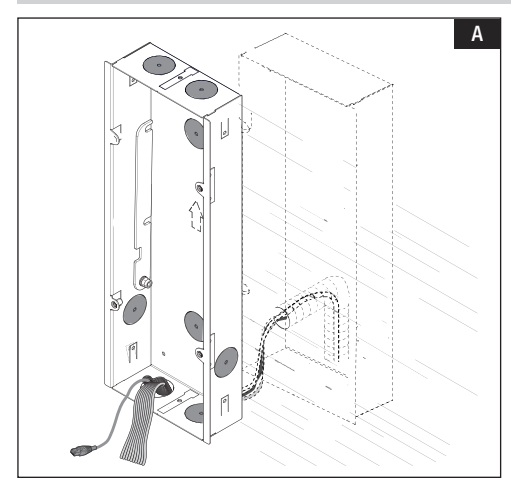

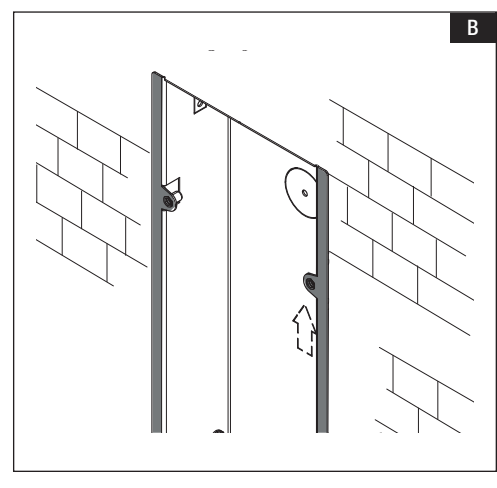

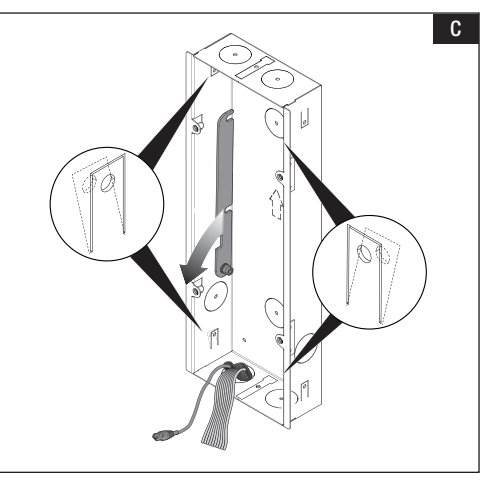

Eliminare uno o più punti di rottura della scatola e farvi passare la tubazione con i conduttori d'impianto. Murare la scatola all'altezza desiderata tenedo conto dell'indicazione ALTO e del posizionamento dell'obiettivo della telecamera.

B Murare la scatola mantenendo le linguette laterali sulla superficie esterna dell'incasso.

C Per una maggiore tenuta deformare le alette di fissaggio spingendole verso l'esterno.

D Abbassare la staffa di fissaggio e agganciare il telaio frontale al supporto.

Togliere lo sportellino coprimorsetti. Effettuare i collegamenti.

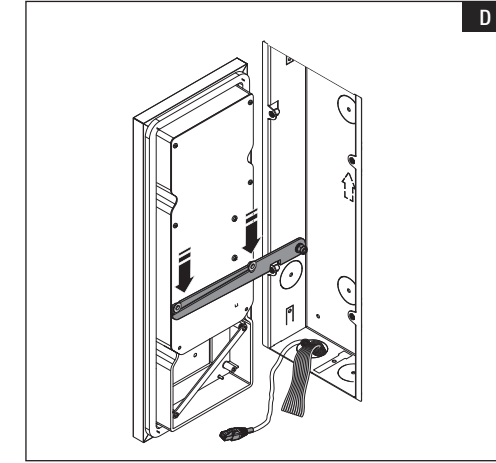

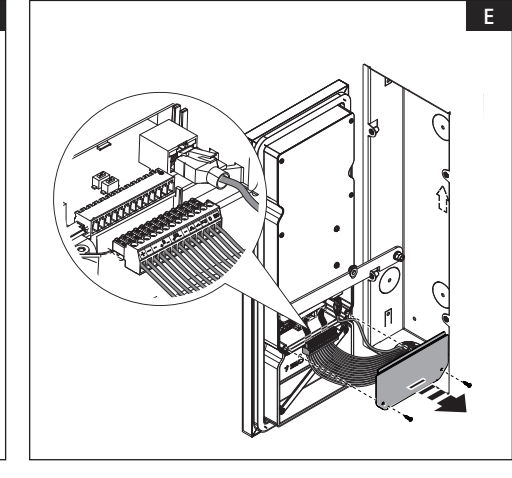

#### Installazione a incasso con fissaggio su piastre

🛆 È possibile fissare la scatola ad una piastra con spessore compreso fra 2 mm e 30 mm.

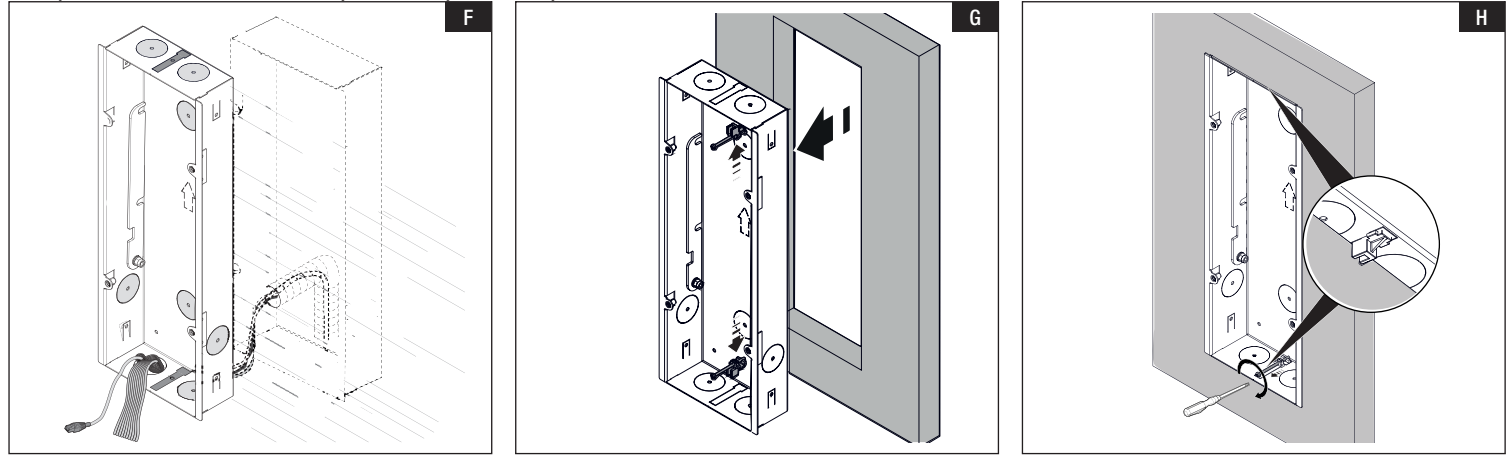

E Eliminare i punti di rottura indicati, oltre a quelli necessari per far passare i conduttori d'impianto.

G Appoggiare la piastra mantenendo le linguette laterali sulla superficie esterna dell'incasso. Inserire i morsetti con le viti apposite nei punti di rottura della scatola .

H Serrare la vite e posizionare il morsetto in trazione sulla piastra. Eseguire l'operazione da entrambi i lati.

### Installazione da parete (XVP F)

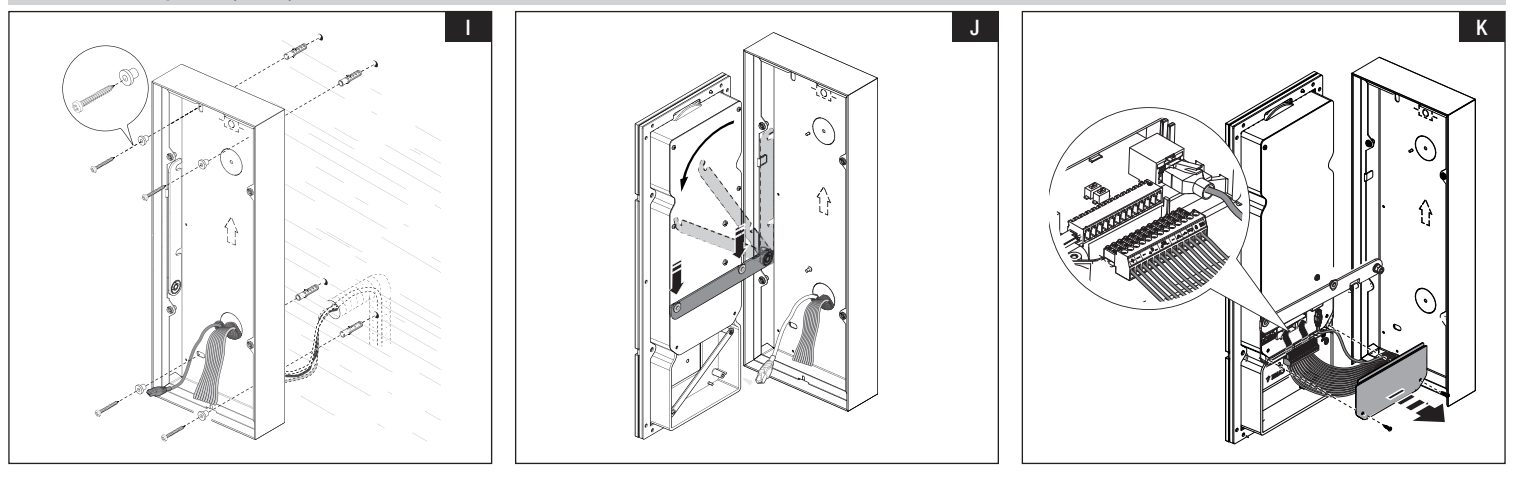

Eliminare uno o più punti di rottura del fondo e farvi passare la tubazione con i conduttori d'impianto. Fissare il fondo alla parete utilizzando i tasselli e le viti in dotazione.

Fissare la scatola all'altezza desiderata tenendo conto dell'indicazione ALTO e del posizionamento dell'obiettivo della telecamera.

Abbassare la staffa di fissaggio e agganciare il telaio frontale al supporto.

K Togliere lo sportellino coprimorsetti. Effettuare i collegamenti.

## Montaggio modulo RFID (opzionale)

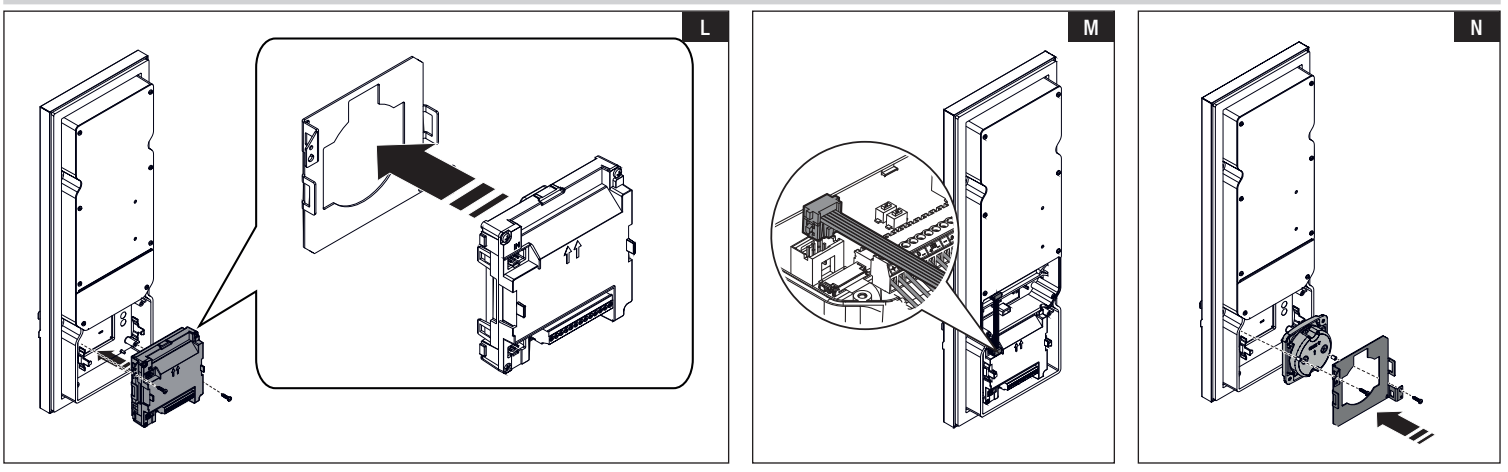

### MTMRFID

Agganciare la staffa di fissaggio al modulo MTMRFID e fissare il tutto al telaio con le viti in dotazione.

M Effettuare i collegamenti verso il posto esterno tramite cablaggio BUS.

#### Selettore transponder 806SL-0300

Nepsizionare il selettore trasponder tra il telaio frontale e la staffa. Fissare tutto con viti e distanziali in dotazione. Effettuare i collegamenti verso il posto esterno tramite il cavo FLAT.

L'installazione di un modulo di terze parti può essere effettuato utilizzando la fascetta in dotazione per fissare il modulo alla staffa. Appoggiare il modulo prestando attenzione a non compiere pressione sul vetro del telaio.

## Operazioni finali

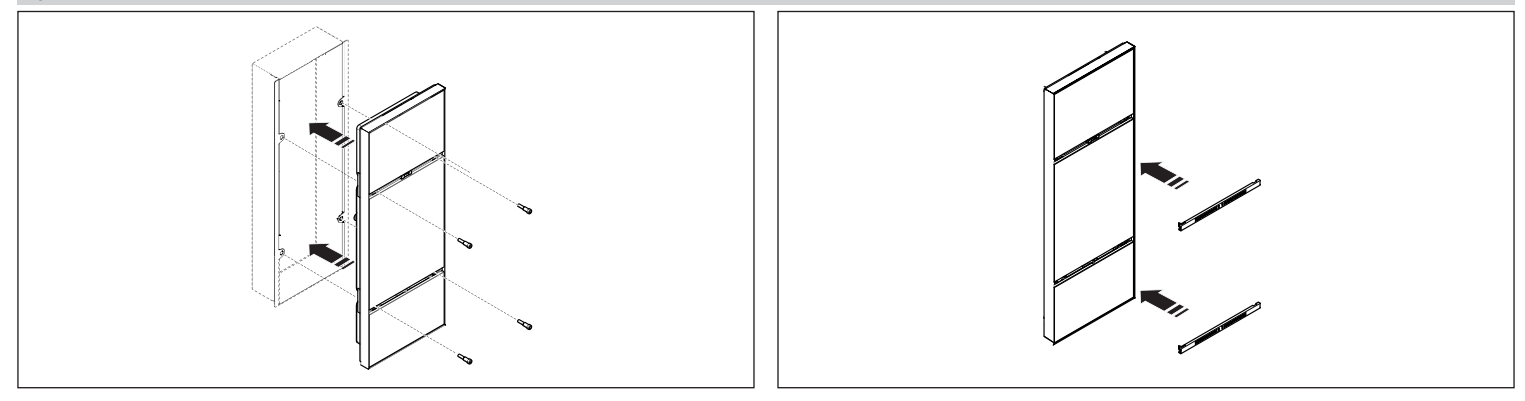

## CONFIGURAZIONE E MESSA IN SERVIZIO DA DISPLAY

Dopo aver installato il dispositivo, procedere con la configurazione, necessaria al suo corretto funzionamento.

## Ingresso in programmazione

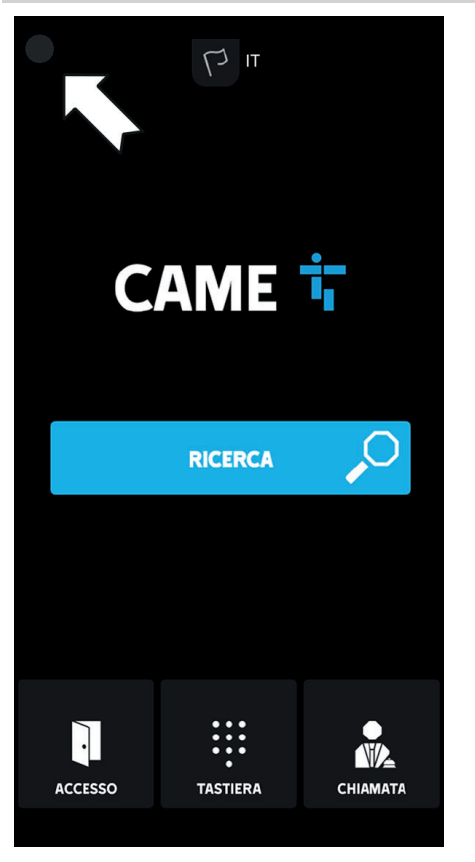

Premere per alcuni secondi il display in alto a sinistra per accedere al menu [IMPOSTAZIONI]

# LOGIN

Modello: XVP Numero seriale: 0097c002 Versione HW: 1.0 Versione SW: 0.1.0rc3 Indirizzo IP: 192.168.61.34 Modalità dispositivo: Slave

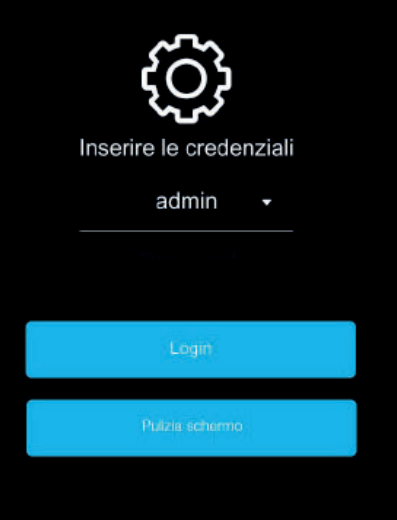

Viene visualizzata la pagina di [LOGIN] con delle informazioni di sistema.

Le informazioni di sistema riportate sono relative a: modello del dispositivo, numero seriale, versione HW (Hardware), versione SW (Software), indirizzo IP (se presente) e modalità di funzionamento del dispositivo.

Il numero seriale serve per la programmazione da PCS/XIP.

Se non è presente l'indirizzo IP, significa che la configurazione è in modalità DHCP e che il dispositivo non ha ottenuto un indirizzo valido dalla rete.

Selezionare [ADMIN] per accedere a tutte le impostazioni di sistema. Selezionare [USER] per accedere solo a una parte delle impostazioni di sistema. Inserire la password. Password di default per [ADMIN]: 112233 Password di default per [USER]: 123456 Toccare [LOGIN]: per accedere al menu [IMPOSTAZIONI] Toccando la freccia in alto a sinistra si torna sempre alla pagina precedente. Alcune delle sezioni visibili con accesso [ADMIN] richiedono conoscenze specifiche dell'impianto videocitofonico.

L'errata configurazione potrebbe causare dei malfunzionamenti parziali o totali.

## IMPOSTAZIONI

#### Lingue

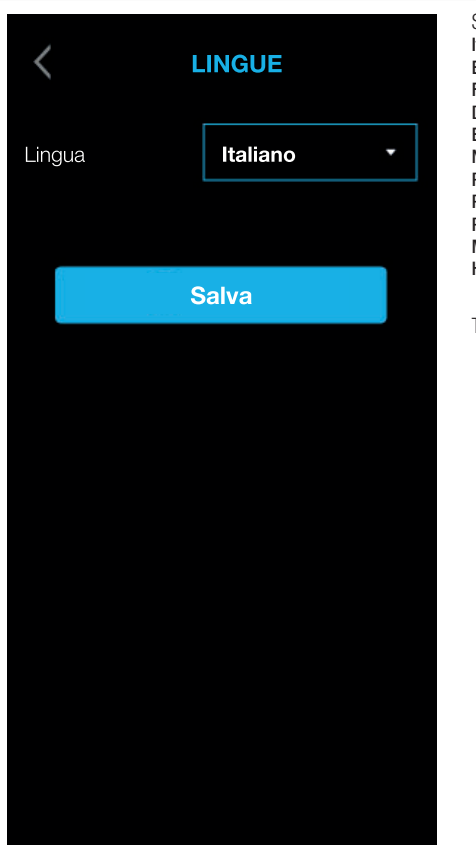

Selezionare la lingua dell'interfaccia utente tra quelle disponibili:

Italiano English Français Deutsch Español Nederlands Português Polski Русский Мадуаг Hrvatski

## Data/Ora

| <             | C DATA/ORA        |  |  |
|---------------|-------------------|--|--|
| Modalità      | •                 |  |  |
| Modalità auto | NTP               |  |  |
| Server NTP    | pool.ntp.org      |  |  |
| Data/Ora      | 23 lug 2019 16:03 |  |  |
| Continente    | •                 |  |  |
| Stato/Città   | •                 |  |  |
|               |                   |  |  |
|               | Salva             |  |  |
|               | Salva             |  |  |

Scegliere tra la modalità [MANUALE] e la modalità [AUTO] (Automatica).

#### MANUALE

Impostare maualmente data e ora. Selezionare dall'elenco il [CONTINENTE]. Selezionare lo [STATO] o la [CITTÀ]. Ima La scelta di [CONTINENTE] e [STATO/CITTÀ] permettono una corretta gestione del fuso orario e dell'ora legale.

## AUT0

In modalità automatica, si ha la sincronizzazione al proprio MASTER di sistema XIP oppure a un servizio esterno (NTP).

Selezionando NTP è necessario un collegamento internet.

L'indirizzo del server esterno può essere impostato da una pagina di configurazione WEB.

II [SERVER NTP] permette la sincronizzazione di data e ora del dispositivo.

#### Schermo

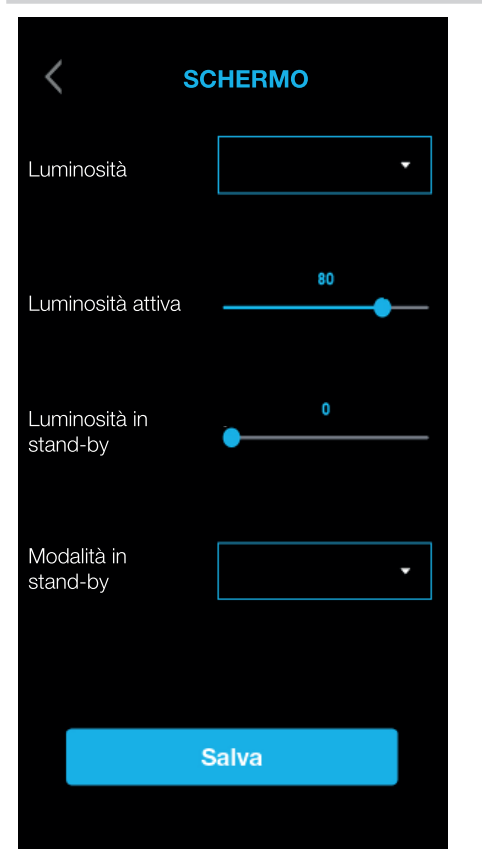

Scegliere tra la modalità [MANUALE] e la modalità [AUT0] (Automatica).

#### MANUALE

Selezionando [MANUALE], è possibile regolare la luminosità dello schermo agendo sulla barra di [LUMINOSITÀ ATTIVA]. È possibile regolare la luminosità dello schermo quando è in stand-by agendo sulla barra di [LUMINOSITÀ IN STAND-BY].

## AUT0

Selezionando [AUTO], la luminosità dello schermo si regola in funzione delle condizioni di luce ambientale.

È possibile regolare la luminosità dello schermo quando è in stand-by scegliendo dal menu [MODALITÀ STAND-BY], tra: [OFF] - schermo spento

[TENUE] - luminosità in funzione delle condizioni di luce ambientale, ma comunque più bassa della luminosità attiva [LUMINOSO] - stessa luminosità dello schermo che si ha con luminosità attiva.

⚠ Sia nella modalità manuale sia nella modalità automatica, con temperature elevate, la luminosità dello schermo potrebbe essere ridotta, per evitare possibili danni al dispositivo.

## Led e sensori

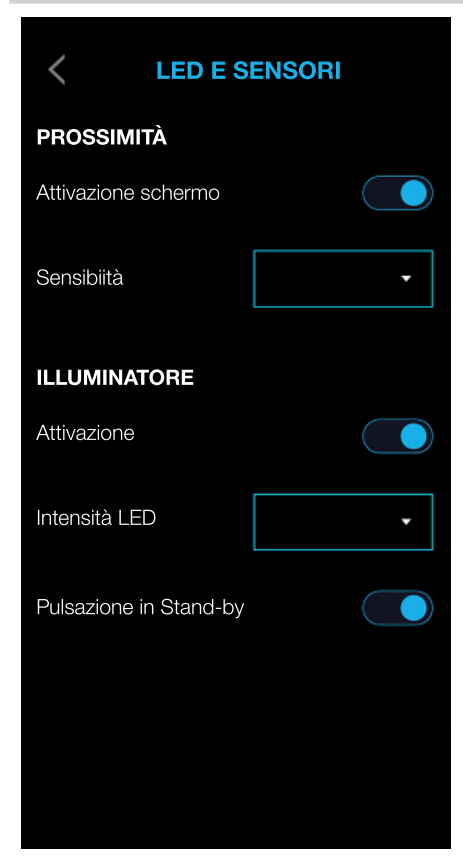

### PROSSIMITÀ

La funzione di [PROSSIMITÀ], ovvero l'accensione dello schermo avvicinandosi al dispositivo, si abilita con [ATTIVAZIONE SCHERMO].

È possibile impostare la sensibilità del sensore di prossimità da [SENSIBILITÀ] scegliendo tra:

[MASSIMA] - rilevazione alla massima distanza prevista

[MEDIA]

[MINIMA] -rilevazione alla minima distanza prevista

📖 La distanza di rilevazione dipende in parte dal soggetto rilevato e dalle condizioni di illuminazione del dispositivo.

## ILLUMINATORE

I LED della telecamera possono essere attivati o disattivati con [ATTIVAZIONE].

Se i LED sono attivati, devono essere configurati sia l'intensità in [INTENSITÀ LED] sia l'effetto pulsazione in [PULSAZIONE IN STAND-BY].

| 11010                 |                                                                                                    |
|-----------------------|----------------------------------------------------------------------------------------------------|
| < RETE                | Da [MODALITÀ] scegliere il tipo di indirizzamento tra [DHCP] e [STATICO].<br>DHCP<br>L'indirizzo IP del dispositivo viene assegnato dal server DHCP.<br>Se il dispositivo è configurato come MASTER (impianto serverless), accertarsi che il server DHCP assegni al dispositivo.      |
| Modalità              | sempre lo stesso indirizzo IP.                                                                                                    |
| Indirizzo IP 192      | 168.61.34 In [INDIRIZZO IP] assegnare manualmente l'indirizzo.                                                                                                    |
| Netmask 255           | <ul> <li>255.255.0</li> <li>In [NETMASK] digitare la NETMASK se diversa da quella assegnata di default.</li> <li>In [GATEWAY] digitare il GATEWAY di default per la rete di appartenenza.</li> <li>In [DNS] digitare un indirizzo valido per la connessione a CAMEConnect.</li> </ul> |
| Gateway 19            | 2.168.61.1 Toccare [SALVA] per salvare la configurazione.                                                                                                    |
| DNS 19                | 2.168.61.1                                                                                                    |
| Indirizzo MAC 00;1C:B | 2:97;C0:02                                                                                                    |
|                       |                                                                                                    |
| Salva                 |                                                                                                    |
|                       |                                                                                                    |
|                       |                                                                                                    |

## Impostazioni SIP

| <b>IMPOSTAZIONI SIP</b> |            |  |  |
|-------------------------|------------|--|--|
| Nome utente             | 0080000000 |  |  |
| Password                |            |  |  |
| Nome visualizzato       |            |  |  |
| Indirizzo server        | 127.0.0.1  |  |  |
| Tipo server             | Server XIP |  |  |
|                         | Salva      |  |  |
|                         |            |  |  |
|                         |            |  |  |

Le Impostazioni SIP riguardano solo il dispositivo configurato come SLAVE.

[INOME UTENTE], [NOME VISUALIZZATO] e [INDIRIZZO SERVER] sono assegnati al dispositivo da PCS/XIP.

## CAMECONNECT

| <           | CAMECONNECT           | <ul> <li>La configurazione di CAMEConnect riguarda solo il dispositivo configurato come MASTER.</li> <li>Di default, la connessione a CAMEConnect non è attiva.</li> <li>Per poter ricevere le chiamate videocitofoniche su APP la connessione a CAMEConnect deve essere attiva.</li> </ul>                                                                               |
|-------------|-----------------------|----------------------------------------------------------------------------------------------------|
| Keycode     | 03B45FE2CBE60720      | [KEYCODE] identifica il codice del dispositivo.<br>[ABILITA CONNESSIONE] permette la remotizzazione VoIP della chiamata videocitofonica.<br>[PROVIDER] identifica l'URL del servizio per le chiamate di procedura remota.                                                                                                    |
| Abilita con | inessione             | <ul> <li>[STATO] indica se la connessione a CAMEConnect è attiva o disattiva.</li> <li>Con [VERIFICA CONNESSIONE] è possibile verificare lo stato della connettività e se la connessione è avvenuta con successo.</li> <li>Toccandolo apparirà una schermata che fornisce indicazioni sullo stato del collegamento, la configurazione dell'interfaccia LAN, la</li> </ul> |
| Provider    | xip01.cameconnect.net | raggiungibilità di GW, DNS e Provider.                                                                                                    |
| Stato       | CONNECTED             | Toccare [SALVA] per salvare la configurazione.                                                                                                    |
|             | Verifica connessione  |                                                                                                    |
|             | Salva                 |                                                                                                    |
|             |                       |                                                                                                    |
|             |                       |                                                                                                    |
|             |                       |                                                                                                    |
|             |                       |                                                                                                    |
|             |                       |                                                                                                    |

### Multimedia

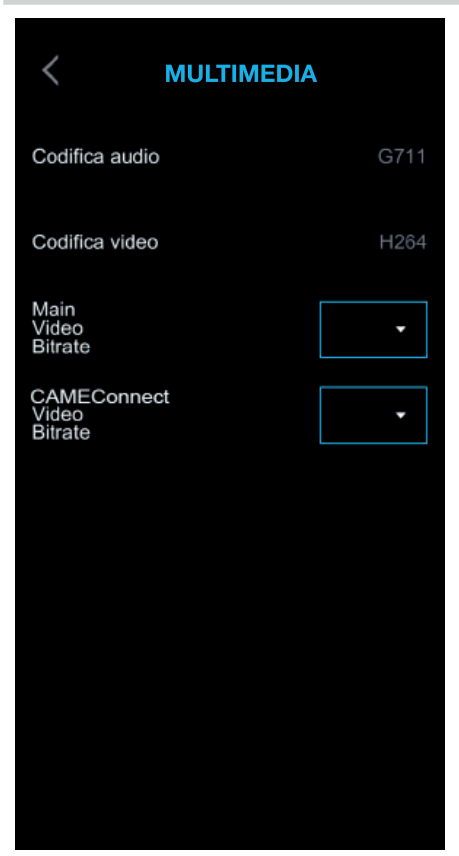

Dal menu [MULTIMEDIA] è possibile configurare il massimo BITRATE e la risoluzione dello STREAM video che il dispositivo può gestire, scegliendo tra i valori disponibili.

Maggiori sono i valori di BITRATE e RISOLUZIONE, migliore è la qualità video, ma maggiore è anche l'occupazione della banda dati in UPLINK.

## Controllo accessi

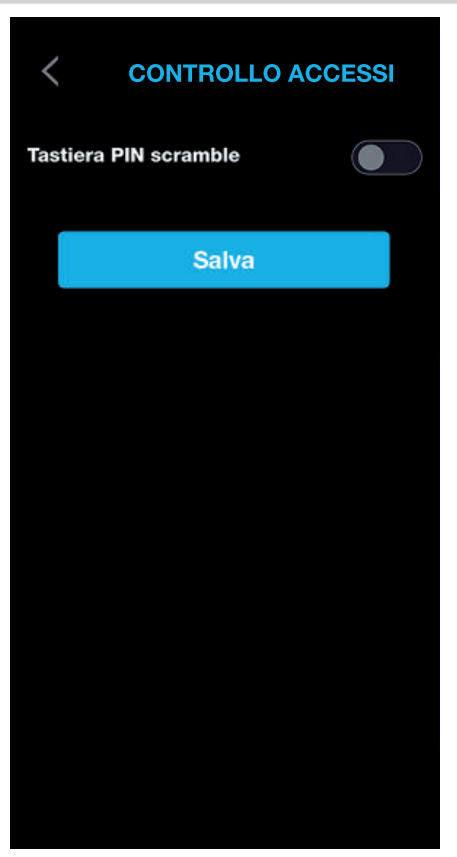

È possibile abilitare la funzione [TASTIERA PIN SCRAMBLE]. Quando viene richiamata la tastiera numerica per il controllo accessi, questa compare con disposizione casuale dei tasti.

## Configurazione interfaccia utente

| CONFIGURAZIONE INTERFACCIA  | Da [STILE PAGINA DI CHIAMATA] è possibile scegliere lo stile della schermata di chiamata.<br>Scegliendo [PREDEFINITA]. tutte le schermate avranno lo stesso stile, con fondo scuro, compresa la schermata di chiamata.<br>Scegliendo [LUMINOSITÀ], la schermata di chiamata avrà lo sfondo bianco per garantire maggiore illuminazione della persona<br>inquadrata dal posto esterno. |
|-----------------------------|----------------------------------------------------------------------------------------------------|
| Stile Pagina<br>di Chiamata | Toccare [SALVA] per salvare la configurazione.                                                                                                    |
| Salva                       |                                                                                                    |
|                             |                                                                                                    |
|                             |                                                                                                    |
|                             |                                                                                                    |
|                             |                                                                                                    |

### Manutenzione

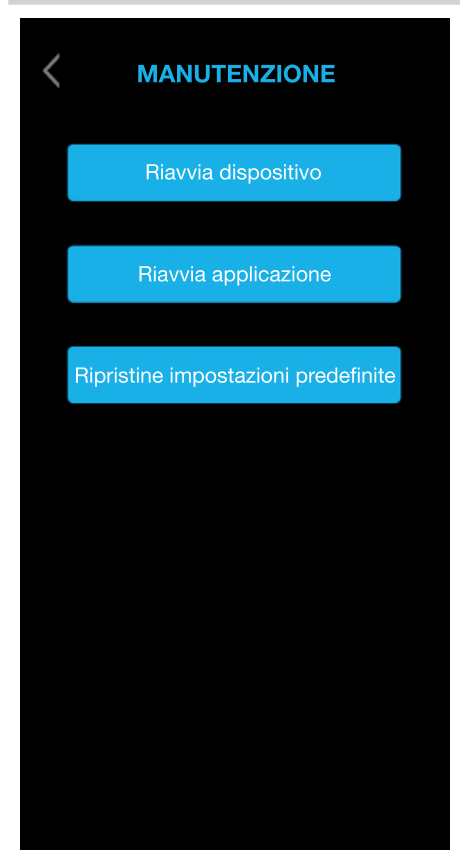

#### **RIAVVIA DISPOSITIVO**

Toccare per riavviare il dispositivo.

### RIAVVIA APPLICAZIONE

Toccare per riavviare solo l'applicazione che gestisce il dispositivo.

## RIPRISTINO IMPOSTAZIONI PREDEFINITE

Toccare per riportare alla configurazione di fabbrica tutte le impostazioni locali.

## CONFIGURAZIONE E MESSA IN SERVIZIO TRAMITE INTERFACCIA WEB

Dopo aver installato il dispositivo, procedere con la configurazione, necessaria al suo corretto funzionamento.

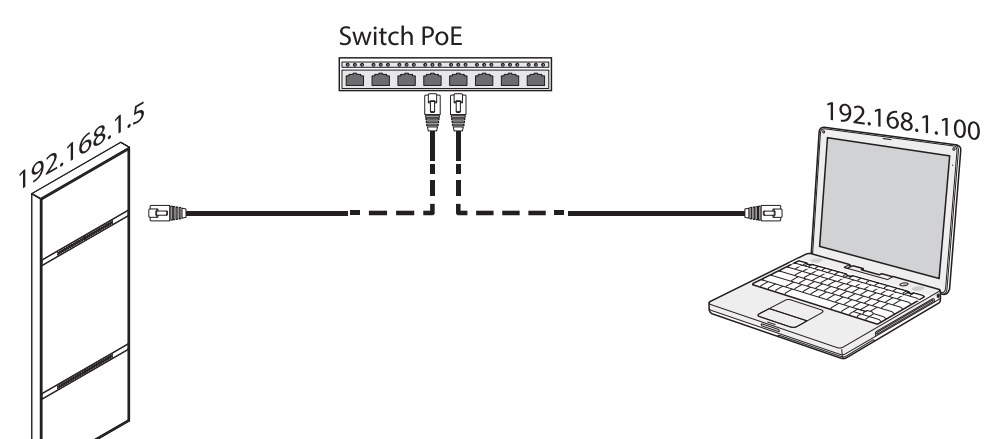

Assegnare al proprio PC (tablet, smartphone) un indirizzo appartenente alla stessa sottorete (subnet) del dispositivo

L'indirizzo IP di default è 192.168.1.5 con netmask 255.255.255.0.

#### Ingresso in programmazione

A Nelle pagine web di configurazione non è presente la barra di scorrimento a destra, scorrere tenendo premuto il tasto sinistro del mouse e trascinando. Su smartphone e tablet trascinare il dito sullo schermo.

Digitare sulla barra degli indirizzi del browser l'indirizzo del dispositivo da configurare per entrare in programmazione.

| 00    |                   |              |   |   |
|-------|-------------------|--------------|---|---|
| 🕂 😚 h | ttp://192.168.1.5 |              | ¢ | 8 |
|       |                   | IMPOSTAZIONI |   |   |
|       | MODALITÀ LOGIN    |              |   |   |
|       | UTENTE            |              |   |   |
|       |                   |              |   |   |
|       | INSTALLATORE      |              |   |   |
|       | PAGEWORD          |              |   |   |
|       | PASSWORD          |              |   |   |
|       |                   |              |   |   |
|       | Lingua            | Entra        |   |   |
|       |                   |              |   |   |

Selezionare [INSTALLATORE] per accedere a tutte le impostazioni di sistema. Selezionare [UTENTE] per accedere a una parte limitata delle impostazioni di sistema. Inserire la password. Password di default per [INSTALLATORE]: 112233

Password di default per [UTENTE]: 123456

Alcune delle sezioni visibili con accesso [INSTALLATORE] richiedono conoscenze specifiche dell'impianto videocitofonico. L'errata configurazione potrebbe causare dei malfunzionamenti parziali o totali.

### Sistema

|                   | Sistema Aiuto Esci |
|-------------------|--------------------|
| Sistema           |                    |
| Data e Ora        | MODELLO            |
| Rete              | XVP                |
| SIP               | SN                 |
| Gradanziali       | UXUU8U3U23         |
| Credenziali       | VERSIONE HW        |
| Controllo Accessi | 0.1                |
| Dispositivo       | 0.3.0m6            |
| Immagini e Loghi  |                    |
| Manutenzione      | Registrato         |
| Diagnostica       |                    |
|                   |                    |
|                   |                    |
|                   |                    |
|                   |                    |

Dalla pagina [SISTEMA] è possibile visualizzare le informazioni relative al modello del dispositivo, SN (Numero Seriale), versione HW (Hardware), versione SW (Software) e stato dell'account SIP.

A configurazione terminata la voce [STATO ACCOUNT] riporterà l'indicazione [REGISTRATO]. Cliccare su [AIUTO] per visualizzare il manuale di configurazione in formato PDF.

### Data/Ora

| -                 |                       |
|-------------------|-----------------------|
|                   | Data e Ora Aiuto Esc  |
| Sistema           |                       |
| Data e Ora        | IMPOSTAZIONE OROLOGIO |
| Rete              |                       |
| SIP               | NOME SERVER           |
| Credenziali       | 192.168.1.5           |
| Controllo Accessi | DATA                  |
| Dispositivo       |                       |
|                   | ORA                   |
| Manutanziana      |                       |
|                   |                       |
| Diagnostica       |                       |
|                   | Salva Ricarica        |
|                   |                       |
|                   |                       |

Scegliere da [IMPOSTAZIONE OROLOGIO] la modalità [MANUALE] o [AUTOMATICO].

## MANUALE

Impostare maualmente data e ora.

Selezionare da [TIME ZONE] il Continente e lo Stato/Città.

La scelta di [CONTINENTE] e [STATO/CITTÀ] permettono una corretta gestione del fuso orario e dell'ora legale.

### AUTOMATICO

In modalità automatica, si ha la sincronizzazione al proprio MASTER di sistema XIP oppure a un servizio esterno (NTP).

## 🛄 Selezionando NTP è necessario un collegamento internet.

In [NOME SERVER] è possibile indicare l'indirizzo mediante il quale il dispositivo sincronizzerà data e ora.

Premere su [SALVA] per salvare la configurazione.

#### CONNESSIONI

|                   |             | Rete          | Aiuto  | Esci   |
|-------------------|-------------|---------------|--------|--------|
| Sistema           | CONNESSIONI | CAMECO        | ONNECT |        |
| Data e Ora        |             |               |        |        |
| Rete              |             | ZZO MAC       |        |        |
| SIP               | 00:50       | 0:56:91:2E:28 |        |        |
| Credenziali       | MODC        | )             |        |        |
| Controllo Accessi |             |               |        | ŧ      |
| Dispositivo       |             | ZZO IP        |        |        |
| mmagini e Loghi   | 192.1       | 68.71.102     |        |        |
| Manutenzione      | NETM        | ASK           |        | 6<br>6 |
| Diagnostica       | 255.2       | 255.255.0     |        |        |
|                   | GATEV       | VAY           |        |        |
|                   | 192.1       | 168.71.1      |        |        |
|                   |             |               |        |        |
|                   |             |               |        |        |
|                   |             |               |        |        |

[INDIRIZZO MAC] indica il MAC ADDRESS del dispositivo e non è modificabile. In [MODO] è possibile scegliere il tipo di indirizzamento fra [STATICO] e [DHCP].

#### DHCP

Scegliendo [DHCP], l'indirizzo del dispositivo viene assegnato dal server DHCP. Se il dispositivo è configurato come master (impianto serverless), accertarsi che il server DHCP assegni al dispositivo sempre lo stesso indirizzo IP.

### **STATICO**

In [INDIRIZZO IP] assegnare manualmente l'indirizzo.

L'indirizzo IP del dispositivo deve appartenere alla stessa SUBNET del ROUTER e degli altri dispositivi connessi.

In [NETMASK] digitare la NETMASK se diversa da quella assegnata di default.

In [GATEWAY] digitare il GATEWAY di default per la rete di appartenenza.

In [DSN] digitare un indirizzo valido per la connessione a CAMEConnect.

Premere su [SALVA] per salvare la configurazione. Premere su [RICARICA] per ricaricare i dati precedenti.

### CAMECONNECT

## Solo per dispositivi configurati come MASTER.

|                   |        |              | Rete       | Aiuto    | Esci |
|-------------------|--------|--------------|------------|----------|------|
| Sistema           | CONNES | SIONI        | CAMECO     | NNECT    |      |
| Data e Ora        |        |              |            |          |      |
| Rete              |        | KEYCODE      |            |          |      |
| SIP               |        | 03B45FE2C    | BE60720    |          |      |
| Credenziali       |        | PROVIDER     |            |          |      |
| Controllo Accessi |        | xip01.cameco | onnect.net | <u>.</u> |      |
| Dispositivo       |        | CONNESSION   | E          |          |      |
| Immagini e Loghi  |        | Attivare     |            |          |      |
| Manutenzione      |        | STATO        |            |          |      |
| Diagnostica       |        | Collegato    |            |          |      |
|                   |        |              |            |          |      |
|                   |        |              |            |          |      |
|                   |        |              |            |          |      |
|                   |        |              |            |          |      |
|                   |        |              |            |          |      |

[KEYCODE] identifica il codice del dispositivo. [PROVIDER] identifica l'URL del servizio per le chiamate di procedura remota.

Di default l'URL è: xip01.cameconnect.net.

Da [CONNESSIONE] è possibile attivare la remotizzazione VolP della chiamata videocitofonica. [STATO] indica se la connessione a CAMEConnect è attiva o disattiva.

Premere su [SALVA] per salvare la configurazione. Premere su [RICARICA] per ricaricare i dati precedenti.

## Impostazioni SIP

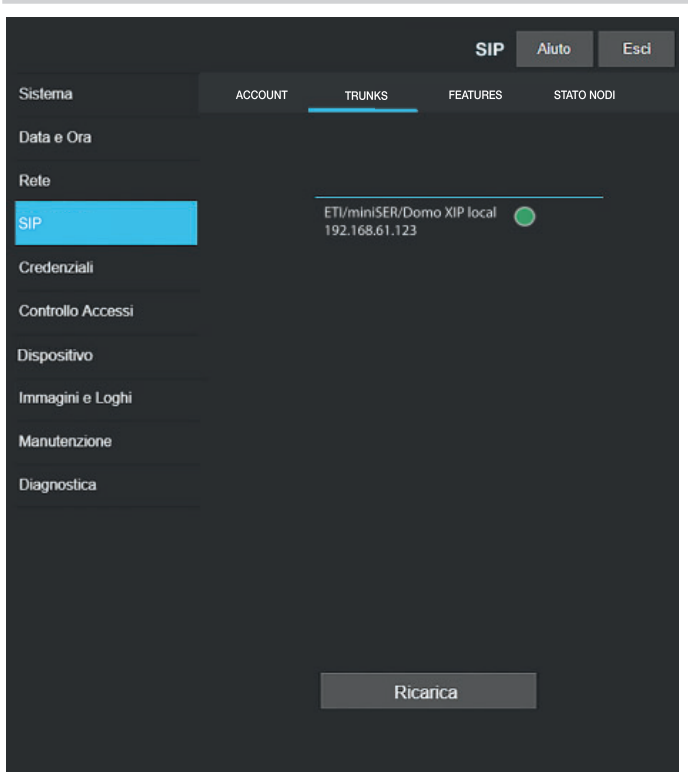

## ACCOUNT

Vengono visualizzati i dati dell'account e del server.

[I] [NOME UTENTE], [NOME VISUALIZZATO] e [INDIRIZZO SERVER] sono assegnati al dispositivo da PCS/XIP.

## TRUNKS

## Solo per dispositivi configurati come MASTER.

Viene visualizzato l'elenco dei server presenti nell'impianto.

Per ogni server in lista viene indicato se il dispositivo ed il relativo sottoimpianto sono raggiungibili (verde) oppure non raggiungibili (rosso).

|                   |         |                 | SIP            | Aiuto I    |
|-------------------|---------|-----------------|----------------|------------|
| Sistema           | ACCOUNT | TRUNKS          | FEATURES       | STATO NODI |
| Data e Ora        |         |                 |                |            |
| Rete              |         | TEMPO DI SQUILI |                |            |
| SIP               |         | 30              |                |            |
| Credenziali       |         | TEMPO DI SQUILI | O CON DEVIAZIO | NE         |
| Controllo Accessi |         | 20              |                |            |
| Dispositivo       |         | Codici o        | di attivazione |            |
| Immagini e Loghi  | •       | 50              |                |            |
| Manutenzione      |         | AUX1            |                |            |
| Diagnostica       | •       | 53              |                |            |
|                   |         | AUX2            |                |            |
|                   |         | 54              |                |            |
|                   |         |                 |                |            |
|                   |         |                 |                |            |
|                   |         |                 |                |            |

## FEATURES

sci

Solo per dispositivi configurati come MASTER.

In [TEMPO DI SQUILLO] è possibile impostare il tempo che intercorre prima che l'utente chiamato venga considerato assente.

Questo parametro è utilizzato se CAMEConnect non è attiva o se sono state attivate in simultanea sia le chiamate locali sia da remoto.

In [TEMPO DI SQUILLO CON DEVIAZIONE] è possibile impostare il tempo che intercorre prima che si attivi la deviazione di chiamata.

Questo parametro è utilizzato con CAMEConnect attiva o per chiamate di tipo sequenziale. In [APRIPORTA], [AUX1] e [AUX2] è possibile visualizzare e modificare i codici numerici DTMF assegnati a questi comandi.

### STATO NODI

## Solo per dispositivi configurati come MASTER.

|                   |         |                             | SIP      | Aiuto    | Esci |
|-------------------|---------|-----------------------------|----------|----------|------|
| Sistema           | ACCOUNT | TRUNKS                      | FEATURES | STATO NO | וסכ  |
| Data e Ora        |         |                             |          |          |      |
| Rete              |         |                             |          |          |      |
| SIP               |         | Tutti                       |          |          |      |
| Credenziali       |         |                             |          | 100000   |      |
| Controllo Accessi |         | Futura IP 1.1<br>Unità IP 1 |          | 0        |      |
| Dispositivo       |         | Futura IP 2.1               |          | ۲        |      |
| Immagini e Loghi  |         | Unità IP 2                  |          |          |      |
| Manutenzione      |         |                             |          |          |      |
| Diagnostica       |         |                             |          |          |      |
|                   |         |                             |          |          |      |
|                   |         |                             |          |          |      |
|                   |         |                             |          |          |      |
|                   |         |                             |          |          |      |
|                   |         | Ric                         | arica    |          |      |
|                   |         |                             |          |          |      |

Viene visualizzato l'elenco dei dispositivi VoIP SIP del sistema ed il loro stato di registrazione al posto esterno XVP MASTER.

Se l'icona è verde, il dispositivo è registrato correttamente.

Se l'icona è rossa, il dispositivo non è registrato correttamente.

Le APP iOS non in chiamata o le APP connesse in remoto su CameConnect appaiono sempre come non registrate.

Da [TIPO NODO ] è possibile filtrare l'elenco dei dispositivo in base alla tipologia.

### Credenziali

#### LICENZE

|                                  |                                    |                                        | Crede                  | nziali            | Aluto        | Esci |
|----------------------------------|------------------------------------|----------------------------------------|------------------------|-------------------|--------------|------|
| Sistema                          | LICENZE                            | RICEVITORI                             | KIP MOBI               | LE APP            | SIP GENE     | RICO |
| Data e Ora                       |                                    |                                        |                        |                   |              |      |
| Rete                             |                                    | DESCRIZIONE                            | CREAZIONE              | INSERIME          | εντο ατλ     | 6    |
| SIP                              | APP                                | XIPMakeLic<br>mobile app<br>UA license | 2016-05-13<br>12:45:20 | 2016-05<br>7:45:2 | 5-18<br>20 5 | -    |
| Credenziali<br>Controllo Accessi |                                    |                                        |                        |                   |              |      |
| Dispositivo                      |                                    | _                                      |                        |                   |              |      |
| Immagini e Loghi                 |                                    |                                        | Ricarica               |                   |              |      |
| Manutenzione                     | Richiesta Licenza                  |                                        |                        |                   |              |      |
| Diagnostica                      |                                    |                                        |                        |                   | Ricarica     |      |
|                                  | Carica Licenza                     |                                        |                        |                   |              |      |
|                                  | NOME FILE                          |                                        |                        | Carica            |              |      |
|                                  | Nessun file di licenza selezionato |                                        |                        |                   |              |      |
|                                  |                                    |                                        |                        |                   |              |      |
|                                  |                                    |                                        | Ricarica               |                   |              |      |
|                                  |                                    |                                        |                        |                   |              |      |

Viene visualizzato l'elenco delle licenze inserite e disponibili.

Di default ciascun posto esterno XVP MASTER ha 4 licenze incluse, utilizzabili sia come licenze APP sia come GST.

In [RICHIESTA LICENZE] è possibile visualizzare i dati identificativi del dispositivo necessari per richiedere ulteriori licenze.

In [CARICA LICENZE] è possibile aggiungere le licenze ottenute premendo sul tasto [CARICA].

### RICEVITORI XIP

## Solo per dispositivi configurati come MASTER.

|                                  |            |                | Credenziali | Aiuto    | Esci |
|----------------------------------|------------|----------------|-------------|----------|------|
| Sistema                          | LICENZE    | RICEVITORI XIP | MOBILE APP  | SIP GENE | RICO |
| Data e Ora                       |            |                |             |          |      |
| Rete                             |            | DESCRIZIONE    | USERNAME S  |          |      |
| SIP                              | Unità IP 1 | Futura IP 1.1  | 007000002   | 56 4     | /    |
| Credenziali<br>Controllo Accessi | Unità IP 2 | Futura IP 2.1  | 007000002   | 58 1     | /    |
| Dispositivo                      |            |                |             |          |      |
| Immagini e Loghi                 |            |                |             |          |      |
| Manutenzione                     |            |                |             |          |      |
| Diagnostica                      |            |                |             |          |      |
|                                  |            |                |             |          |      |
|                                  |            |                |             |          |      |
|                                  |            |                |             |          |      |
|                                  |            | Ricarica       |             |          |      |
|                                  |            |                |             |          |      |

Viene visualizzato l'elenco dei dispositivi di tipo IP 360 (Ricevitori SIP) che non richiedono licenza e che utilizzano il posto esterno XVP MASTER come server di registrazione.

[UNITÀ] indica l'unità di appartenenza del ricevitore.

[DESCRIZIONE] indica la descrizione del ricevitore come configurato da PCS/XIP.

[USERNAME SIP] indica il nome utente SIP assegnato da PCS/Xip al ricevitore Xip.

L necessario configurare [PASSWORD] ed [USERNAME SIP] sui ricevitori per registrarli nel posto esterno XVP.

Premere 🖊 per modificare la password dell'account SIP del ricevitore.

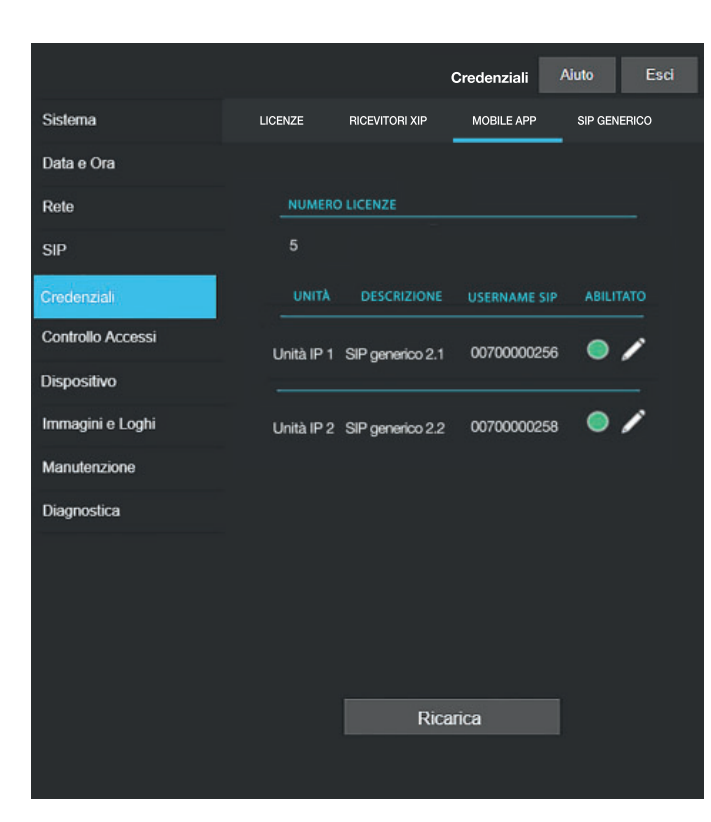

## MOBILE APP

Viene visualizzato l'elenco dei dispositivi di tipo Mobile APP che richiedono licenza e che utilizzano il posto esterno XVP MASTER come server di registrazione.

## SIP GENERICO

Elenco dei dispositivi di tipo SIP generico che utilizzano il posto esterno come server di registrazione.

## Solo per dispositivi configurati come MASTER.

[NUMERO LICENZE] indica il numero di licenze disponibili.

[UNITÀ] indica l'unità di appartenenza del dispositivo.

[DESCRIZIONE] indica la descrizione del ricevitore come configurato da PCS/XIP.

[USERNAME SIP] indica il nome utente SIP assegnato da APP o da PCS/XIP.

[ABILITATO] indica lo stato dell'account.

Se l'icona è verde, l'account è abilitato alla registrazione del posto esterno e ad esso è associata una delle licenze disponibili.

Se l'icona è rossa, l'account non è abilitato alla registrazione del posto esterno.

Ggni account abilitato necessita di una licenza. Una licenza assegnata ad un account viene rimossa dal [Numero licenze] disponibili.

L è necessario configurare [PASSWORD] ed [USERNAME SIP] su APP o su dispositivo SIP per registrarli nel posto esterno XVP.

Premere 🖌 per cambiare lo stato dell'account e per modificare la password.
# Controllo accessi

|                   |              | Control      | o Accessi  | Aiuto  | Esci |
|-------------------|--------------|--------------|------------|--------|------|
| Sistema           | MASTER SL    | AVE          | UTENT      |        |      |
| Data e Ora        |              |              |            |        |      |
| Rete              |              | MAS          | STER       |        |      |
| SIP               | INDIRIZZO IP |              |            |        |      |
| Credenziali       | 192.168.61.1 | 9            |            |        |      |
| Controllo Accessi | PORTA IP     |              |            |        |      |
| Dispositivo       | 20050        |              |            |        |      |
| Immagini e Loghi  | DESCRIZION   |              |            | 113 ST | ATO  |
| Manutenzione      |              |              |            |        |      |
| Diagnostica       | MTMV/IP 1    | 192.168.61.5 | 5 14680320 | )      | 0    |
|                   | MTMV/IP 2    | 192.168.61.9 | 8 327680   |        | 0    |
|                   |              |              |            |        |      |
|                   |              |              |            |        |      |
|                   |              | Rica         | rica       |        |      |
|                   |              |              |            |        |      |

## MASTER/SLAVE

[IP INDIRIZZO] indica l'indirizzo del dispositivo MASTER.

[IP PORTA] indica la porta del dispositivo MASTER. Di default la porta è 20050.

Le informazioni di [DESCRIZIONE], [IP INDIRIZZO], [L3 INDIRIZZO] e [STATO] sono relative ai dispositivi SLAVE.

Se l'icona [STATO] è verde, l dispositivo SLAVE è connesso al dispositivo MASTER.

Se l'icona [STATO] è rossa, I dispositivo SLAVE non è connesso al dispositivo MASTER.

## UTENTI

|                   | C            | ontrollo Accessi | Aiuto | Esci |
|-------------------|--------------|------------------|-------|------|
| Sistema           | MASTER SLAVE | UTENTI           |       |      |
| Data e Ora        | GRUPPI       |                  |       |      |
| Rete              | Tutti        |                  |       |      |
| SIP               |              |                  |       |      |
| Credenziali       | COGNOME      |                  |       |      |
| Controllo Accessi |              |                  |       |      |
| Dispositivo       | CODICE BADGE |                  |       |      |
| Immagini e Loghi  |              |                  |       |      |
| Manutenzione      |              |                  |       |      |
| Diagnostica       |              | NOME GRUP        | РО    |      |
|                   | Utente 1     | Unità            | IP    | 1    |
|                   | Utente 2     | Unità            | IP2   | Ì    |
|                   |              | Ricarica         |       |      |

Viene visualizzato l'elenco degli utenti del controllo accessi.

I permessi di ogni utente vengono definiti da PCS/XIP.

Le sezioni [GRUPPI], [COGNOME] e [CODICE BADGE] permettono la ricerca filtrata di un utente.

Premere [RICARICA] per avviare la ricerca.

Da dispositivo MASTER è possibile modificare lo stato, il codice badge o il codice numerico di accesso di un utente registrato.

Premere 🖍 in corrispondenza dell'utente da modificare.

# Dispositivo

#### AUDIO

|                   |       |               | Disp    | ositivo | Aiuto | Esci |
|-------------------|-------|---------------|---------|---------|-------|------|
| Sistema           | AUDIO | SCHERMO       | SENSORI | MULTIM  | edia  | RTSP |
| Data e Ora        |       |               |         |         |       |      |
| Rete              |       |               |         |         |       |      |
| SIP               |       |               |         |         |       |      |
| Credenziali       |       | <b>_</b> )) - |         |         |       |      |
| Controllo Accessi |       |               | _       | ""      |       |      |
| Dispositivo       |       |               |         |         |       |      |
| Immagini e Loghi  |       | J -           |         |         |       |      |
| Manutenzione      |       | -             |         |         |       |      |
| Diagnostica       |       |               |         |         |       |      |
|                   |       |               |         |         |       |      |
|                   |       |               |         |         |       |      |
|                   |       |               |         |         |       |      |
|                   |       |               |         |         |       |      |
|                   |       |               |         |         |       |      |
|                   |       |               |         |         |       |      |

In questa sezione è possibile regolare il volume dell'autoparlante (

 $\triangle\!\!\!\!\Delta$  Modificare le regolazioni solo se strettamente necessario, ad esempio con condizioni ambientali particolari.

## **SCHERMO**

|                   |       |            | Dis           | positivo | Aiuto Esci |
|-------------------|-------|------------|---------------|----------|------------|
| Sistema           | AUDIO | SCHERMO    | SENSORI       | MULTIMED | IA RTSP    |
| Data e Ora        |       |            |               |          |            |
| Rete              |       |            |               | _        |            |
| SIP               |       | LUMINUSITA | AUTOMATICA    | OFF      |            |
| Credenziali       |       | SC         | HERMO ATTIVO  |          |            |
| Controllo Accessi |       | <u> </u>   |               | •        |            |
| Dispositivo       |       |            |               |          |            |
| Immagini e Loghi  |       | sc sc      | HERMO STAND-B | Y        |            |
| Manutenzione      |       | <u> </u>   | •             |          |            |
| Diagnostica       |       |            |               |          |            |
|                   |       |            |               |          |            |
|                   |       |            |               |          |            |
|                   |       |            |               |          |            |
|                   |       |            |               |          |            |
|                   |       |            |               |          |            |
|                   |       |            |               |          |            |

In questa sezione è possibile regolare la luminosità dello schermo.

[LUMINOSITÀ AUTOMATICA] regola la luminosità dello schermo in funzione della luce ambientale. [SCHERMO ATTIVO] regola la luminosità dello schermo durante l'utilizzo se non è attiva la luminosità automatica.

[SCHERMO IN STAND-BY] permette di regolare la luminosità quando lo schermo è in stand-by.

## SENSORI

|                   |       |                | Dis      | positivo | Aiuto | Esci |
|-------------------|-------|----------------|----------|----------|-------|------|
| Sistema           | AUDIO | SCHERMO        | SENSORI  | MULTIME  | DIA   | RTSP |
| Data e Ora        |       | processi       |          |          |       |      |
| Rete              |       |                |          |          |       |      |
| SIP               |       | ار(را          |          |          |       |      |
| Credenziali       |       |                |          |          |       |      |
| Controllo Accessi |       | ATTIVAZIONE SC | HERMO    | ON       |       |      |
| Dispositivo       |       | ILLUMINATORE   |          |          |       |      |
| Immagini e Loghi  |       |                |          |          |       |      |
| Manutenzione      |       |                |          |          |       |      |
| Diagnostica       |       |                | -        |          |       |      |
|                   |       | PULSAZIONE IN  | STAND-BY | DFF      |       |      |
|                   |       |                |          |          |       |      |
|                   |       |                |          |          |       |      |
|                   |       |                |          |          |       |      |
|                   |       |                |          |          |       |      |
|                   |       |                |          |          |       |      |

In questa sezione è possibile regolare la sensibilità del sensore di prossimità.

Con sensibilità bassa la presenza è rilevata a breve distanza.

Con sensibilità alta la presenza è rilevata alla massima distanza possibile.

La distanza di rilevazione dipende in parte dal soggetto rilevato e dalle condizioni di illuminazione del dispositivo.

In [ATTIVAZIONE SCHERMO] è possibile abilitare/disabilitare l'attivazione dello schermo avvicinandosi al dispositivo. Se la funzione è disabilitata lo schermo si attiva al tocco.

In [ILLUMINAZIONE] è possibile impostare l'intensità di illuminazione della corona LED della telecamera quando il dispositivo è in chiamata.

In [PULSAZIONE IN STAND-BY] è possibile attivare il lampeggio della corona LED quando la telecamera è in stand-by.

#### MULTIMEDIA

|                   |      |           |             |           | Dispositivo | Aiuto | Esci |
|-------------------|------|-----------|-------------|-----------|-------------|-------|------|
| Sistema           | AUDI | 0         | SCHERMO     | SENSORI   | MULTIN      | IEDIA | RTSP |
| Data e Ora        |      |           |             |           |             |       |      |
| Rete              |      |           | /IDEO PRINC | IPALE     |             |       |      |
| SIP               |      | 4090 KD/  | 5           |           |             |       |      |
| Credenziali       |      | RISOLUZIO | ONE VIDEO P | RINCIPALE |             |       |      |
| Controllo Accessi |      | HD 720 (  | (1280x720)  | 16:9      |             |       |      |
| Dispositivo       |      | BITRATE V | IDEO CAME   | CONNECT   |             |       |      |
| Immagini e Loghi  |      | 384 kb/s  |             |           |             |       |      |
| Manutenzione      |      | RISOLUZIO | DNE VIDEO C | AMECONNE  | ст          |       |      |
| Diagnostica       |      | VGA (64   | 0x480) 4:3  |           |             |       |      |
|                   |      |           |             |           |             |       |      |
|                   |      |           |             |           |             |       |      |
|                   |      |           |             |           |             |       |      |
|                   |      |           |             |           |             |       |      |

La finestra permette di configurare il massimo BITRATE e la risoluzione dello STREAM video che il dispositivo può gestire, scegliendo tra i valori disponibili.

Aggiori sono i valori di BITRATE e RISOLUZIONE, migliore è la qualità video, ma maggiore è anche l'occupazione della banda dati in UPLINK.

[ENTRATE VIDEO PRINCIPALE] e [RISOLUZIONE VIDEO PRINCIPALE] sono utilizzati per le comunicazioni con i dispositivi locali dell'impianto. Questo profilo è il principale per il flusso video RTSP. [ENTRATE VIDEO CAMECONNECT] e [RISOLUZIONE VIDEO CAMECONNECT] sono utilizzati per le comunicazioni con i dispositivi XIPMobile connessi in remoto su CAMEConnect. Questo profilo è il secondario per il flusso video RTSP.

BITRATE e RISOLUZIONE del profilo CAMECONNECT vanno scetti in funzione della banda in UPLINK a disposizione.

|                   |        |                | Di        | spositivo A | iuto Esci |
|-------------------|--------|----------------|-----------|-------------|-----------|
| Sistema           | AUDIO  | SCHERMO        | SENSORI   | MULTIMEDIA  | RTSP      |
| Data e Ora        |        |                |           |             |           |
| Rete              | PRINC  |                |           |             |           |
| SIP               | rtsp:/ | //ipcamera:[p  | assword]@ | 192.168.1.  | 5./main   |
| Credenziali       | secol  | NDARIO         | an word @ | 102 169 1 1 |           |
| Controllo Accessi | rtsp:/ | //ipcamera:[pa | assworaj@ | 192.168.1.  | D./IOW    |
| Dispositivo       | Disat  | bilita         |           |             |           |
| Immagini e Loghi  | NUOV   | A PASSWORD     |           |             |           |
| Manutenzione      |        |                |           |             |           |
| Diagnostica       | CONFI  | ERMA NUOVA PA  | SSWORD    |             |           |
|                   |        |                |           |             |           |
|                   |        |                |           |             |           |
|                   |        |                |           |             |           |
|                   |        |                |           |             |           |

Il protocollo RTSP consente di visualizzare, su un client RTSP, il flusso video proveniente dal posto esterno.

[PRINCIPALE] indica l'url da utilizzare nel client RTSP per visualizzare il flusso video principale di XVP. I parametri di BITRATE e risoluzione di questo flusso video sono quelli indicati in [MULTIMEDIA]. [SECONDARIO] indica l'url da utilizzare nel client RTSP per visualizzare il flusso video secondario di XVP. I parametri di BITRATE e risoluzione di questo flusso video sono quelli indicati in [MULTIMEDIA]. [ANONIMO], se abilitato, consente l'accesso anonimo al flusso video dai clienti RTSP. Sarà possibile effettuare l'accesso mediante gli url precedentemente indicati senza inserire username e password.

Username e password predefiniti: ipcamera

Utilizzare i campi [NUOVA PASSWORD] e [CONFERMA NUOVA PASSWORD] per impostare una nuova password.

# Immagini e loghi

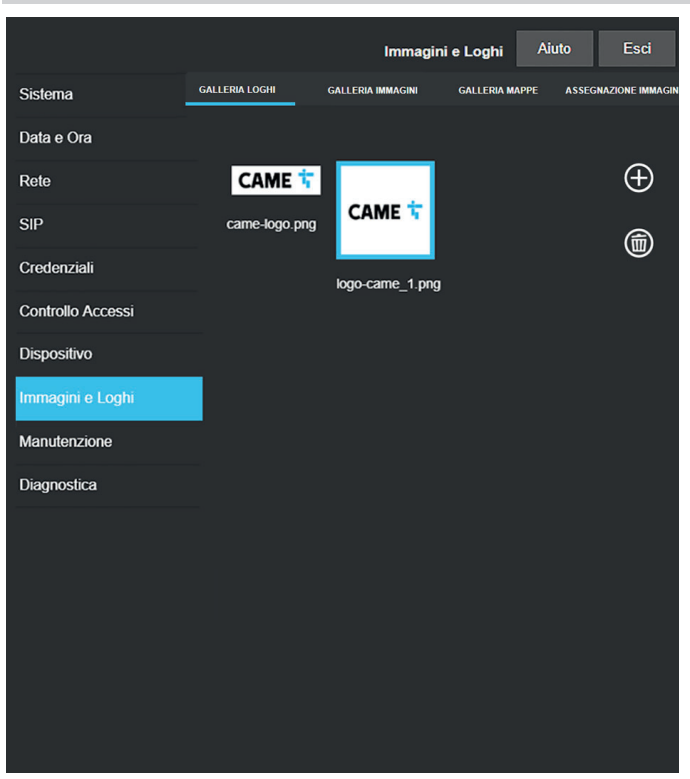

In [GALLERIA LOGHI], [GALLERIA IMMAGINI] e [GALLERIA MAPPE] viene visualizzata la galleria dei loghi, immagini e mappe presenti nel dispositivo.

Cliccando su una o più immagini è possibile selezionarle e rimuoverle premendo successivamente sull'icona del cestino. Viene richiesta conferma di cancellazione.

Lo spazio disponibile fra tutte le immagini è limitato, se viene superato non sarà possibile caricare ulteriori immagini.

|                   | Immagir                            | ni e Loghi Aiuto | Esci         |
|-------------------|------------------------------------|------------------|--------------|
| Sistema           | GALLERIA LOGHI GALLERIA IMMAGINI ( | GALLERIA MAPPE   | DNE IMMAGINI |
| Data e Ora        | TIPO NODO                          |                  |              |
| Rete              | UTENTI                             |                  | $\odot$      |
| SIP               |                                    |                  | 1            |
| Credenziali       | Ball and Leach Associates          | <mark></mark> [€ | 1            |
| Controllo Accessi |                                    |                  | -            |
| Dispositivo       | Dr. N Ryan - Dentistry             | £∎ ∏€            | 1            |
| Immagini e Loghi  | a<br>A secondaria - consistenti    | 0 1              | 1            |
| Manutenzione      | Gainluca s Gelato                  | Ğ⊕∐€             |              |
| Diagnostica       | Harrison Bond Solicitors           | ê (΀             | ]            |
|                   |                                    |                  | 80.<br>      |
|                   |                                    |                  |              |
|                   |                                    |                  |              |
|                   |                                    |                  |              |
|                   |                                    |                  |              |
|                   |                                    |                  |              |
|                   |                                    |                  |              |

Da [ASSEGNAZIONE IMMAGINI] sarà possibile assegnare un'immagine ad [ASPETTO], [GRUPPI] o [UTENTI].

Selezionando in [TIPO NODO] la voce [ASPETTO] è possibile modificare logo e screensaver. Selezionando in [TIPO NODO] la voce [GRUPPO] è possibile assegnare un'immagine personalizzata per ogni gruppo di utenti. L'immagine verrà visualizzata nella lista dei gruppi.

LI dispositivo deve essere opportunamente programmato per la visualizzazione a gruppi. Selezionando in [TIPO NODO] la voce [UTENTI] è possibile assegnare un'immagine e una mappa personalizzata per ogni utente. L'immagine verrà visualizzata nella lista utenti e in fase di chiamata. La mappa verrà mostrata attivando l'apertura della porta dall'interno chiamato.

## Manutenzione

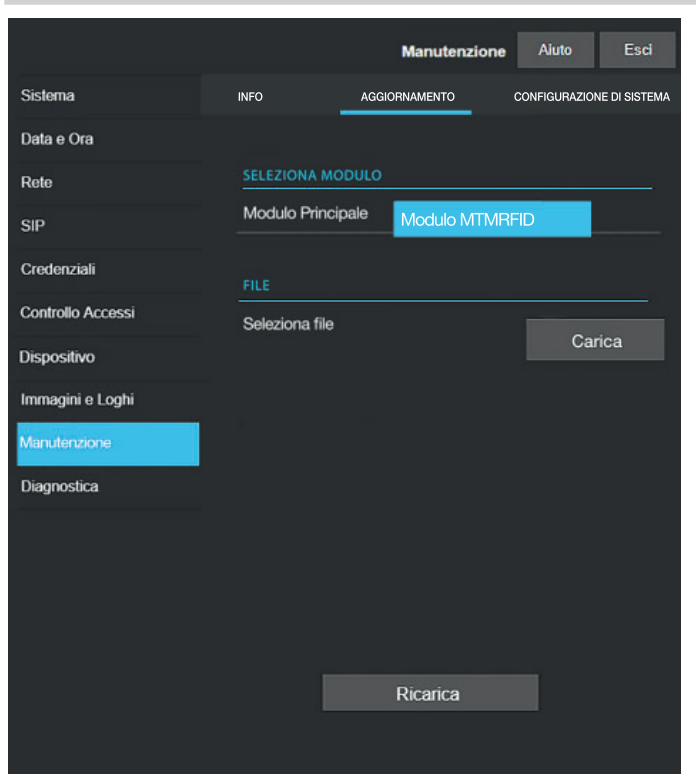

# **INFO**

In [INFO] è possibile visionare la versione firmware del modulo principale e degli accessori collegati.

## AGGIORNAMENTO

Da questa schermata è possibile aggiornare il firmware dei dispositivi collegati. Selezionare il modulo da aggiornare in [SELEZIONE MODULO] e il file di aggiornamento in [FILE]. Avviare l'aggiornamento.

## CONFIGURAZIONE DI SISTEMA

Da questa schermata è possibile ripristinare le impostazioni di fabbrica del modulo principale e degli accessori collegati.

## Diagnostica

|                   |                | Diagnostica | Aiuto | Esci |
|-------------------|----------------|-------------|-------|------|
| Sistema           | STATISTICHE    | FILE DI I   | LOG   |      |
| Data e Ora        |                |             |       |      |
| Rete              | LIVELLO DI LOG |             |       |      |
| SIP               | Error          |             |       |      |
| Credenziali       | MODALITÀ       |             |       |      |
| Controllo Accessi | Remoto         |             |       |      |
| Dispositivo       | INDIRIZZO IP   |             |       |      |
| Immagini e Loghi  | 192.168.201.0  |             |       |      |
| Manutenzione      |                |             |       |      |
| Diagnostica       |                |             |       |      |
|                   |                |             |       |      |
|                   |                |             |       |      |
|                   |                |             |       |      |
|                   |                |             |       |      |
|                   |                |             |       |      |
|                   |                |             |       |      |

## STATISTICHE

Vengono visualizzati i dati statistici sul funzionamento del dispositivo.

# FILE DI LOG

Da questa schermata è possibile generare file di dati consultabile. I file permettono di verificare le cause delle anomalie avvenute sul dispositivo.

Da [MODALITÀ] è possibile scegliere la destinatazione del salvataggio del file di LOG.

Selezionando [LOCALE-RAM] il file viene salvato nella memoria non permanente del dispositivo. Selezionando [LOCALE-FLASH] il file viene salvato nella memoria interna del dispositivo. La capienza di questa memoria è limitata.

Selezionando [REMOTO] il file viene salvato in un server remoto.

Con [REMOTO] selezionato, è necessario indicare l'indirizzo IP del server remoto in [INDIRIZZO IP].

# CONFIGURAZIONE E MESSA IN SERVIZIO TRAMITE PCS/XIP

| 🚏 Struttura 🚳 Permessi 🚳                                                                                                    | Templates view                                                                                 |                                                                                                   |
|----------------------------------------------------------------------------------------------------|------------------------------------------------------------------------------------------------|---------------------------------------------------------------------------------------------------|
| XIP Multi server     Server     Area NORD     Area SUD     Area VO     Area VO     Ar | Telecamera IP  MTMV IP  MTMA IP  Telecamera IP  XVP  XVP                                       |                                                                                                   |
| Relè Aux                                                                                                    | XVP proprietà                                                                                  |                                                                                                   |
| KB                                                                                                    | Nome                                                                                           | XVP                                                                                               |
|                                                                                                    | Indirizzo                                                                                      | 224.24.0                                                                                          |
|                                                                                                    | Identificativo                                                                                 | 97C000 👻                                                                                          |
|                                                                                                    | Modo indirizzamento                                                                            | Static                                                                                            |
|                                                                                                    | Indirizzo IP                                                                                   | 192.168.1.5                                                                                       |
|                                                                                                    | Tempo di conversazione (s)                                                                     | 60                                                                                                |
|                                                                                                    | di quillo in attesa di risposta.Nel casi<br>deviazione. Deve essere maggiore di<br>suo server. | o di devizione, questo timeout riparte ad ogni<br>lel "Tempo di squillo con dev." configurato sul |
|                                                                                                    | Tempo al squillo (s)                                                                           | 30                                                                                                |
|                                                                                                    | Invia AUX sempre                                                                               |                                                                                                   |
|                                                                                                    | Nome utente SIP                                                                                | 008000 06144                                                                                      |
|                                                                                                    | Tempo apertura porta (s)                                                                       | 2                                                                                                 |
|                                                                                                    | Crepuscolo segnalato da                                                                        | <nessuno></nessuno>                                                                               |
|                                                                                                    | Tempo allarme porta aperta /s)                                                                 | Inattivo                                                                                          |
|                                                                                                    | Contatto porta aperta                                                                          | Normalmente aperto (NA)                                                                           |
|                                                                                                    | Aux gestione ascensore                                                                         | Nessun evento                                                                                     |
|                                                                                                    | Notifica ingresso apri porta                                                                   | Disabilitato (default)                                                                            |
|                                                                                                    | Personalizza l'uso dei toni                                                                    |                                                                                                   |
|                                                                                                    | Stato porta                                                                                    | Stato porta (default)                                                                             |
|                                                                                                    | Targa attiva                                                                                   | Targa attiva (default)                                                                            |

II dispositivo è parte di un impianto basato sul sistema Xip. La struttura di impianto deve essere costruita con il Software PCS/XIP. Creare la struttura di impianto secondo le esigenze.

Dalla lista **1** inserire il posto esterno trascinando la voce nella colonna sinistra **2**. Ripetere la procedura per aggiungere eventuali i moduli accessori o azioni per l'attivazione del relè. Selezionare i dispositivi inseriti e completare le proprietà.

E è obbligatorio compilare i campi [Identificativo] e [Indirizzo IP] per poter procedere con la configurazione.

Pag. 49 - Manuale FA01812-IT - 06/2022 - © CAME S.p.A. - I contenuti del manuale sono da ritenersi suscettibili di modifica in qualsiasi momento senza obbligo di preavviso. - I struzioni originali

Pag. 50 - Manuale FA01812-IT - 06/2022 - CAME S.p.A. - I contenuti del manuale sono da ritenersi suscettibili di modifica in qualsiasi momento senza obbligo di preavviso. - I struzioni originali

Pag. 51 - Manuale FA01812-IT - 06/2022 - CAME S.p.A. - I contenuti del manuale sono da ritenersi suscettibili di modifica in qualsiasi momento senza obbligo di preavviso. - I struzioni originali

# CAME T

CAME.COM

# CAME S.P.A.

Via Martiri della Libertà, 15 31030 Dosson di Casier Treviso - Italy Tel. (+39) 0422 4940 Fax (+39) 0422 4941 info@came.com - www.came.com

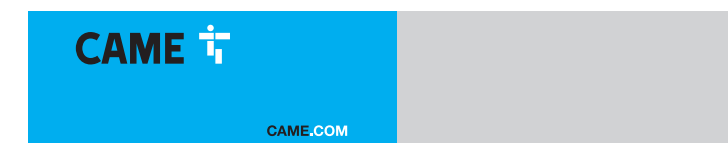

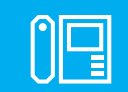

FA01812-EN

c€ F© EÆ[

EN

English

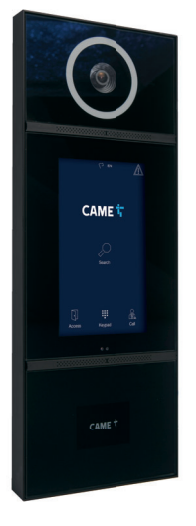

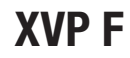

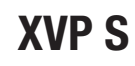

INSTALLATION AND CONFIGURATION MANUAL

# **GENERAL PRECAUTIONS**

Read the instructions carefully before beginning the installation and carry out the procedures as specified by the manufacturer. • Installation, programming, commissioning and maintenance must only be carried out by qualified, expert technicians and in full compliance with the applicable law. • Before carrying out any cleaning or maintenance, disconnect the device from the power supply. • Wear anti-static clothing and footwear if performing work on the circuit board. • Only use this product for its intended purpose. Any other use is hazardous. • Came S.p.A. is not liable for any damage caused by improper, erroneous or unreasonable use. • The product, in its original packaging supplied by the manufacturer, must only be transported in a closed environment (railway carriage, containers, closed vehicles). • If the product malfunctions, stop using it and contact customer services at https://www.came.com/ global/en/contact-us or via the telephone number on the website. • The manufacture date is provided in the production batch printed on the product label. If necessary, contact us at https://www.came.com/global/en/contact-us. • The general conditions of sale are given in the official CAME price lists.

#### General precautions for controlling the device remotely

Some features of the system may be managed using smartphones or tablets via the corresponding apps. For the system to be remotely controlled, the device must be connected to a home Wi-Fi network with internet access. • This type of system requires a high-quality Wi-Fi signal to the device to function properly. • You must have a permanent internet connection as part of your internet service provider contract. The connection must be able to support the data traffic generated by the device and must not block VoIP traffic. The smartphone or tablet running the app must not block VoIP apps.

Remotely controlling the device via the app means consuming your smartphone/tablet/home network's data traffic. The cost of this consumption is borne by the user.

## Legislative references

This product complies with the applicable standards in force at the time of manufacturing.

CAME S.p.A. declares that the product described in this manual complies with Directive 2014/53/EU and the Radio Equipment Regulations 2017. • The full EC declaration of conformity and UK Conformity Assessed (UKCA) marking information can be found at www.came.com.

This device complies with part 15 of the FCC Rules.

Operation is subject to the following two conditions:

(1) this device may not cause harmful interference

(2) this device must accept any interference received, including interference that may cause undesired operation.

This product contains FCC ID: QOQBGM13P.

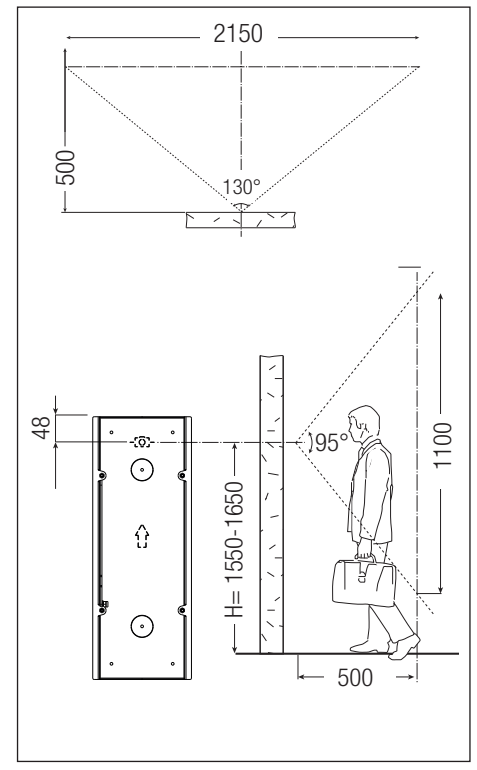

# PRODUCT DATA AND INFORMATION

XVP F (840AA-0020) -Recessed video intercom entry panel with touch screen for IP360 system. XVP S (840AA-0030) -Wall-mounted video intercom entry panel with touch screen for IP360 system.

# Description of parts

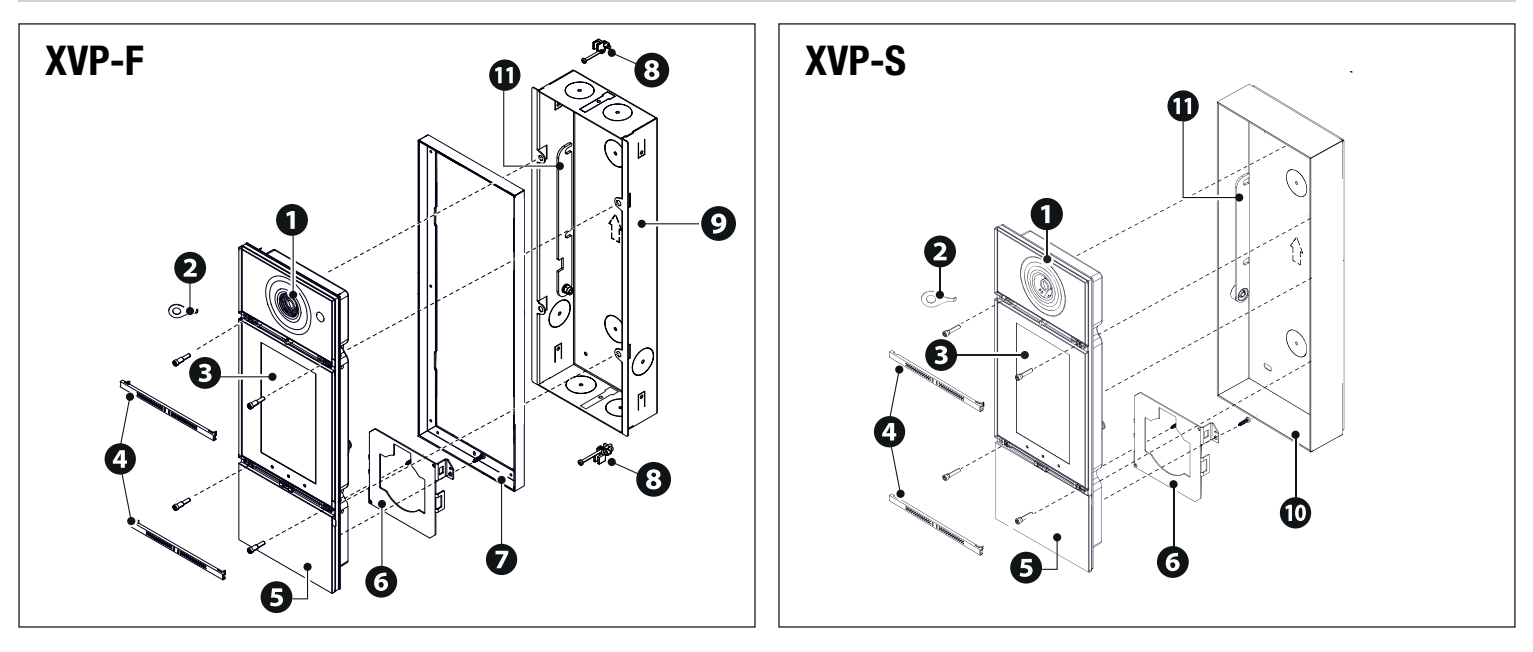

- Video camera lens
   Front frame key
   Touch-screen display
   Front cover strips
- 5 Front frame
- 6 RFID module bracket

Front perimeter frame
Terminals with screw for recessed plate mounting
Back box
Wall-mounting back
Bracket

Function of terminals

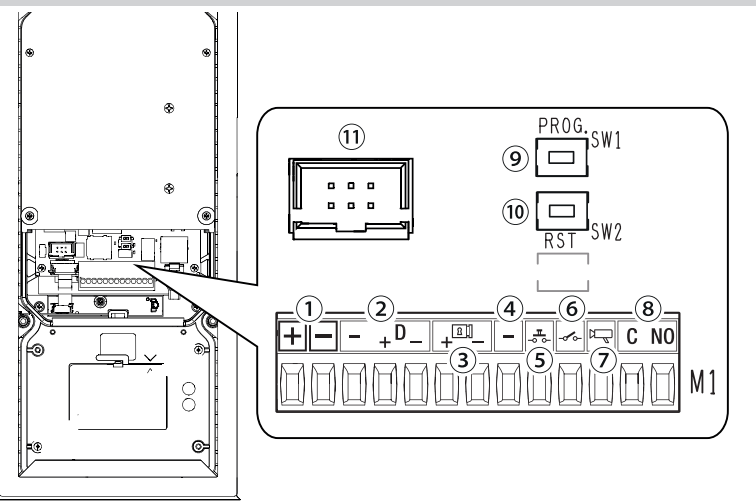

Local power supply input 12-24 V DC
 CAN BUS data line
 Max. 12V - 1A electric lock
 Earth
 Door release button (NO)
 Open door contact input (NC)\*
 Entry panel enabling output
 Max relay contact 1 A 30 V (AUX 2)
 PROG button

10 RESET button

1 FLAT cable connector

\*Active to earth

## **RESET** button

The [RESET] button allows you to restart the device.

Technical data

Size

| MODELS                                         | XVP F                        | XVP S                        |          | 127       | <u> </u>            | 153 50    |
|------------------------------------------------|------------------------------|------------------------------|----------|-----------|---------------------|-----------|
| IP protection rating                           | 55                           | 55                           |          |           |                     |           |
| IK protection rating                           | 08                           | 08                           |          |           | ן 🗖 ר               |           |
| Operating temperature (°C)                     | -40 ÷ +50                    | -40 ÷ +50                    |          | ° -[0]- ° |                     | 0 -:0:- 0 |
| Storage temperature (°C) *                     | -25 ÷ +70                    | -25 ÷ +70                    |          |           | l l                 |           |
| Current draw in standby mode (mA)              | 700                          | 700                          |          |           | 0                   |           |
| Maximum consumption without electric lock (mA) | 1000                         | 1000                         |          |           |                     |           |
| Maximum consumption with electric lock (mA)    | 1500                         | 1500                         |          | _         |                     |           |
| Power supply (V DC)                            | 12-24 DC                     | 12-24 DC                     | 386      |           |                     | 9 1 1     |
| PoE power supply                               | IEEE 802.3at POE+<br>(25.5W) | IEEE 802.3at POE+<br>(25.5W) |          |           |                     |           |
| Maximum relay current (A)                      | 1                            | 1                            |          |           | <b>o</b> $^{\circ}$ |           |
| Relay maximum voltage (V)                      | 30                           | 30                           |          | Í 🔿 Ì     | $\bigcirc$          |           |
| Video standard                                 | H.264                        | H.264                        |          |           |                     |           |
| Standard wireless                              | Bluetooth LE 5.0             | Bluetooth LE 5.0             |          | o o       |                     |           |
| Radio frequency (MHz)                          | 2400                         | 2400                         | <u> </u> |           |                     |           |
| Transmission power (dBm)                       | 0                            | 0                            |          | XVP-F     |                     | XVP-S     |
| Proximity sensor range (cm)                    | 30 ÷ 130                     | 30 ÷ 130                     |          |           |                     |           |
| Average life (hours)**                         | 90.000                       | 90.000                       |          |           |                     |           |

(\*) Before installing the product, keep it at room temperature where it has previously been stored or transported at a very high or very low temperature.

(\*\*) The average product life is a purely indicative estimate. It applies to compliant usage, installation and maintenance conditions. It is also influenced by other factors, such as climatic and environmental conditions.

The minimum on temperature from cold is -25°C.

△ If the temperature of the display glass reaches 80°C when exposed to sunlight, the device's thermal protection is activated. Normal operation is restored only once the glass has cooled down.

A The wall must be perfectly flat and flush with the bottom of the box to reach the specified IP rating.

# INSTALLATION

# Preliminary operations

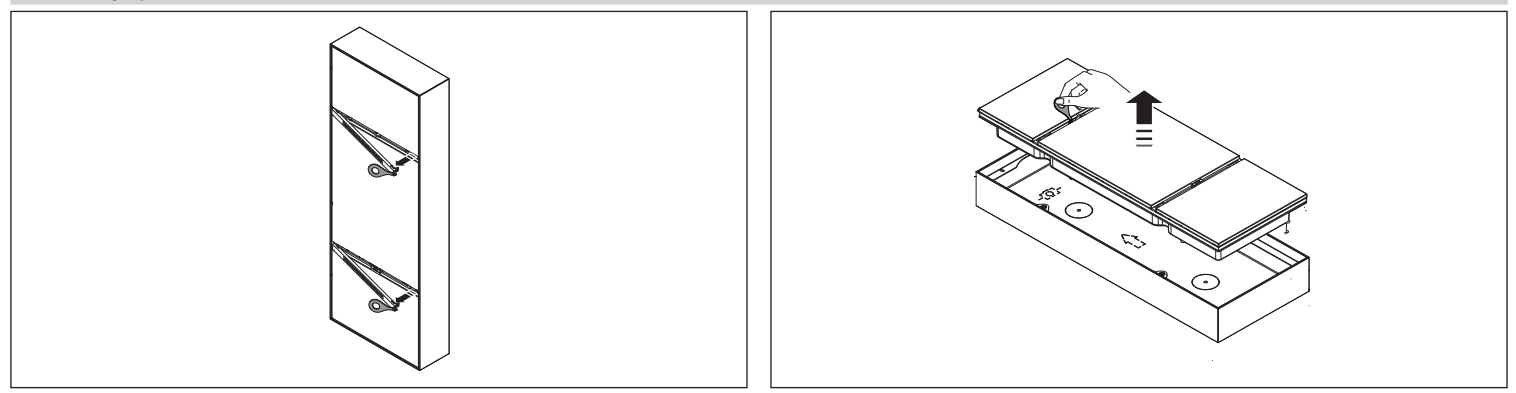

# Recess installation (XVP S)

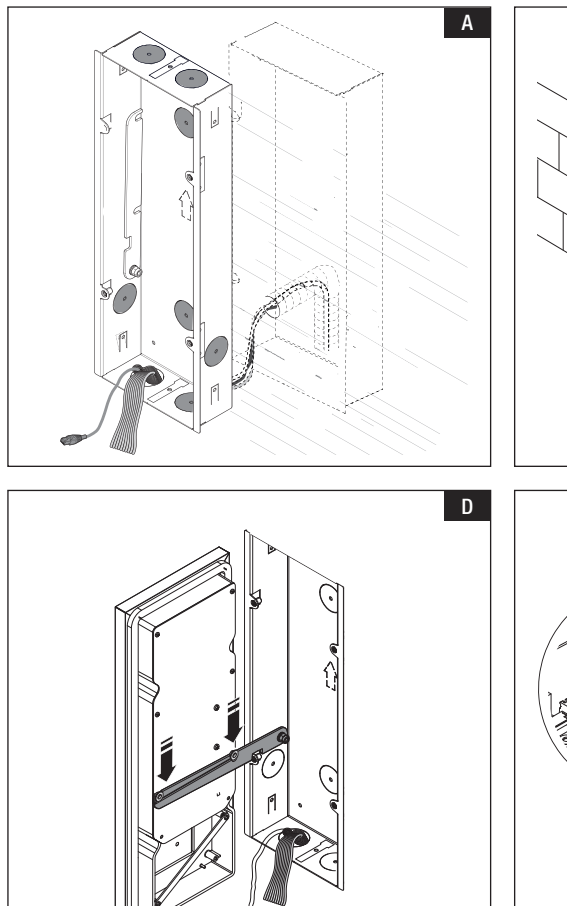

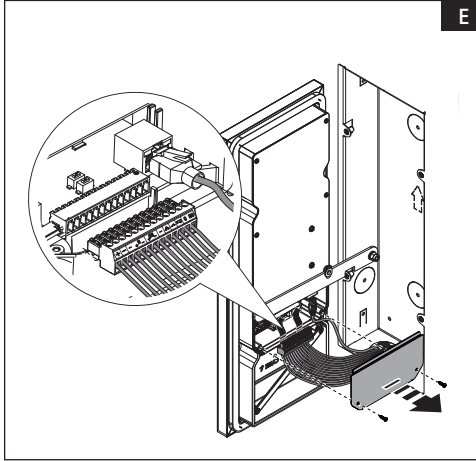

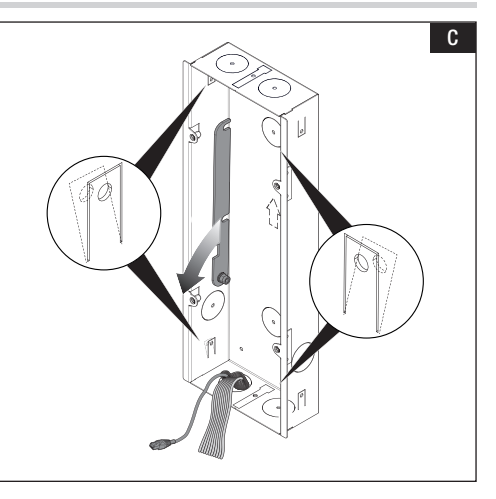

В

A Remove one or more of the box knockouts and thread the pipe containing the wires for the system through it/them. Wall in the box at the desired height, taking into account the TOP indication and the positioning of the camera lens.

B Wall in the box keeping the side tabs on the outside of the recess.

G For a better grip, push the fixing tabs outwards.

D Lower the bracket and hook the front frame onto the support. Remove the terminal cover. Make the connections.

## Recess installation secured to brackets

 $\triangle$  The box can be secured to a plate 2 to 30 mm thick.

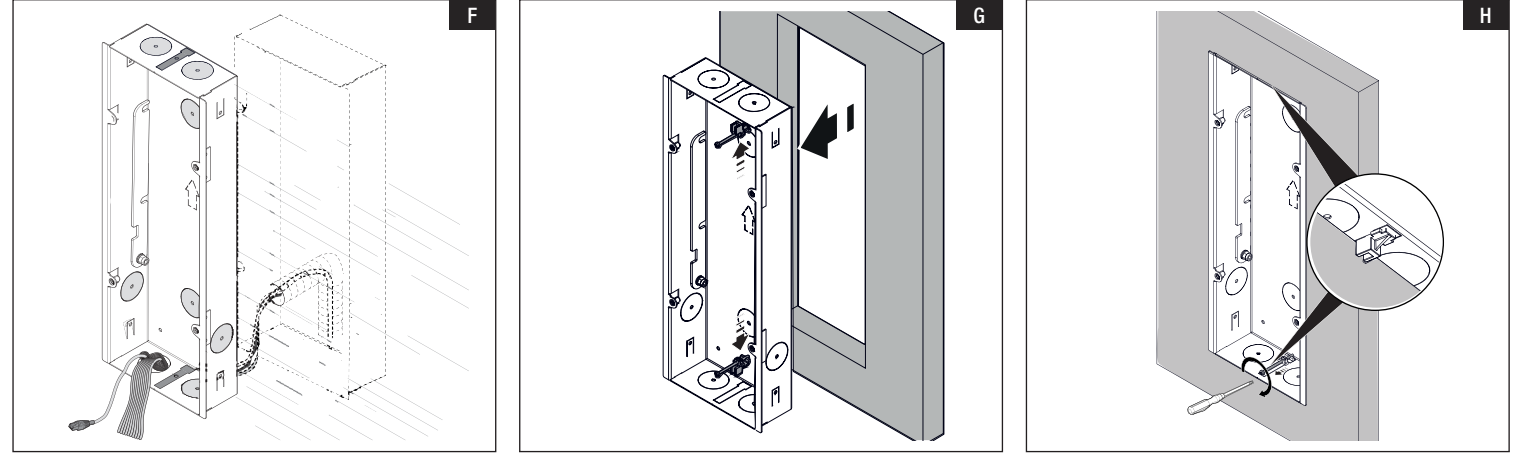

E Remove the knockouts shown, as well as those that the wires for the system go through.

G Fit the plate, keeping the side tabs on the outside of the recess. Insert the terminals into the box's knockouts with the appropriate screws.

H Tighten the screw and position the terminal extended on the plate. Carry out this operation on both sides.

## Wall-mounted installation (XVP F)

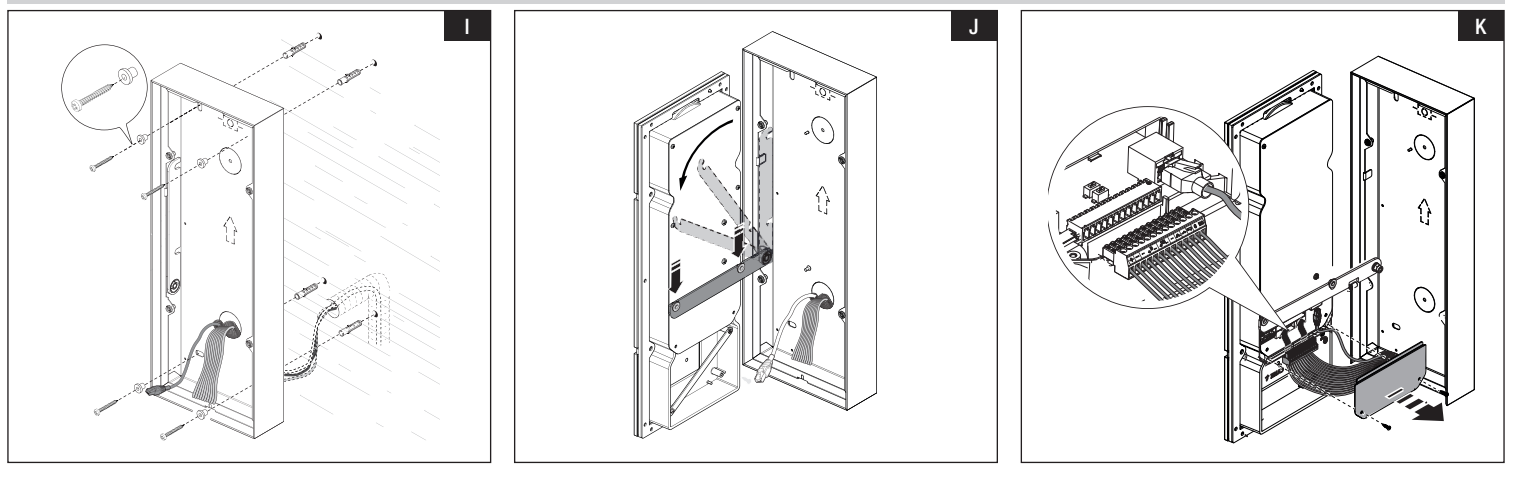

Remove one or more of the back knockouts and thread the pipe containing the wires for the system through it/them. Secure the back to the wall using the plugs and screws supplied.

Secure the box at the desired height taking into account the TOP indication and the positioning of the camera lens.

Lower the bracket and hook the front frame onto the support. Remove the terminal cover. Make the connections.

# Assembling the RFID module (optional)

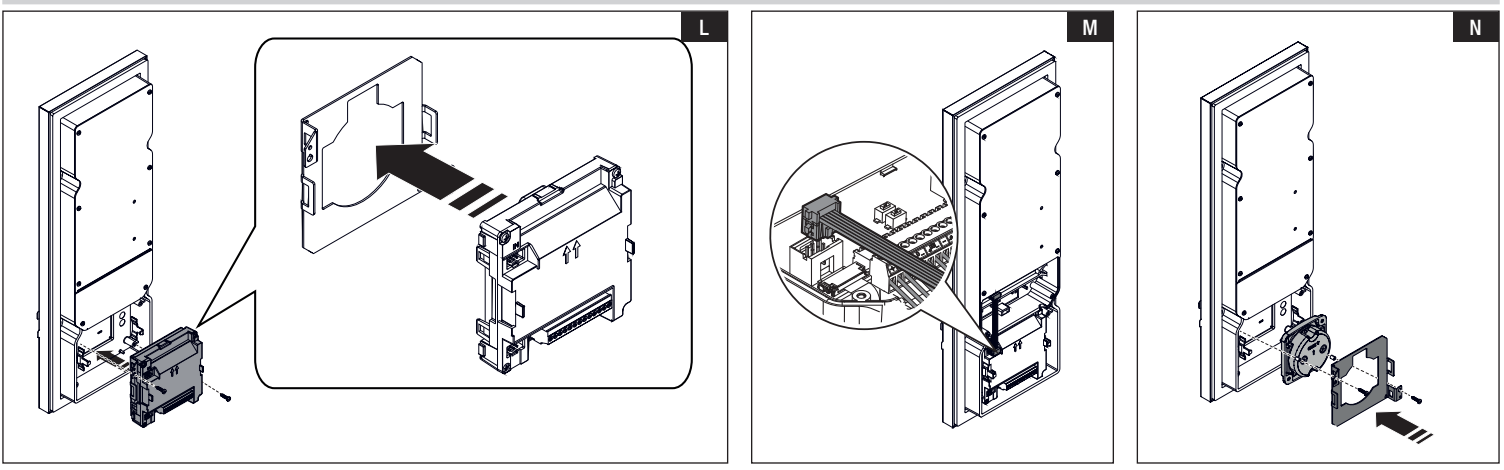

## MTMRFID

L Hook the bracket to the MTMRFID module and secure the whole thing to the frame with the screws supplied.

 $\blacksquare$  Make the connections to the entry panel using FLAT cabling. 2

## Transponder selector switch 806SL-0300

Nestion the transponder selector switch between the front frame and the bracket. Secure it with the screws and spacers supplied. Make the connections to the entry panel using FLAT cabling.

📖 A third-party module can be installed using the strap supplied to attach the module to the bracket.

 $\triangle$  Fit the module, taking care not to apply pressure to the glass in the frame.

# **Final operations**

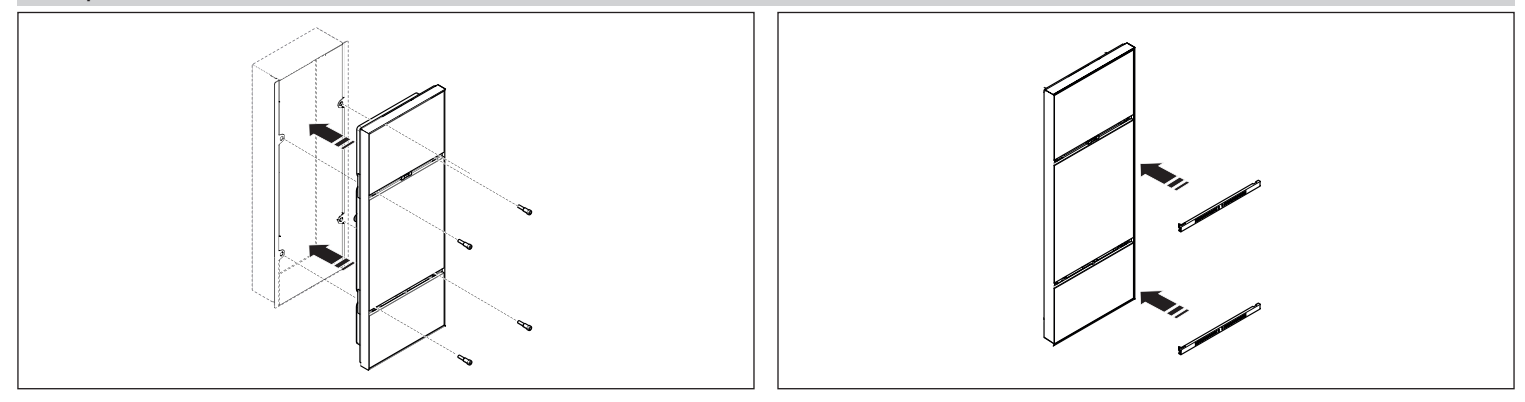

# CONFIGURATION AND COMMISSIONING FROM THE DISPLAY

After installing the device, it must be configured in order for it to operate correctly.

# Entering programming mode

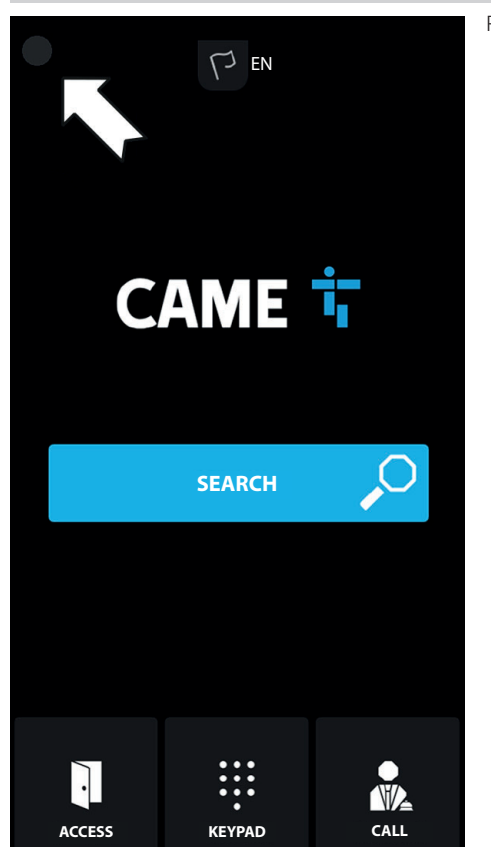

Press the top-left corner of the display for a few seconds to access the [SETTINGS] menu

# LOGIN

Model: XVP Serial number: 0097c002 HW version: 1.0 SW version: 0.1.0rc3 IP address: 192.168.61.34 Device mode: Slave

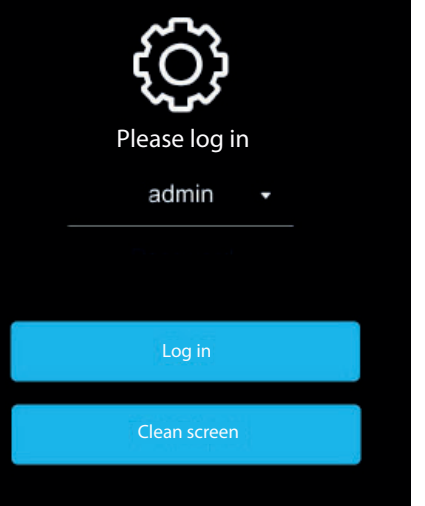

The [LOGIN] page is shown with the system information.

The system information shown relates to: device model, serial number, HW version, SW version, IP address (if applicable) and device operating mode.

Description of the serial number is used for programming from PCS/XIP.

If there is no IP address, the configuration is in DHCP mode and the device has not obtained a valid address from the network.

Select [ADMIN] to access all system settings. Select [USER] to access only a part of the system settings. Enter the password. Default password for [ADMIN]: 112233 Default password for [USER]: 123456

Tap [LOG IN]: to access the [SETTINGS] menu

Tap the arrow on the top left to go back to the previous page at any time.

Some of the sections that can be viewed with [ADMIN] access require specific knowledge of the video entry system. Incorrect configuration may cause full or partial malfunctions.

# SETTINGS

#### Language

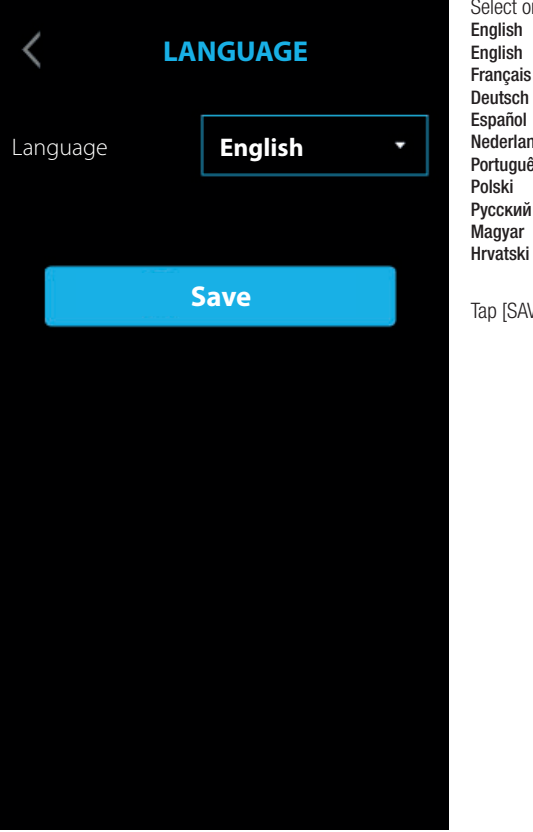

Select one of the available languages for the user interface:

English Français Deutsch Español . Nederlands Português Polski Русский Magyar

Tap [SAVE] to save the configuration.

# Date/Time

| <          | DATE/TIME         | Choose between [MANUAL] modeand [AUTO] (Automatic) mode.<br>MANUAL                                                                                                    |
|------------|-------------------|----------------------------------------------------------------------------------------------------|
| Mode       | •                 | Set the date and time manually.<br>From the list, select the [CONTINENT].<br>Select the [STATE] or the [CITY].<br>Choose the [CONTINENT] and [STATE/CITY] to ensure the time zone and daylight saving time are managed correctly. |
| Auto mode  | NTP               | AUTO<br>In automatic mode, it is synchronised with its XIP system MASTER or an external service (NTP).<br>An internet connection is required to select NTP.                                                                       |
| NTP server | pool.ntp.org      | Here and the external server address can be set from a WEB configuration page.<br>The [NTP SERVER] synchronises the device date and time.                                                                                         |
| Date/Time  | 23 Jul 2019 16:03 | Tap [SAVE] to save the configuration.                                                                                                    |
| Continent  | •                 |                                                                                                    |
| State/City | •                 |                                                                                                    |
|            |                   |                                                                                                    |
|            | Save              |                                                                                                    |

| < s                   | CREEN | C<br>I<br>B<br>T |
|-----------------------|-------|------------------|
| Brightness            | •     | B                |
| Active brightness     | 80    | ו<br>[<br><br>d  |
| Standby<br>brightness | 0     | Ta               |
| Standby mode          | •     |                  |
| S                     | ave   |                  |

Choose between [MANUAL] modeand [AUTO] (Automatic) mode.

## MANUAL

By selecting [MANUAL], the screen brightness can be adjusted using the [ACTIVE BRIGHTNESS] slider. The screen brightness can be adjusted in standby mode using the [STANDBY BRIGHTNESS] slider.

# AUTO

By selecting [AUTO], the screen brightness is adjusted according to the lighting conditions.

he screen brightness can be adjusted in standby mode by choosing, in the [STANDBY MODE] menu, between:

[OFF] - screen off

[SOFT] - brightness according to the lighting conditions, but always below the active brightness level

[BRIGHT] - same screen brightness level as with active brightness.

⚠ In both manual and automatic modes, in high temperatures, the screen brightness can be reduced to avoid possible lamage to the device.

ap [SAVE] to save the configuration.

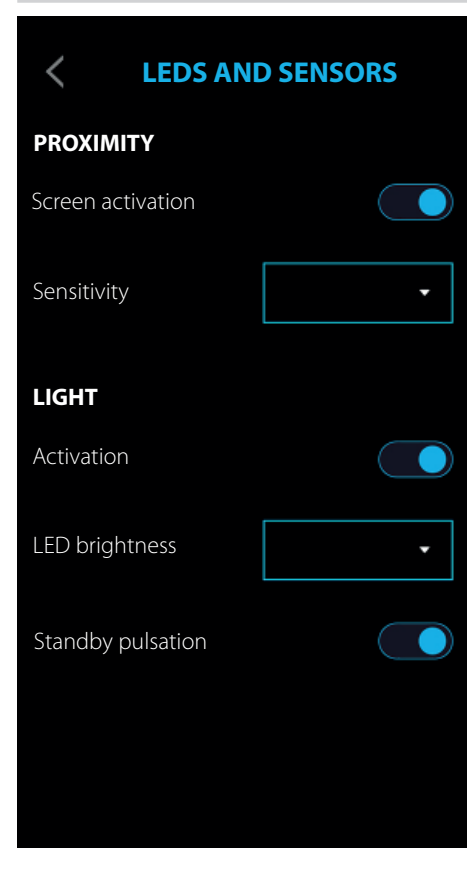

## PROXIMITY

The [PROXIMITY] function, i.e. the screen turning on when you approach the device, is enabled with [SCREEN ACTIVATION]. The sensitivity of the proximity sensor can be set under [SENSITIVITY] by choosing from:

 $\left[\text{MAXIMUM}\right]$  - detection at maximum possible distance

[AVERAGE]

[MINIMUM] - detection at minimum possible distance

📖 The detection distance partly depends on what is detected and the device's lighting conditions.

# LIGHT

The video camera LEDs can be activated or deactivated using [ACTIVATION].

If the LEDs are activated, you must configure the brightness under [LED BRIGHTNESS] or the pulsation effect under [STANDBY PULSATION].

# Network

| <          | NETWORK               | From [MODE] choose the type of addressing, either [DHCP] or [STATIC].<br>DHCP<br>The device's IP address is assigned by the DHCP server.<br>If the device is configured as the MASTER (serverless system), make sure that the DHCP server always assigns the  |
|------------|-----------------------|----------------------------------------------------------------------------------------------------|
| Mode       | •                     | same IP address to the device.                                                                                                    |
| IP address | 192.168.61.34         | Under [IP ADDRESS] manually assign the address.<br>The assigned IP address must belong to the same SUBNET as the ROUTER and the other connected devices.<br>If there is also a DHCP SERVER, the IP address must not be among those included in the DHCP POOL. |
| Netmask    | 255.255.255.0         | Under [NETMASK] type in the NETMASK, where different from the default setting.<br>Under [GATEWAY] type in the default GATEWAY for the network it belongs to.<br>Under [DNS] type in a valid address to connect to CAMEConnect.                                |
| Gateway    | 192.168.61.1          | Tap [SAVE] to save the configuration.                                                                                                    |
| DNS        | 192.168.61.1          |                                                                                                    |
| MAC addre  | ess 00;1C:B2:97;C0:02 |                                                                                                    |
|            |                       |                                                                                                    |
|            | Save                  |                                                                                                    |
|            |                       |                                                                                                    |

# SIP settings

| <              | SIP SETTINGS | Ine SIP settings only apply to the device set up as SLAVE.<br>IN [USERNAME], [DISPLAY NAME] and [SERVER ADDRESS] are assigned to the device from PCS/XIP. |
|----------------|--------------|----------------------------------------------------------------------------------------------------|
| Username       | 0080000000   | Tap [SAVE] to save the configuration.                                                                                                    |
| Password       |              |                                                                                                    |
| Display name   |              |                                                                                                    |
| Server address | 127.0.0.1    |                                                                                                    |
| Server type    | XIP server   |                                                                                                    |
|                | Save         |                                                                                                    |
|                |              |                                                                                                    |

# CAMECONNECT

| <          | CAMECONNECT           | <ul> <li>The CAMEConnect setting only applies to the device set up as MASTER.</li> <li>By default, connection to CAMEConnect is not active.</li> <li>Connection to CAMEConnect must be active to receive video entry calls via the app.</li> </ul>                                                                                                    |
|------------|-----------------------|----------------------------------------------------------------------------------------------------|
| Keycode    | 03B45FE2CBE60720      | [KEYCODE] identifies the device code.<br>[ENABLE CONNECTION] enables video-entry call VoIP remote control.<br>[PROVIDER] identifies the remote call service URL.<br>By default the URL is: xip01.cameconnect.net.                                                                                                    |
| Enable cor | nnection              | [STATUS] indicates whether connection to CAMEConnect is active or not.<br>With [CHECK CONNECTION] you can check the connectivity status and whether the connection has been successful. After tapping<br>it a screen appears providing details on the connection status, the LAN interface configuration, the reachability of GW, DNS and the<br>Provider. |
| Provider   | xip01.cameconnect.net | If the connection fails, check Date and Time or the programming data.                                                                                                    |
| Status     | CONNECTED             | Tap [SAVE] to save the configuration.                                                                                                    |
|            | Check connection      |                                                                                                    |
|            | Save                  |                                                                                                    |
|            |                       |                                                                                                    |
|            |                       |                                                                                                    |
## Multimedia

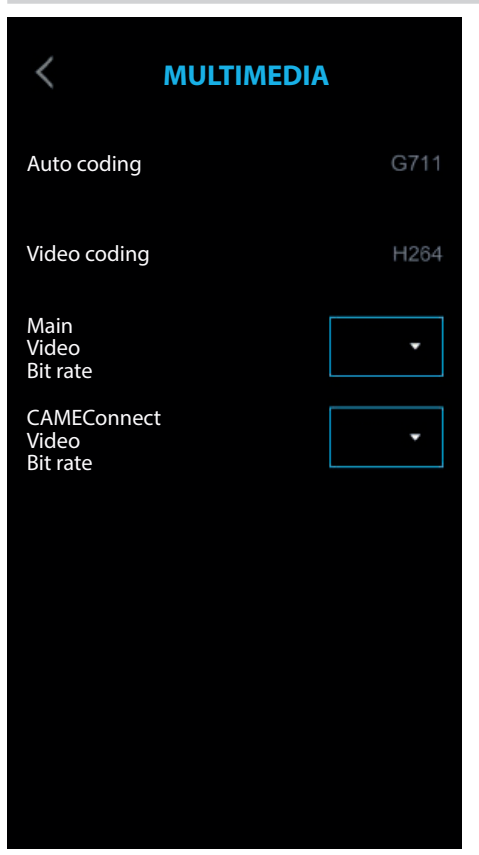

From the [MULTIMEDIA] menuthe maximum BIT RATE and the video STREAM resolution that the device can process can be configured, choosing from the available values.

The higher the BIT RATE and RESOLUTION, the better the video quality, but the greater the UPLINK data bandwidth occupied.

## Access control

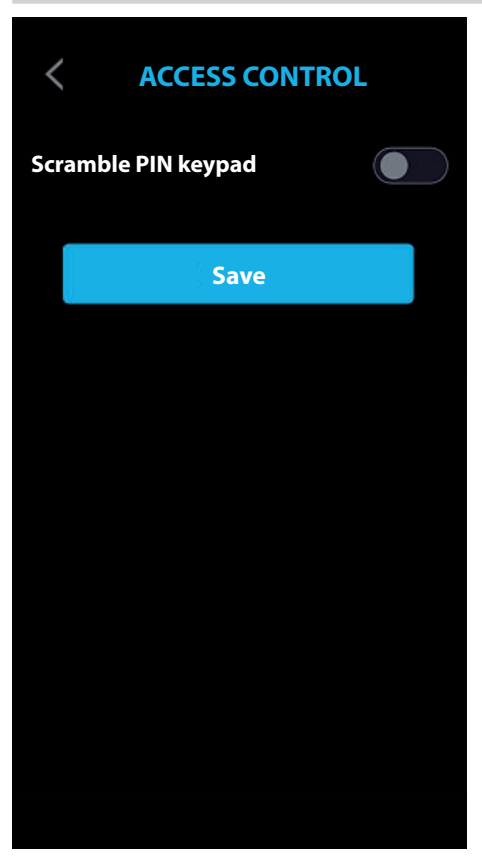

You can enable the function [SCRAMBLE PIN KEYPAD]. Every time the numerical keypad is called up for access control, the keys appear in a random order.

Tap [SAVE] to save the configuration.

## Configuring the user interface

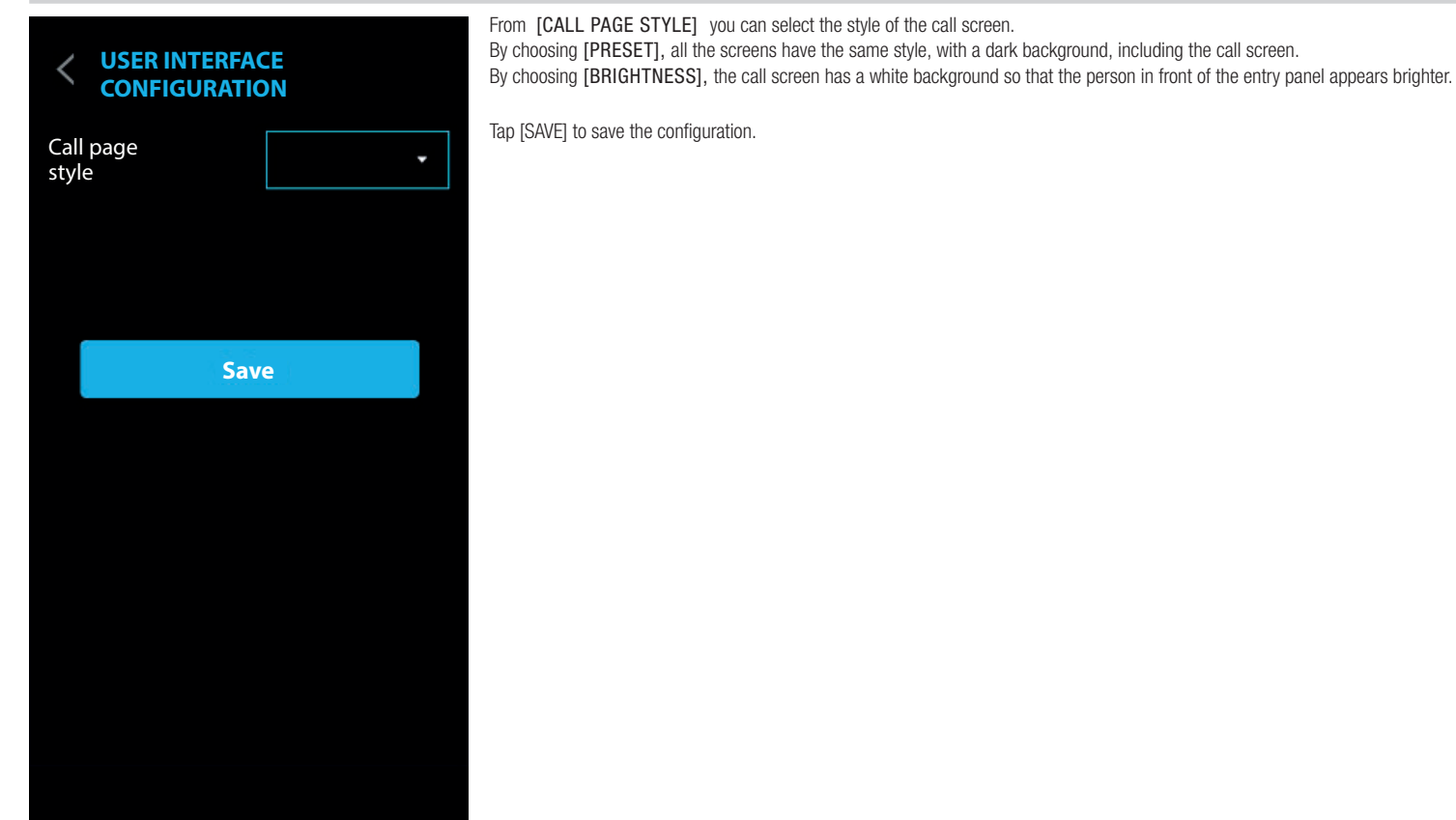

## Maintenance

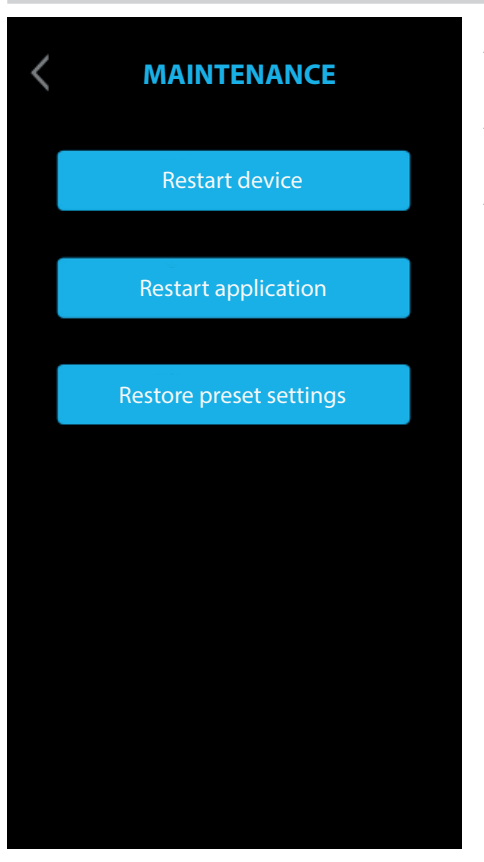

#### **RESTART DEVICE**

Tap to restart the device.

# RESTART APPLICATION

Tap to restart only the application managing the device.

# RESTORE PRESET SETTINGS

Tap to restore all local settings to the default factory settings.

## CONFIGURATION AND COMMISSIONING VIA THE WEB INTERFACE

After installing the device, it must be configured in order for it to operate correctly.

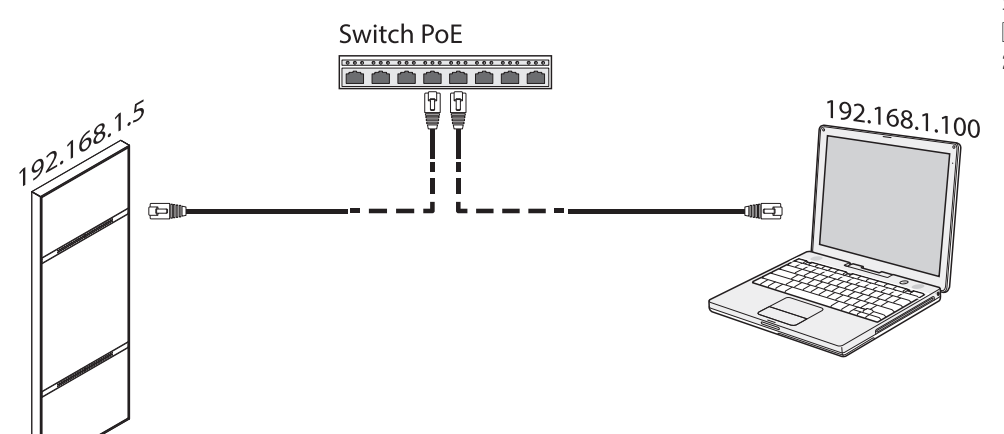

Assign an address belonging to the same subnet as the device to your PC (tablet, smartphone)

The default IP address is 192.168.1.5 with netmask 255.255.255.0.

#### Entering programming mode

A There is no scroll bar on the right on the web configuration pages; scroll by holding down the left button on the mouse and dragging. On a smartphone or tablet, swipe your finger down the screen.

To access programming, type the address of the device to be configured into the browser address bar.

| 00     |                  |          |   |    |
|--------|------------------|----------|---|----|
| + 😚 ht | tp://192.168.1.5 |          | ¢ | >> |
|        |                  | SETTINGS |   |    |
|        | LOGIN MODE       |          |   |    |
|        | USER             |          |   |    |
|        |                  |          |   |    |
|        | INSTALLER        |          |   |    |
|        |                  |          |   |    |
|        | PASSWORD         |          |   |    |
|        |                  |          |   |    |
|        |                  |          |   |    |
|        | Language         | Log in   |   |    |
|        |                  |          |   |    |

Select [INSTALLER] to access all system settings.

Select [USER] to access a limited part of the system settings.

Enter the password.

Default password for [INSTALLER]: 112233

Default password for [USER]: 123456

Some of the sections that can be viewed with [INSTALLER] access require specific knowledge of the video entry system. Incorrect configuration may cause full or partial malfunctions.

#### System

|                  | System Help L  | og out |
|------------------|----------------|--------|
| System           |                |        |
| Date and Time    | MODEL          |        |
| Network          | SN             |        |
| SIP              | 0x00803025     |        |
| Credentials      | HW VERSION     |        |
| Access control   | 0.1            |        |
| Device           | SW VERSION     |        |
| Images and logos | 0.3.0rc6       |        |
| Maintenance      | ACCOUNT STATUS |        |
| Diagnostics      |                |        |
|                  |                |        |
|                  |                |        |
|                  |                |        |
|                  |                |        |

From the [SYSTEM] page you can display the information relating to the device model, SN (Serial Number), HW version, SW version and status of SIP account.

The device can be configured as the MASTER from the PCS/XIP for 'Serverless' systems. Only one device can be configured as the MASTER.

Click on [HELP] to display the configuration manual in PDF format.

#### Date/Time

|                  | Date and Ti | me Help Log out |
|------------------|-------------|-----------------|
| System           |             |                 |
| Date and Time    | SET CLOCK   |                 |
| Network          |             |                 |
| SIP              | SERVER NAME |                 |
| Credentials      | 192.168.1.5 |                 |
| Access control   |             |                 |
| Device           |             |                 |
| Images and logos |             |                 |
| Maintenance      | TIME ZONE   |                 |
| Diagnostics      |             |                 |
|                  | Save        | Reload          |
|                  |             |                 |
|                  |             |                 |
|                  |             |                 |

Under [SET CLOCK] choose [MANUAL] or [AUTOMATIC] mode.

## MANUAL

Set the date and time manually.

Under [TIME ZONE] select the Continent and State/City.

Choose the [CONTINENT] and [STATE/CITY] to ensure the time zone and daylight saving time are managed correctly.

## AUTOMATIC

In automatic mode, it is synchronised with its XIP system MASTER or an external service (NTP).

# An internet connection is required to select NTP.

Under [SERVER NAME] you can indicate the address of the server the device uses to synchronise the date and time.

Press [SAVE] to save the configuration.

#### Network

#### CONNECTIONS

|                  |             | Network | Help  | Log out |
|------------------|-------------|---------|-------|---------|
| System           | CONNECTIONS | CAMECO  | NNECT |         |
| Date and Time    |             |         |       |         |
|                  | MAC ADDRES  | s       |       |         |
| SIP              | 00:50:56:9  | 1:2E:28 |       |         |
| Credentials      | MODE        |         |       |         |
| Access control   |             |         |       |         |
| Device           | IP ADDRESS  |         |       |         |
| Images and logos | 192.168.71  | .102    |       |         |
| Maintenance      | NETMASK     |         |       |         |
| Diagnostics      | 255.255.25  | 5.0     |       |         |
|                  | GATEWAY     |         |       |         |
|                  | 192.168.71  | .1      |       |         |
|                  | DSN         |         |       |         |
|                  |             |         |       |         |

[MAC ADDRESS] gives the MAC ADDRESS of the device and cannot be changed. Under [MODE] you can choose the type of addressing, either [STATIC] or [DHCP].

## DHCP

If you choose [DHCP] the IP address of the device is assigned by the DHCP server. If the device is configured as the master (serverless system), make sure that the DHCP server always assigns the same IP address to the device.

#### STATIC

Under [IP ADDRESS] manually assign the address.

 $\square$  The device IP address must belong to the same SUBNET as the ROUTER and the other connected devices.

Under [NETMASK] type in the NETMASK, where different from the default setting. Under [GATEWAY] type in the default GATEWAY for the network it belongs to. Under [DSN] type in a valid address to connect to CAMEConnect.

Press [SAVE] to save the configuration. Press [RELOAD] to reload the previous data.

#### CAMECONNECT

# Only for devices configured as the MASTER.

|                  |        |             | Network    | Help  | Log out |
|------------------|--------|-------------|------------|-------|---------|
| System           | CONNEC | TIONS       | CAMECO     | NNECT |         |
| Date and Time    |        |             |            |       |         |
| Network          |        | KEYCODE     |            |       |         |
| SIP              |        | 03B45FE2C   | BE60720    |       |         |
| Credentials      |        | PROVIDER    |            |       |         |
| Access control   |        | xip01.camec | onnect.net |       |         |
| Device           |        | CONNECTION  |            |       |         |
| Images and logos |        | Activate    |            |       |         |
| Maintenance      |        | STATUS      |            |       |         |
| Diagnostics      |        | Connected   |            |       |         |
|                  |        |             |            |       |         |
|                  |        |             |            |       |         |
|                  |        |             |            |       |         |
|                  |        |             |            |       |         |

[KEYCODE] identifies the device code. [PROVIDER] identifies the remote call service URL. By default the URL is: xip01.cameconnect.net.

Under [CONNECTION] you can activate managing video intercom calls remotely via VoIP. [STATUS] indicates whether connection to CAMEConnect is active or not.

Press [SAVE] to save the configuration. Press [RELOAD] to reload the previous data.

## SIP settings

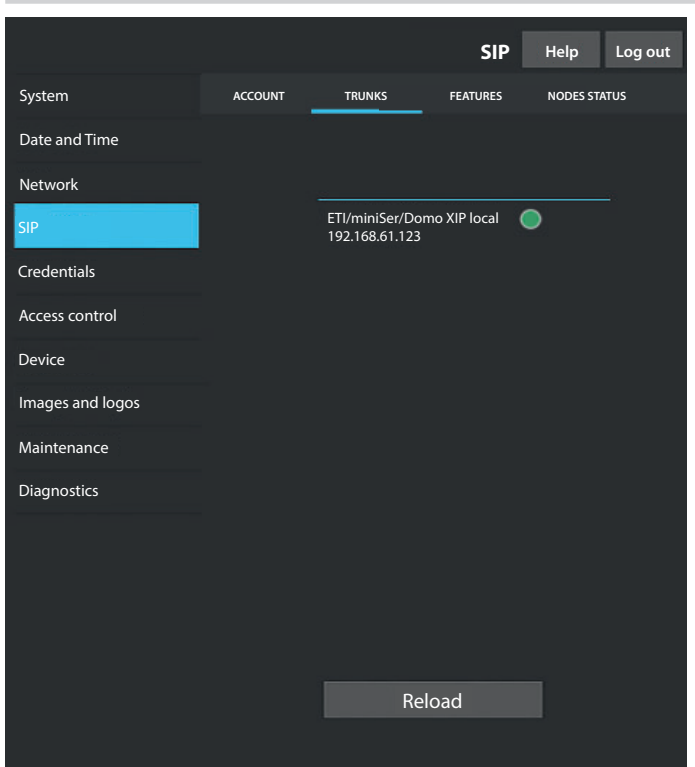

# ACCOUNT

Account and server data are displayed.

[L] [USERNAME], [DISPLAY NAME] and [SERVER ADDRESS] are assigned to the device from PCS/ XIP.

# TRUNKS

# Only for devices configured as the MASTER.

List of servers in the system is displayed.

For each server on the list it shows whether the device and its sub-system are reachable (green) or not reachable (red).

|                  |         |                  | SIP         | Help     | Log  |
|------------------|---------|------------------|-------------|----------|------|
| System           | ACCOUNT | TRUNKS           | FEATURES    | NODES ST | ATUS |
| Date and Time    |         |                  |             |          |      |
| Network          |         | RING TIME        |             |          |      |
| SIP              |         | 30               |             |          |      |
| Credentials      |         | RING TIME WITH D | DIVERSION   |          |      |
| Access control   |         | 20               |             |          |      |
| Device           |         | Activa           | ition codes |          |      |
| Images and logos |         | * 50             |             |          |      |
| Maintenance      |         | AUX1             |             |          |      |
| Diagnostics      |         | * 53             |             |          |      |
|                  |         | AUX2             |             |          |      |
|                  |         | * 54             |             |          |      |
|                  |         |                  |             |          |      |
|                  |         |                  |             |          |      |
|                  |         |                  |             |          |      |

# FEATURES

out

Only for devices configured as the MASTER.

Under [RING TIME] you can set the time to elapse before the user called is considered to be absent. This parameter is used if CAMEConnect is not active or if simultaneous local and remote calls have been activated.

Under [RING TIME WITH DIVERSION] you can set the time to elapse before the call is diverted.  $\square$  This parameter is used with CAMEConnect active or for sequential calls.

Under [DOOR RELEASE], [AUX1] and [AUX2], the DTMF numerical codes assigned to these commands can be viewed and modified.

## NODES STATUS

Only for devices configured as the MASTER.

|                  |         |                           | SIP      | Help     | Log out |
|------------------|---------|---------------------------|----------|----------|---------|
| System           | ACCOUNT | TRUNKS                    | FEATURES | NODES ST | ATUS    |
| Date and Time    |         |                           |          |          |         |
| Network          |         | NODE TYPE                 |          |          |         |
| SIP              |         | All                       |          |          |         |
| Credentials      |         |                           |          |          |         |
| Access control   |         | Futura IP 1.1<br>IP1 unit |          | •        |         |
| Device           |         | Futura IP 2.1             |          | ۲        |         |
| Images and logos |         | IP2 unit                  |          |          |         |
| Maintenance      |         |                           |          |          |         |
| Diagnostics      |         |                           |          |          |         |
|                  |         |                           |          |          |         |
|                  |         |                           |          |          |         |
|                  |         |                           |          |          |         |
|                  |         |                           |          |          |         |
|                  |         | Rel                       | oad      |          |         |
|                  |         |                           |          |          |         |

List of SIP VoIP devices in the system and their registration status at the MASTER XVP entry panel is displayed.

If the icon is green, the device is registered correctly.

If the icon is red, the device is not registered correctly.

 $\square$  iOS apps not being called or apps connected remotely to CAMEConnect always show as not registered.

Under [NODE TYPE], the device list can be filtered by type.

## Credentials

#### LICENCES

|                    |          |                                        | Creder                 | ntials            | Help           | Log out |
|--------------------|----------|----------------------------------------|------------------------|-------------------|----------------|---------|
| System             | LICENCES | XIP RECEIVI                            | RS MOBI                | LE APP            | GENERIC        | SIP     |
| Date and Time      |          |                                        |                        |                   |                |         |
| Network            | UNIT     | DESCRIPTION                            | CREATED                | ENTERI            | ED QTY         |         |
| SIP<br>Credentials | APP      | XIPMakeLic<br>mobile app<br>UA licence | 2016-05-13<br>12:45:20 | 2016-05<br>7:45:2 | 5-18 5<br>20 5 |         |
| Access control     |          |                                        |                        |                   |                |         |
| Device             |          | _                                      |                        |                   |                |         |
| Images and logos   |          |                                        | Keload                 |                   |                |         |
| Maintenance        | Requ     | est licence                            |                        |                   |                |         |
| Diagnostics        | DESCRI   | PTION                                  |                        |                   | Relo           | bad     |
|                    | Uplo     | ad licence                             |                        |                   |                |         |
|                    | FILE NA  | ME                                     | d                      |                   | Upl            | oad     |
|                    | Nonce    | nee me selecte                         | <b></b>                |                   |                |         |
|                    |          |                                        | Reload                 |                   |                |         |

A list of the available licences entered is displayed.

By default, each XVP MASTER entry panel has 4 licences included, which can be used as app or GST licences.

Under [REQUEST LICENCES] the device ID data needed to request additional licences can be displayed. Under [UPLOAD LICENCES] the licences obtained can be added by pressing the [UPLOAD] button.

## XIP RECEIVERS

Donly for devices configured as the MASTER.

|                               |           |               | Credentials  | Help    | Log out |
|-------------------------------|-----------|---------------|--------------|---------|---------|
| System                        | LICENCES  | XIP RECEIVERS | MOBILE APP   | GENERIC | SIP     |
| Date and Time                 |           |               |              |         |         |
| Network                       | UNIT      | DESCRIPTION   | SIP USERNAMI |         |         |
| SIP                           | IP unit 1 | Futura IP 1.1 | 0070000025   | 6       | /       |
| Credentials<br>Access control | IP unit 2 | Futura IP 2.1 | 0070000025   | 58 ø    | /       |
| Device                        |           |               |              |         |         |
| Images and logos              |           |               |              |         |         |
| Maintenance                   |           |               |              |         |         |
| Diagnostics                   |           |               |              |         |         |
|                               |           |               |              |         |         |
|                               |           |               |              |         |         |
|                               |           |               |              |         |         |
|                               |           |               |              |         |         |
|                               |           | Rel           | oad          |         |         |
|                               |           |               |              |         |         |

A list of IP 360 type devices (SIP receivers) not requiring a licence and using the MASTER XVP entry panel as the registration server is shown.

[UNIT] indicates the unit to which the receiver belongs.

[DESCRIPTION] indicates the description of the receiver as configured by PCS/XIP.

[SIP USERNAME] indicates the SIP username assigned to the XIP receiver by PCS/XIP.

[PASSWORD] and [SIP USERNAME] must be configured on the receivers to register them in the XVP entry panel.

Press 🖊 to change the receiver SIP account password.

|                  |           |                 | Credentials  | Help   | Log out |
|------------------|-----------|-----------------|--------------|--------|---------|
| System           | LICENCES  | XIP RECEIVERS   | MOBILE APP   | GENERI | C SIP   |
| Date and Time    |           |                 |              |        |         |
| Network          | NUMBE     | R OF LICENCES   |              |        |         |
| SIP              |           |                 |              |        |         |
| Credentials      | UNIT      | DESCRIPTION     | SIP USERNAME | ENABL  |         |
| Access control   | IP unit 1 | Generic SIP 2.1 | 00700000256  | •      | 1       |
| Device           |           |                 |              |        |         |
| Images and logos | IP unit 2 | Generic SIP 2.2 | 00700000258  | . •    | /       |
| Maintenance      |           |                 |              |        |         |
| Diagnostics      |           |                 |              |        |         |
|                  |           |                 |              |        |         |
|                  |           |                 |              |        |         |
|                  |           |                 |              |        |         |
|                  |           |                 |              |        |         |
|                  |           | Re              | load         |        |         |
|                  |           |                 |              |        |         |

## MOBILE APP

A list of mobile app devices requiring a licence and using the MASTER XVP entry panel as the registration server is shown. GENERIC SIP

List of generic SIP devices that use the entry panel as the registration server.

## Only for devices configured as the MASTER.

[NUMBER OF LICENCES] indicates the number of licences available.

[UNIT] indicates the unit to which the device belongs.

[DESCRIPTION] indicates the description of the receiver as configured by PCS/XIP.

[SIP USERNAME] indicates the SIP username assigned by the app or by PCS/XIP.

[ENABLED] indicates the status of the account.

If the icon is green, the account is enabled for registration of the entry panel and one of the available licences is associated with it.

If the icon is red, the account is not enabled for registration of the entry panel.

Lach enabled account needs a licence. A licence assigned to an account is removed from the [Number of licences] available.

PASSWORD] and [SIP USERNAME] must be configured on the app or on the SIP device to register them in the XVP entry panel.

Press 🖍 to change the account status and to change the password.

## Access control

|                  | Access control Help Log out      |
|------------------|----------------------------------|
| System           | MASTER SLAVE USERS               |
| Date and Time    |                                  |
| Network          | MASTER                           |
| SIP              | IP ADDRESS                       |
| Credentials      | 192.168.61.19                    |
| Access control   | IP PORT                          |
| Device           | 20050                            |
| Images and logos |                                  |
| Maintenance      |                                  |
| Diagnostics      | MTMV/IP 1 192.168.61.55 14680320 |
|                  | MTMV/IP 2 192.168.61.98 327680   |
|                  |                                  |
|                  |                                  |
|                  | Reload                           |
|                  |                                  |

#### MASTER/SLAVE

[IP ADDRESS] indicates the MASTER device address.

[IP PORT] indicates the MASTER device port. By default the port is 20050.

The information in [DESCRIPTION], [IP ADDRESS], [L3 ADDRESS] and [STATUS] relates to the SLAVE devices.

If the [STATUS] icon is green, the SLAVE device is connected to the MASTER device.

If the [STATUS] icon is red, the SLAVE device is not connected to the MASTER device.

#### USERS

|                  | Acce         | ss control | Help | Log out |
|------------------|--------------|------------|------|---------|
| System           | MASTER SLAVE | USERS      |      |         |
| Date and Time    | GROUPS       |            |      |         |
| Network          | All          |            |      |         |
| SIP              | SURNAME      |            |      |         |
| Credentials      |              |            |      |         |
| Access control   |              |            |      |         |
| Device           | BADGE CODE   |            |      |         |
| Images and logos |              |            |      |         |
| Maintenance      |              |            |      |         |
| Diagnostics      | SURNAME NAM  | AE GROU    | Р    |         |
|                  | User 1       | IP un      | it   | /       |
|                  | User 2       | IP2 ur     | nit  | Ì       |
|                  | R            | eload      |      |         |

The access control users are listed.

The permissions for each user are defined by PCS/XIP.

The [GROUPS], [SURNAME] and [BADGE CODE] sections permit a filtered search for a user. Press [RELOAD] to start the search.

From the MASTER device the status, badge code or numerical access code of a registered user can be edited.

Press 🖍 alongside the user that is to be edited.

## Device

#### AUDIO

|                  |       |        | Devi    | ce      | Help | Log out |
|------------------|-------|--------|---------|---------|------|---------|
| System           | AUDIO | SCREEN | SENSORS | MULTIME | DIA  | RTSP    |
| Date and Time    |       |        |         |         |      |         |
| Network          |       |        |         |         |      |         |
| SIP              |       |        |         |         |      |         |
| Credentials      |       | ا ((   |         | ш       |      |         |
| Access control   |       |        |         |         |      |         |
| Device           |       |        |         |         |      |         |
| Images and logos |       | J -    |         | ш       |      |         |
| Maintenance      |       | -      |         | чЦ.     |      |         |
| Diagnostics      |       |        |         |         |      |         |
|                  |       |        |         |         |      |         |
|                  |       |        |         |         |      |         |
|                  |       |        |         |         |      |         |
|                  |       |        |         |         |      |         |
|                  |       |        |         |         |      |         |
|                  |       |        |         |         |      |         |

In this section you can adjust the speaker volume ( $\checkmark$ ) and the microphone amplification ( $\bigcirc$ )  $\triangle$  Only modify the settings if absolutely necessary, for example in particular environmental conditions.

#### SCREEN

|                  |       |               | Dev        | vice   | Help  | Log out |
|------------------|-------|---------------|------------|--------|-------|---------|
| System           | AUDIO | SCREEN        | SENSORS    | MULTIN | IEDIA | RTSP    |
| Date and Time    |       |               |            |        |       |         |
| Network          |       |               |            | _      |       |         |
| SIP              |       | AUTOMATIC BRI |            | OFF    |       |         |
| Credentials      |       | ACTIV         | E SCREEN   |        |       |         |
| Access control   |       | <b>*</b>      |            | •      |       |         |
| Device           |       |               |            |        |       |         |
| Images and logos |       |               | OBY SCREEN |        |       |         |
| Maintenance      |       |               | •          |        |       |         |
| Diagnostics      |       |               |            |        |       |         |
|                  |       |               |            |        |       |         |
|                  |       |               |            |        |       |         |
|                  |       |               |            |        |       |         |
|                  |       |               |            |        |       |         |
|                  |       |               |            |        |       |         |
|                  |       |               |            |        |       |         |

In this section you can adjust the screen brightness.

[AUTOMATIC BRIGHTNESS] adjusts the screen brightness according to the lighting conditions. [ACTIVE SCREEN] adjusts the screen brightness during use, if automatic brightness is not activated. [STANDBY SCREEN] adjusts the screen brightness when in standby mode.

#### SENSORS

|                  |       |               | Dev     | vice   | Help  | Log out |
|------------------|-------|---------------|---------|--------|-------|---------|
| System           | AUDIO | SCREEN        | SENSORS | MULTIN | IEDIA | RTSP    |
| Date and Time    |       |               |         |        |       |         |
| Network          |       | PROXIMITY     |         |        |       |         |
| SIP              |       | ()))          |         |        |       |         |
| Credentials      |       |               |         |        |       |         |
| Access control   |       | SCREEN ACTIVA |         | ON     |       |         |
| Device           |       |               |         |        |       |         |
| Images and logos |       |               |         |        |       |         |
| Maintenance      |       | 0             |         |        |       |         |
| Diagnostics      |       |               | -       |        |       |         |
|                  |       | STANDBY PULS  | ATION C | )FF    |       |         |
|                  |       |               |         |        |       |         |
|                  |       |               |         |        |       |         |
|                  |       |               |         |        |       |         |
|                  |       |               |         |        |       |         |
|                  |       |               |         |        |       |         |

In this section you can adjust the sensitivity of the proximity sensor.

With low sensitivity a presence is detected close by.

With high sensitivity a presence is detected at the maximum possible distance.

The detection distance partly depends on what is detected and the device's lighting conditions.

Under [SCREEN ACTIVATION] you can enable/disable the activation of the screen when the device is approached. If the function is disabled the screen is activated by touch.

Under [LIGHTING] you can set the intensity of the LED crown on the video camera when the device is on a call.

Under [STANDBY PULSATION] you can activate the flashing of the LED crown when the video camera is on standby.

#### MULTIMEDIA

|                  |       |                 | Dis            | spositivo | Aiuto | Esci |
|------------------|-------|-----------------|----------------|-----------|-------|------|
| System           | AUDIO | SCREEN          | SENSORS        | MULTIN    | MEDIA | RTSP |
| Date and Time    |       |                 |                |           |       |      |
| Network          | M/    |                 | TE             |           |       |      |
| SIP              |       |                 |                |           |       |      |
| Credentials      | M     | AIN VIDEO RESOL | UTION          |           |       |      |
| Access control   | H     | D 720 (1280x72) | 0) 16:9        |           |       |      |
| Device           | CA    | MECONNECT VIE   | DEO BIT RATE   |           |       |      |
| Images and logos | 38    | 4 kb/s          |                |           |       |      |
| Maintenance      | CA    | MECONNECT VIE   | DEO RESOLUTION | 1         |       |      |
| Diagnostics      | V     | GA (640x480) 4: | 3              |           |       |      |
|                  |       |                 |                |           |       |      |
|                  |       |                 |                |           |       |      |
|                  |       |                 |                |           |       |      |
|                  |       |                 |                |           |       |      |

This window is used to configure the maximum BIT RATE and the video STREAM resolution that the device can process, choosing from the available values.

The higher the BIT RATE and RESOLUTION, the better the video quality, but the greater the UPLINK data bandwidth occupied.

[MAIN VIDEO ENTRIES] and [MAIN VIDEO RESOLUTION] are used to communicate with local system devices. This profile is the main one for the RTSP video stream.

[CAMECONNECT VIDEO ENTRIES] and [CAMECONNECT VIDEO RESOLUTION] are used to communicate with XIPMobile devices connected remotely via CAMEConnect. This profile is the secondary profile for the RTSP video stream.

The BIT RATE and RESOLUTION of the CAMECONNECT profile should be chosen according to the available UPLINK bandwidth.

|                  |      |            |             | Dev        | vice    | Help      | Log out |
|------------------|------|------------|-------------|------------|---------|-----------|---------|
| System           | AUDI | ю          | SCREEN      | SENSORS    | MULTIM  |           | RTSP    |
| Date and Time    |      |            |             |            |         |           |         |
| Network          |      | MAIN       |             |            |         |           |         |
| SIP              |      | rtsp://ipo | camera:[p   | assword]@` | 192.168 | .1.5./m   | hain    |
| Credentials      |      | secondar   | Y           | acoverd1@  | 102 169 | 15/6      |         |
| Access control   |      |            | amera.[p    | assworuj@  | 192.100 | . 1.5./10 |         |
| Device           |      | Disable    |             |            |         |           |         |
| Images and logos |      | NEW PASS   |             |            |         |           |         |
| Maintenance      |      |            |             |            |         |           |         |
| Diagnostics      |      | CONFIRM N  | IEW PASSWOI |            |         |           |         |
|                  |      |            |             |            |         |           |         |
|                  |      |            |             |            |         |           |         |
|                  |      |            |             |            |         |           |         |
|                  |      |            |             |            |         |           |         |
|                  |      |            |             |            |         |           |         |

The RTSP protocol enables the video stream from the entry panel to be displayed on an RTSP client. [MAIN] indicates the URL to use in the RTPS client to view the main video stream from the XVP device. The BIT RATE and resolution parameters for this video stream are those shown in [MULTIMEDIA]. [SECONDARY] indicates the URL to use in the RTPS client to view the secondary video stream from the XVP device. The BIT RATE and resolution parameters for this video stream are those shown in [MULTIMEDIA].

[ANONYMOUS], if enabled, allows anonymous access to the video stream by RTSP clients. Access is possible using the URLs previously indicated without entering username and password.

Preset username and password: ipcamera

Use the [NEW PASSWORD] and [CONFIRM NEW PASSWORD] fields to set a new password.

## Images and logos

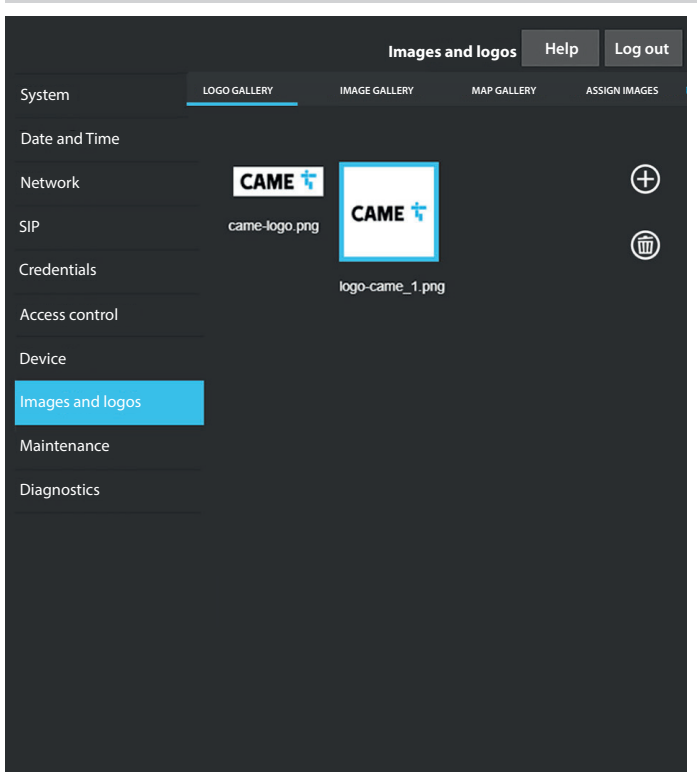

[LOGO GALLERY], [IMAGE GALLERY] and [MAP GALLERY] display the gallery of logos, images and maps stored on the device.

Click on one or more images to select them. Remove them by then tapping the bin icon. Confirmation of the deletion is requested.

I There is limited space available for all images. If this limit is exceeded, you will not be able to load any more images.

|                  | 1. C         | Imag            | jes and logos | Help        | Log out |
|------------------|--------------|-----------------|---------------|-------------|---------|
| System           | LOGO GALLERY | IMAGE GALLERY   | MAP GALLERY   | ASSIGN      | IMAGES  |
| Date and Time    | NODE TYPE    |                 |               |             | 0       |
| Network          | USERS        |                 |               |             | $\odot$ |
| SIP              |              |                 |               |             | 1       |
| Credentials      | Ball and Le  | each Associates |               |             | 1       |
| Access control   |              |                 |               |             |         |
| Device           | Dr N Ryan    | - Dentistry     | 1             | £⊕∏€        | 1       |
| Images and logos | -            |                 |               | $\sim \sim$ | 1       |
| Maintenance      | Gianluca's   | Gelato          | l             | Ĕ⊕UĿ        |         |
| Diagnostics      | Harrison B   | ond Solicitors  |               | £⊕ (Ì€      | ]       |
|                  |              |                 |               |             |         |
|                  |              |                 |               |             |         |
|                  |              |                 |               |             |         |
|                  |              |                 |               |             |         |
|                  |              |                 |               |             |         |
|                  |              |                 |               |             |         |

From [ASSIGN IMAGES] an image can be assigned to [APPEARANCE], [GROUPS] or [USERS]. Select [APPEARANCE] under [NODE TYPE] to modify the logo and screensaver. Select [GROUP] under [NODE TYPE] to assign a personalised image to each group of users. The image will be displayed in the list of groups.

# The device must be set up to display groups.

Select [USERS] under [NODE TYPE] to assign an image and a personalised map to each user. The image will be shown in the list of users and during a call. The map will be shown by activating door release from the receiver called.

#### Maintenance

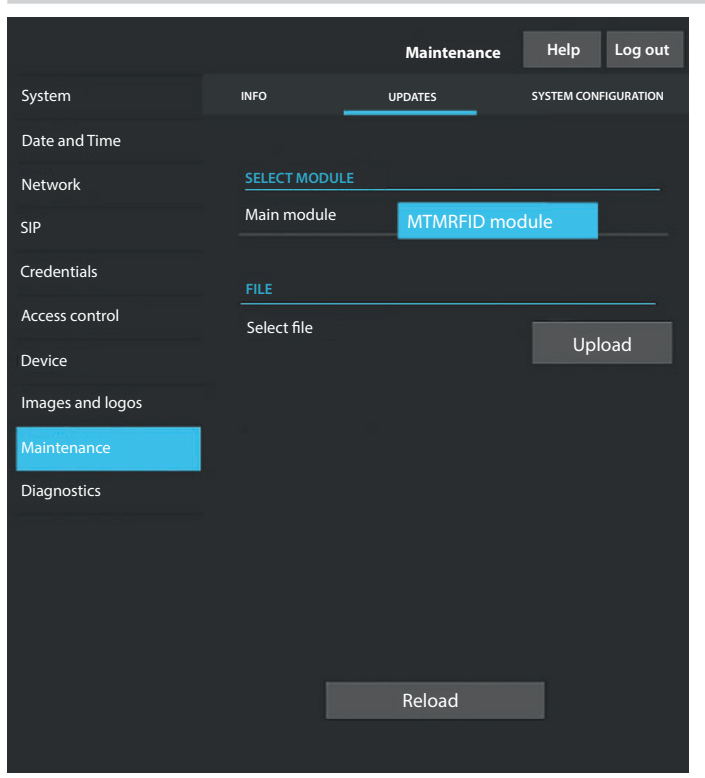

## **INFO**

Under [INFO] the firmware version for the main module and the connected accessories can be viewed.

#### UPDATES

From this screen you can update the firmware of the connected devices. Select the module to be updated under [SELECT MODULE] and the update file under [FILE]. Start the update.

#### SYSTEM CONFIGURATION

From this screen you can restore factory settings on the main module and connected accessories.

## Diagnostics

|                  |               | Diagnostics | Help | Log out |
|------------------|---------------|-------------|------|---------|
| System           | STATISTICS    | LOG FI      | LES  |         |
| Date and Time    |               |             |      |         |
| Network          | LOG LEVEL     |             |      |         |
| SIP              | Error         |             |      |         |
| Credentials      | MODE          |             |      |         |
| Access control   | Remote        |             |      |         |
| Device           | IP ADDRESS    |             |      |         |
| Images and logos | 192.168.201.0 |             |      |         |
| Maintenance      |               |             |      |         |
| Diagnostics      |               |             |      |         |
|                  |               |             |      |         |
|                  |               |             |      |         |
|                  |               |             |      |         |
|                  |               |             |      |         |
|                  |               |             |      |         |
|                  |               |             |      |         |

#### STATISTICS

Statistical data on device operation are displayed.

## LOG FILES

From this screen you can generate consultable data files. The files let you check the causes of any faults that have occurred on the device.

Under [MODE] you can choose where to save the LOG files.

Select [LOCAL-RAM] to save the file in the non-permanent device memory.

Select [LOCAL-FLASH] to save the file in the device's internal memory. This memory has limited space. Select [REMOTE] to save the file on a remote server.

With [REMOTE] selected, you must indicate the IP address of the remote server under [IP ADDRESS].

# CONFIGURATION AND COMMISSIONING THROUGH PCS/XIP

| 🖞 Struttura 🚳 Permessi 🚳 | Templates view                                                                          |                                          |   |
|--------------------------|-----------------------------------------------------------------------------------------|------------------------------------------|---|
| ATP Multi server         | Telecamera IP  Telecamera IP  Telecamera IP  Telecamera IP  Telecamera IP  XVP          |                                          | • |
| Relè Aux                 | XVP properties                                                                          |                                          |   |
| КВ                       | Name                                                                                    | XVP                                      |   |
|                          | Address                                                                                 | 224.24.0                                 |   |
|                          | ID                                                                                      | 97C000 👻                                 |   |
|                          | Addressing mode                                                                         | Static 👻                                 |   |
|                          | IP address                                                                              | 192.168.1.5                              |   |
|                          | Conversation time (s)                                                                   | 60                                       |   |
|                          | waiting for an answer. Where the call diversion. It must be longer than the the server. | "Ring time with diversion" configured on |   |
|                          | Ring time (s)                                                                           | 30                                       |   |
|                          | Always send AUX                                                                         |                                          |   |
|                          | SIP username                                                                            | 008000 06144                             |   |
|                          | Door opening time (s)                                                                   | 2                                        |   |
|                          | Dusk notified by                                                                        | <none></none>                            |   |
|                          | Door open alarm time (s)                                                                | Not active                               |   |
|                          | Open door contact                                                                       | Normally open (NO)                       |   |
|                          | Lift management aux.                                                                    | No event                                 |   |
|                          | Door release input notification                                                         | Disabled (default)                       |   |
|                          | Customise tones                                                                         |                                          |   |
|                          | Door status                                                                             | Door status (default)                    |   |
|                          | Active plate                                                                            | Active plate (default)                   |   |

The device is part of a system based on the XIP system. The system structure must be built with the PCS/XIP software. Create the system structure according to need.

From the list **①**, enter the entry panel by dragging it into the left-hand column **②**. Repeat the process to add any accessory modules or actions to activate the relay. Select the devices entered and complete the properties.

The [ID] and [IP address] fields are mandatory to proceed with configuration.

Page 49 - Manual FA01812-EN - 06/2022 - @ CAME S.p.A. - The contents of this manual may be changed at any time and without notice. - Translation of the original instructions

Page 50 - Manual FA01812-EN - 06/2022 - @ CAME S.p.A. - The contents of this manual may be changed at any time and without notice. - Translation of the original instructions

Page 51 - Manual FA01812-EN - 06/2022 - @ CAME S.p.A. - The contents of this manual may be changed at any time and without notice. - Translation of the original instructions

# CAME **†**

CAME.COM

# CAME S.P.A.

Via Martiri della Libertà, 15 31030 Dosson di Casier Treviso – Italy Tel. (+39) 0422 4940 Fax (+39) 0422 4941 info@came.com - www.came.com

FA01812-EN - 06/2022

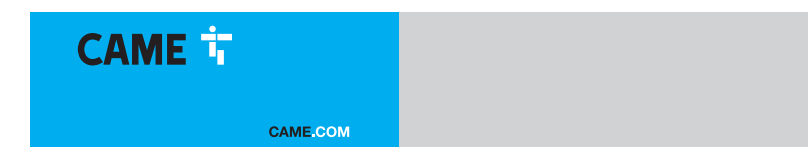

**XVP F** 

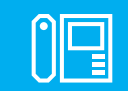

FA01812-FR CE FC EAE

FR

Français

MANUEL D'INSTALLATION ET DE CONFIGURATION

**XVP S** 

CAME 🕇

# **INSTRUCTIONS GÉNÉRALES**

Lire attentivement les instructions avant de commencer l'installation et d'effectuer les interventions comme indiqué par le fabricant. • L'installation, la programmation, la mise en service et l'entretien doivent être effectués par du personnel qualifié et dans le plein respect des normes en vigueur. • Avant toute opération de nettoyage ou d'entretien, mettre le dispositif hors tension. • Porter des vêtements et des chaussures antistatiques avant d'intervenir sur la carte électronique. • Ce produit ne devra être destiné qu'à l'utilisation pour laquelle il a été expressément conçu et toute autre utilisation est à considérer comme dangereuse. • Came S.p.A. décline toute responsabilité en cas de dommages provoqués par des utilisations impropres, incorrectes ou déraisonnables. • Le produit, dans l'emballage d'origine du fabricant, ne peut être transporté qu'à l'intérieur (wagons de chemin de fer, conteneurs, véhicules fermés). • En cas de dysfonctionnement du produit, cesser de l'utiliser et contacter le centre SAV à l'adresse https://www.came.com/global/ en/contact-us ou au numéro de téléphone indiqué sur le site. • La data de fabrication est indiquée dans le lot de production imprimé sur l'étiquette du produit. Si nécessaire, nous contacter à l'adresse https://www.came.com/global/en/contact-us. • Les conditions générales de vente figurent dans les catalogues de prix officiels Came.

#### Instructions sur le contrôle à distance du dispositif

L'installation présente quelques fonctions pouvant être gérées sur smartphone/tablette par le biais d'applications spécifiques. L'exécution du contrôle à distance de l'installation requiert la connexion du dispositif à un réseau Wi-Fi domestique avec accès à Internet. • Pour un fonctionnement correct de ce type d'installation, il faut que la qualité du signal Wi-Fi vers le dispositif soit suffisamment élevée. • Le contrat stipulé avec le fournisseur Internet doit prévoir une connexion permanente en mesure de supporter le trafic de données généré par le dispositif sans pour autant prévoir le blocage du trafic VoIP. Le smartphone/tablette sur lequel l'application est utilisée ne doit pas prévoir la fonction de blocage des applications VoIP.

Le contrôle à distance du dispositif par app implique la consommation du trafic de données du smartphone/tablette et du réseau domestique ; le coût de cette consommation est à la charge de l'utilisateur.

#### **Références Normatives**

Ce produit est conforme aux directives applicables, en vigueur lors de sa fabrication.

CAME S.p.A. déclare que le produit décrit dans ce manuel est conforme à la Directive 2014/53/UE et au document Radio Equipment Regulations 2017. • Les textes complets des déclarations de conformité UE (CE) et UK (UKCA) sont disponibles sur www.came.com. Ce dispositif est conforme à la partie 15 des normes FCC.

Son fonctionnement est soumis aux deux conditions suivantes :

(1) le dispositif ne doit pas causer des interférences nuisibles

(2) le dispositif doit tolérer les interférences reçues, y compris les interférences pouvant comporter un fonctionnement indésirable.

Ce produit contient le module émetteur FCC ID : QOQBGM13P.

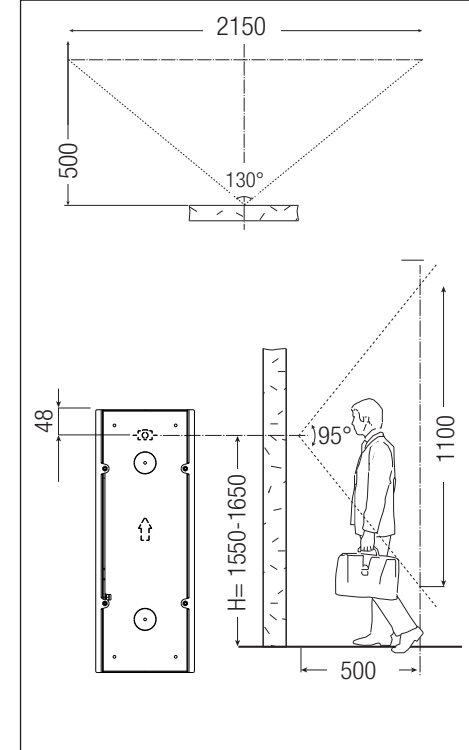

# DONNÉES ET INFORMATIONS SUR LE PRODUIT

XVP F (840AA-0020) -Portier vidéo externe avec écran tactile pour système IP360, encastrable. XVP S (840AA-0030) -Portier vidéo externe avec écran tactile pour système IP360, mural. Description des parties

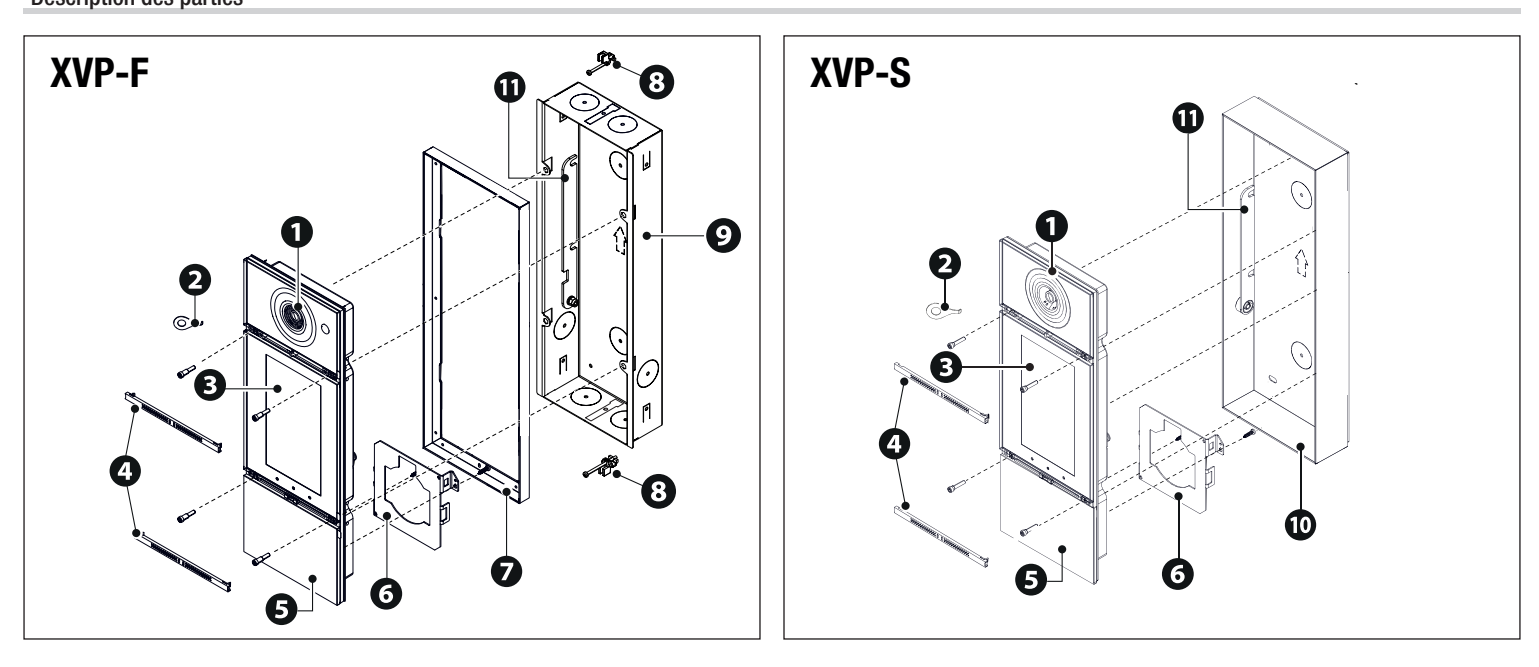

- Objectif de la caméra
- **2** Clé d'ouverture du cadre frontal
- 3 Écran tactile
- Réglettes du panneau frontal
- **5** Cadre frontal
- 6 Étrier de fixation du module RFID

Cadre de la façade
Bornes avec vis de fixation à encastrement avec plaque
Boîtier à encastrer
Base murale
Étrier de fixation

Fonction des bornes

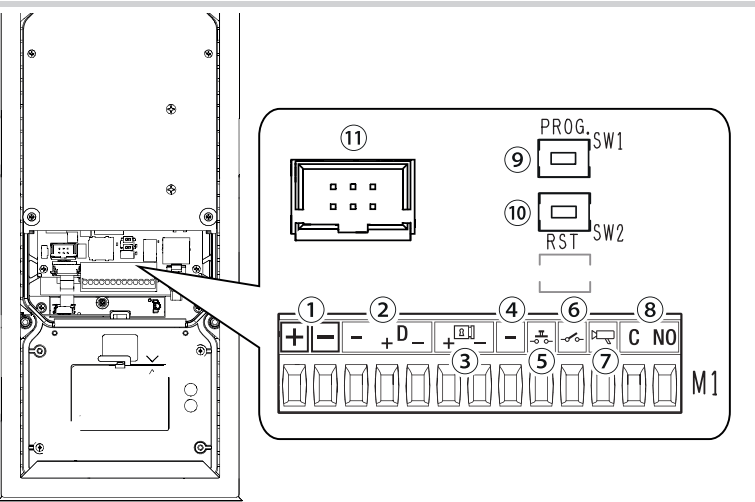

① Entrée alimentation locale 12-24 VDC

2 Ligne données CAN BUS

3 Serrure électrique 12 V - 1 A max.

(4) Masse

(5) Bouton ouvre-porte (NO)

6 Entrée contact pour ouverte (NF)\*

⑦ Sortie activation poste externe

(8) Contact relais max. 1 A 30 V (AUX 2)

(9) Touche PROG

10 Touche RESET

1 Connecteur câble plat

\*Activée vers la masse

#### Touche RESET

La touche [RESET] permet le rallumage du dispositif.

Cette opération NE comporte PAS l'élimination d'éventuelles programmations
| · · · · · <b>·</b> · · · ·                                          |                               |                               |     |                   |          |           |      |
|---------------------------------------------------------------------|-------------------------------|-------------------------------|-----|-------------------|----------|-----------|------|
| MODELES                                                             | XVP F                         | XVP S                         |     | <u>- 127 -</u>    | <u> </u> | 153       | . 50 |
| Degré de protection IP                                              | 55                            | 55                            |     |                   |          |           |      |
| Degré de protection IK                                              | 08                            | 80                            | 1   |                   |          |           | Ŕ    |
| Température de fonctionnement (°C)                                  | -40 ÷ +50                     | -40 ÷ +50                     |     | ° -:0:- °         | ٥        | 0 -;;;- 0 |      |
| Température de stockage (°C) *                                      | -25 ÷ +70                     | -25 ÷ +70                     |     |                   |          |           |      |
| Absorption en mode veille (mA)                                      | 700                           | 700                           |     |                   | 0        |           |      |
| Absorption maximale sans serrure de verrouillage<br>électrique (mA) | 1000                          | 1000                          |     |                   |          |           |      |
| Absorption maximale avec serrure de verrouillage électrique (mA)    | 1500                          | 1500                          | 386 | [] <sup></sup> [] |          | 400<br>1  |      |
| Alimentation (VDC)                                                  | 12 ÷ 24 DC                    | 12 ÷ 24 DC                    |     |                   |          |           |      |
| Alimentation PoE                                                    | IEEE 802.3at POE+<br>(25,5 W) | IEEE 802.3at POE+<br>(25,5 W) |     |                   | •        |           |      |
| Courant max. relais (A)                                             | 1                             | 1                             |     |                   | U.S.     |           |      |
| Tension max. relais (V)                                             | 30                            | 30                            |     |                   | P        | ⊂ 0       |      |
| Standard vidéo                                                      | H.264                         | H.264                         |     |                   |          |           | t    |
| Standard wireless                                                   | Bluetooth LE 5.0              | Bluetooth LE 5.0              |     | XVP-F             |          | XVP-S     |      |
| Fréquence radio (MHz)                                               | 2400                          | 2400                          |     |                   |          |           |      |
| Puissance de transmission (dBm)                                     | 0                             | 0                             |     |                   |          |           |      |
| Portée capteur de proximité (cm)                                    | 30 ÷ 130                      | 30 ÷ 130                      |     |                   |          |           |      |
| Durée de vie moyenne (Heures)**                                     | 90.000                        | 90.000                        |     |                   |          |           |      |

Dimensions

(\*) Avant l'installation, le produit doit être maintenu à température ambiante en cas de stockage ou de transport à des températures très basses ou très élevées.

(\*\*) La durée de vie moyenne du produit est purement indicative et estimée en tenant compte des conditions conformes d'utilisation, d'installation et d'entretien. Elle est également influencée par d'autres facteurs tels que les conditions climatiques et environnementales.

La température minimum d'allumage à froid est de -25°C.

Données techniques

△ Si la température du verre de l'afficheur atteint 80°C lorsqu'il est exposé au soleil, le dispositif entre en mode de protection thermique. Le fonctionnement n'est rétabli qu'après refroidissement.

🛆 Le mur doit être parfaitement plat et coplanaire avec le fond du boîtier pour atteindre le degré de protection IP indiqué.

# INSTALLATION

# Opérations préliminaires

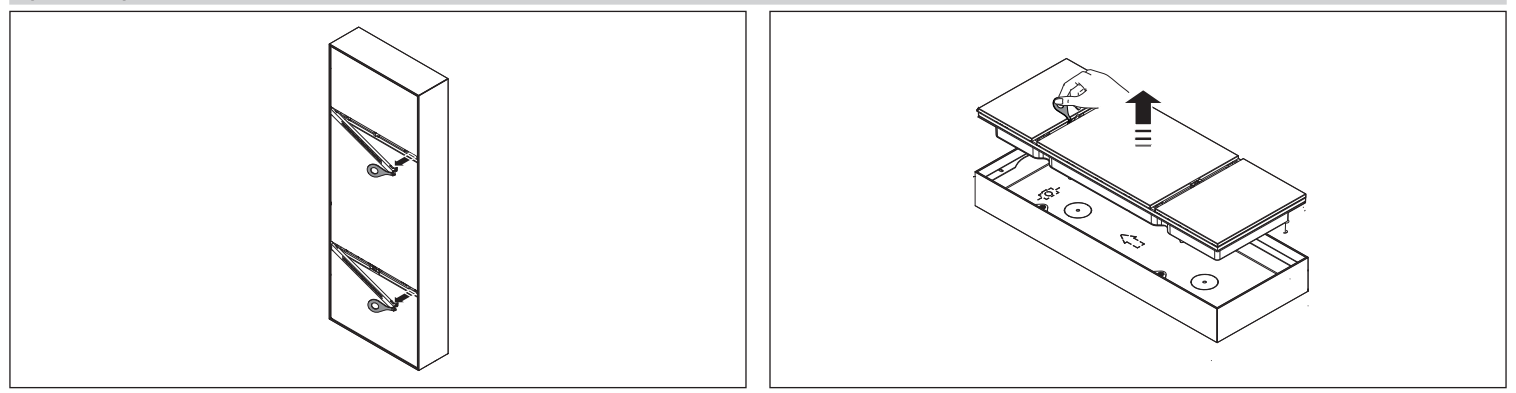

### Version à encastrer (XVP S)

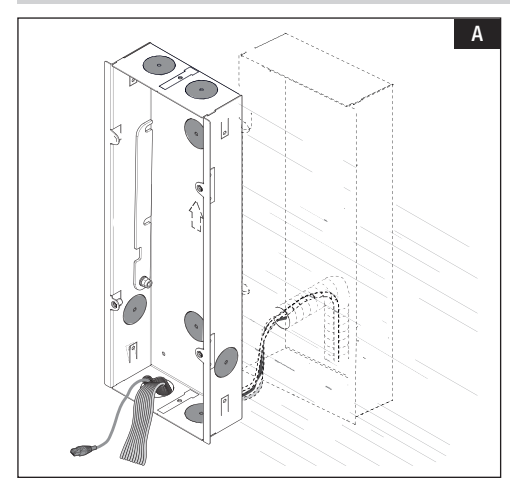

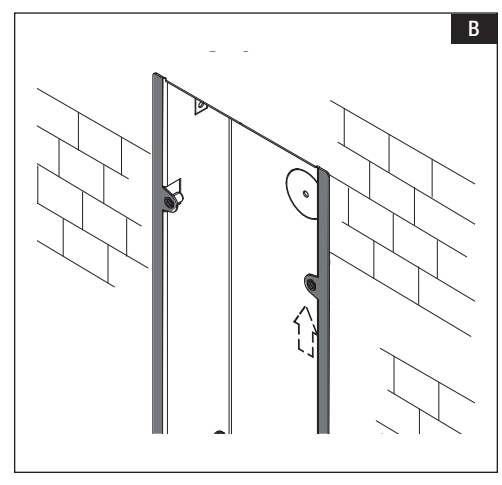

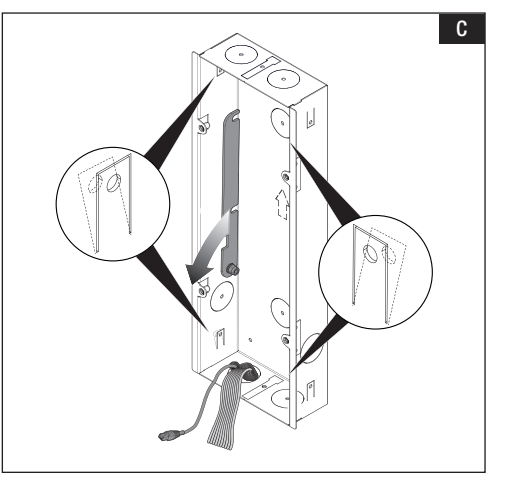

A Éliminer un ou plusieurs points prédécoupés du boîtier et y faire passer le cordon avec les conducteurs de l'installation. Murer le boîtier à la hauteur souhaitée en tenant compte de l'indication HAUT et du positionnement de l'objectif de la caméra.

B Murer le boîtier tout en maintenant les languettes latérales sur la surface externe de l'encastrement.

C Pour une tenue accrue, déformer les ailettes de fixation en les poussant vers l'extérieur.

Baisser l'étrier de fixation et fixer le cadre frontal au support.
 E Enlever le couvercle cache-bornes. Effectuer les branchements.

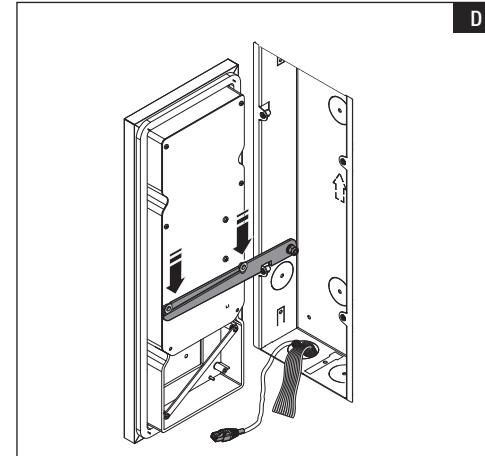

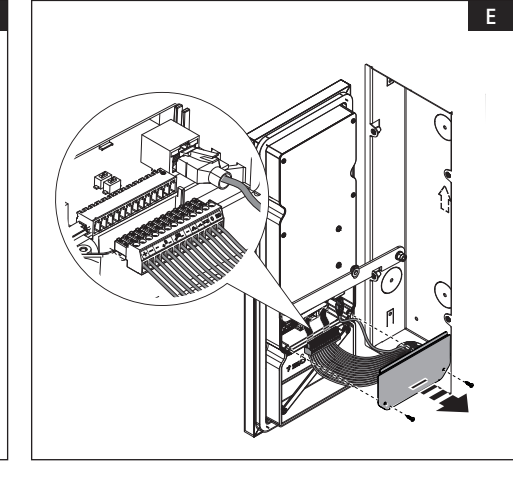

#### Version à encastrer avec fixation sur plaques

⚠ Il est possible de fixer le boîtier à une plaque d'une épaisseur comprise entre 2 et 30 mm.

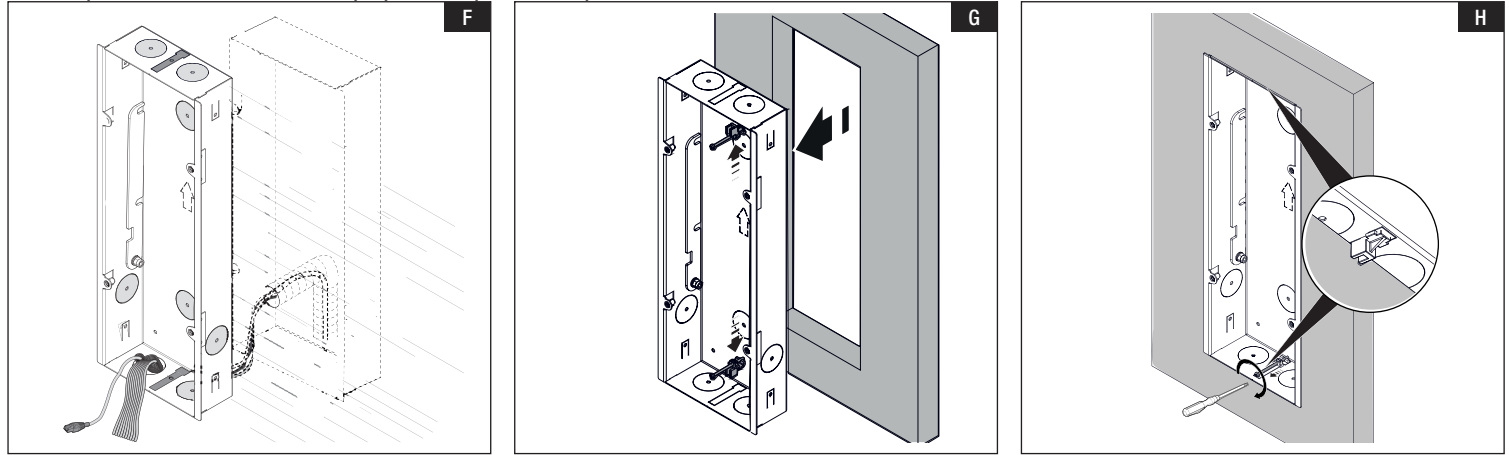

E Éliminer les points prédécoupés indiqués ainsi que ceux nécessaires pour faire passer les conducteurs de l'installation.

G Appuyer la plaque tout en maintenant les languettes latérales sur la surface externe de l'encastrement. Insérer les bornes avec les vis appropriées aux points prédécoupés du boîtier.

H Serrer la vis et positionner la borne en tension sur la plaque. Effectuer cette opération des deux côtés.

#### Version murale (XVP F)

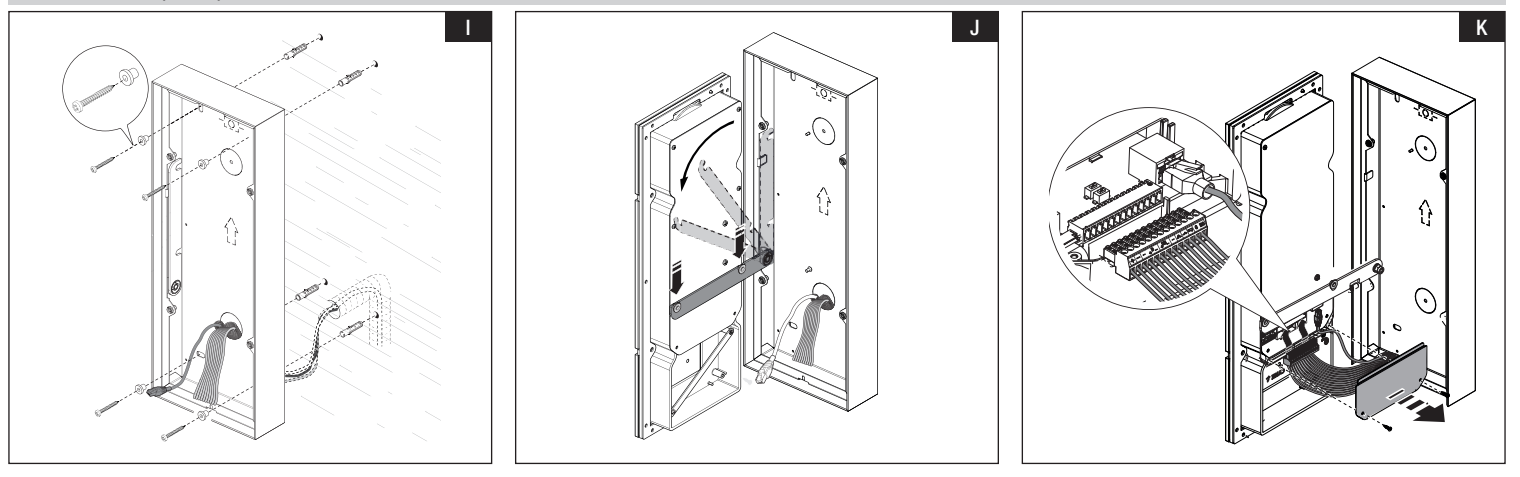

Éliminer un ou plusieurs points prédécoupés du fond et y faire passer le cordon avec les conducteurs de l'installation. Fixer le fond au mur à l'aide des chevilles et des vis fournies.

Fixer le boîtier à la hauteur souhaitée en tenant compte de l'indication HAUT et du positionnement de l'objectif de la caméra.

Baisser l'étrier de fixation et fixer le cadre frontal au support.

K Enlever le couvercle cache-bornes. Effectuer les branchements.

### Montage du module RFID (en option)

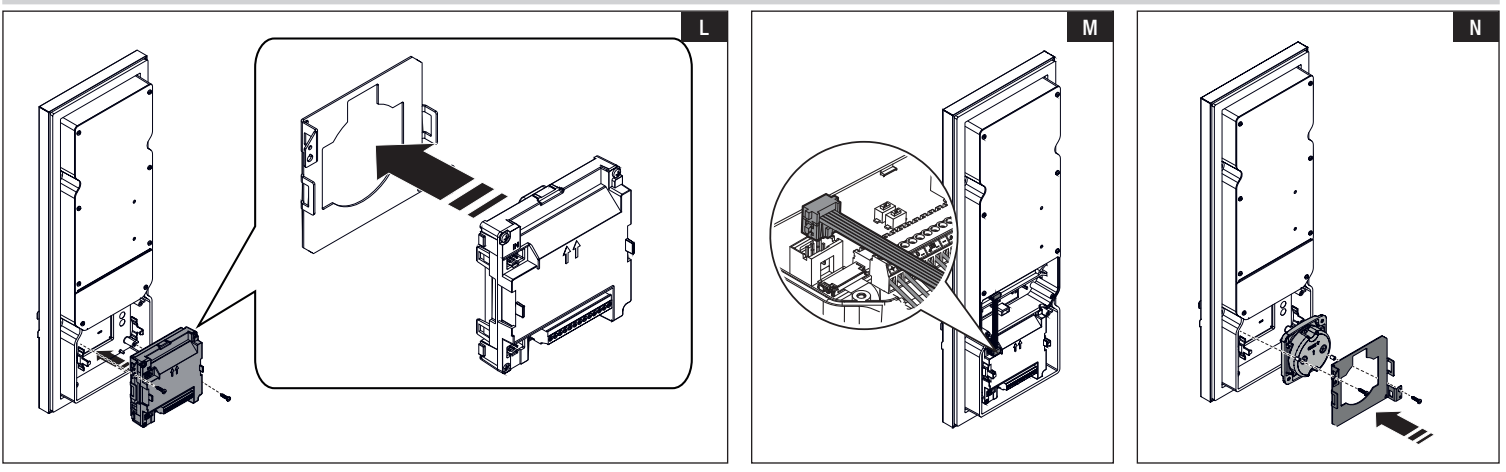

#### MTMRFID

Fixer la plaque de fixation au module MTMRFID et fixer le tout au cadre à l'aide des vis fournies.
 Effectuer les branchements vers le poste externe au moyen du câblage BUS.

#### Sélecteur transpondeur 806SL-0300

N Positionner le sélecteur transpondeur entre le cadre frontal et l'étrier. Fixer le tout avec les vis et les entretoises fournies. Effectuer les branchements vers le poste externe au moyen du câble plat.

Il est possible d'installer un module tiers à l'aide du collier de serrage fourni pour fixer le module à l'étrier.

 $\triangle$  Poser le module, en veillant à ne pas exercer de pression sur le verre du cadre.

# **Opérations finales**

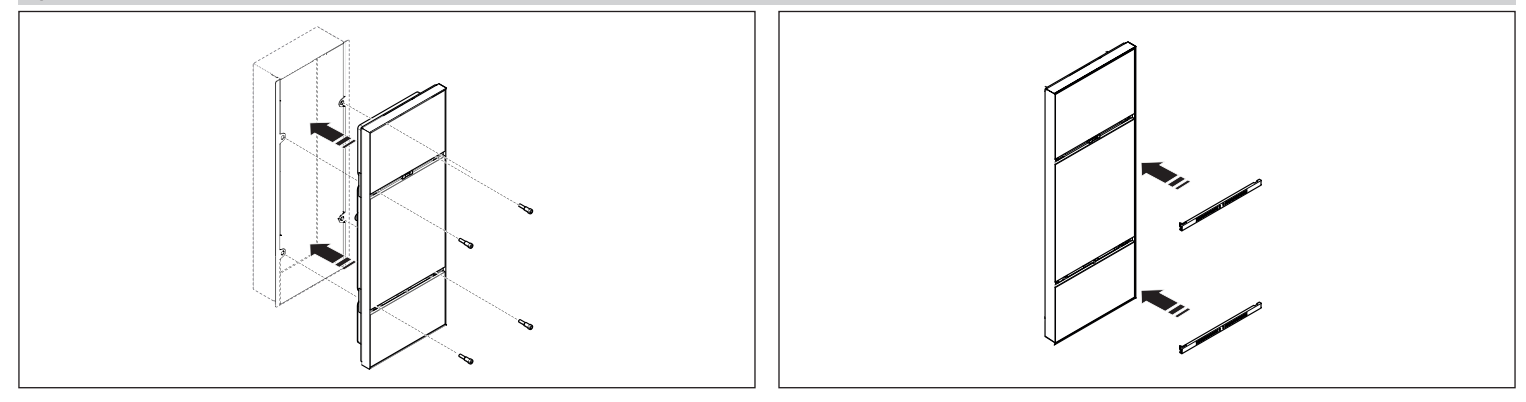

# CONFIGURATION ET MISE EN SERVICE SUR ÉCRAN

Après avoir installé le dispositif, procéder à sa configuration, qui est nécessaire à son bon fonctionnement.

### Passage en mode programmation

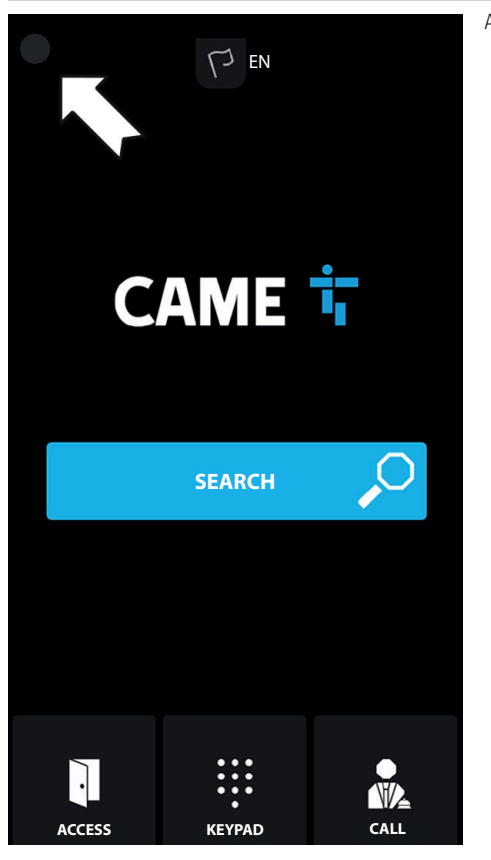

Appuyer quelques secondes sur l'écran en haut à gauche pour accéder au menu [CONFIGURATIONS]

# LOGIN

Model: XVP Serial number: 0097c002 HW version: 1.0 SW version: 0.1.0rc3 IP address: 192.168.61.34 Device mode: Slave

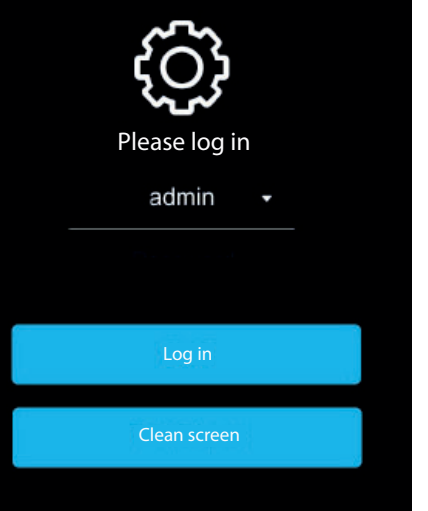

L'écran affiche la page de [CONNEXION] avec des informations de système.

Les informations de système communiquées concernent : le modèle du dispositif, le numéro de série, la version HW (Hardware), la version SW (Software), l'adresse IP (le cas échéant) et le mode de fonctionnement du dispositif.

Le numéro de série est nécessaire pour la programmation sur PCS/XIP.

Le défaut d'adresse IP indique que la configuration est en mode DHCP et que le dispositif n'a obtenu du réseau aucune adresse valide.

Sélectionner [ADMIN] pour accéder à tous les paramètres système. Sélectionner [UTILISATEUR] pour accéder à une partie seulement des paramètres système. Saisir mot de passe. Mot de passe par défaut pour [ADMIN] : 112233 Mot de passe par défaut pour [UTILISATEUR] : 123456 Appuyer sur [CONNEXION] : pour accéder au menu [CONFIGURATIONS] Appuyer sur la flèche en haut à gauche pour revenir à chaque fois à la page précédente. **Certaines des sections visibles par un accès [ADMIN] requièrent des connaissances spécifiques de l'installation** 

vidéophonique. Une configuration incorrecte pourrait provoquer des mauvais fonctionnements partiels ou complets.

# CONFIGURATIONS

#### Langues

| < lar |        | LANGUAGE  | Sélectionner la langue de l'interface utilisateur parmi celles disponibles :<br>Français<br>English<br>Français<br>Deutsch<br>Español<br>Nederlands |
|-------|--------|-----------|----------------------------------------------------------------------------------------------------|
| Lai   | iguage | Eligiisii | Português<br>Polski<br>Русский<br>Magyar<br>Hrvatski                                                                                                |
|       |        | Save      | Appuyer sur [SAUVEGARDER] pour sauvegarder la configuration.                                                                                        |
|       |        |           |                                                                                                    |
|       |        |           |                                                                                                    |
|       |        |           |                                                                                                    |
|       |        |           |                                                                                                    |
|       |        |           |                                                                                                    |
|       |        |           |                                                                                                    |
|       |        |           |                                                                                                    |

# Date/Heure

| < (        | DATE/TIME         | Choisir entre la modalité [MANUELLE] et la modalité [AUTO] (Automatique).<br>MANUEL<br>Configurer manuellement la date et l'heure.<br>Sélectionner dans la liste le [CONTINENT]. |
|------------|-------------------|----------------------------------------------------------------------------------------------------|
| Node       | •                 | Sélectionner le [PAYS] ou la [VILLE].                                                                                                    |
| Auto mode  | NTP               | AUTO<br>En mode automatique, il est possible de choisir la synchronisation avec le propre système XIP MASTER ou avec un service externe<br>(NTP).                                |
| NTP server | pool.ntp.or       | g L'adresse du serveur externe peut être configurée depuis la page de configuration WEB.<br>Le [SERVEUR NTP] permet la synchronisation de la date et de l'heure du dispositif.   |
| Date/Time  | 23 Jul 2019 16:03 | Appuyer sur [SAUVEGARDER] pour sauvegarder la configuration.                                                                                                    |
| Continent  | •                 |                                                                                                    |
| itate/City | •                 |                                                                                                    |
|            |                   |                                                                                                    |
|            | Save              |                                                                                                    |

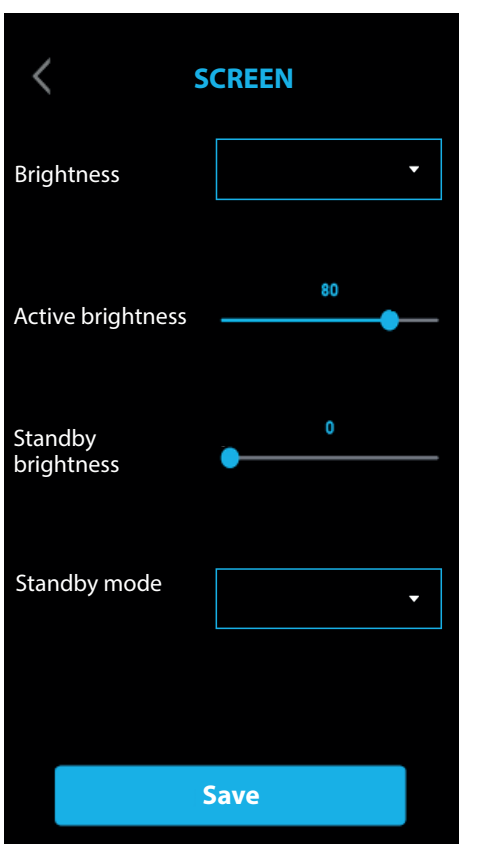

Choisir entre la modalité [MANUELLE] et la modalité [AUTO] (Automatique).

#### MANUEL

Sélectionner [MANUELLE], pour régler la luminosité de l'écran en intervenant sur la barre de [LUMINOSITÉ ACTIVÉE]. Il est possible de régler la luminosité de l'écran en veille en intervenant sur la barre de [LUMINOSITÉ EN MODE VEILLE].

# AUT0

Sélectionner [AUT0], le réglage de la luminosité de l'écran dépend des conditions de la lumière ambiante. Il est possible de régler la luminosité de l'écran en veille en sélectionnant dans le menu [MODE VEILLE], entre :

[OFF] - écran éteint

[TAMISÉ] - luminosité en fonction des conditions de lumière ambiante et de toute façon plus faible que la luminosité activée [LUMINEUX] - même luminosité d'écran qu'avec la luminosité activée.

⚠ En mode manuel et automatique, à des températures élevées, la luminosité de l'écran pourrait être réduite pour éviter d'éventuels dommages au dispositif.

Appuyer sur [SAUVEGARDER] pour sauvegarder la configuration.

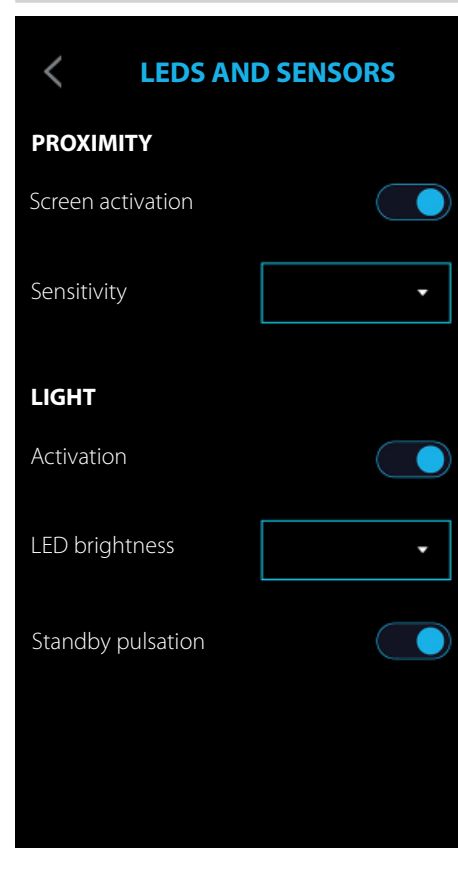

#### PROXIMITÉ

La fonction de [PROXIMITÉ], à savoir l'allumage de l'écran en s'approchant du dispositif, est activée par la fonction [ACTIVATION ÉCRAN].

Il est possible de configurer la sensibilité du capteur de proximité par la fonction [SENSIBILITÉ] en choisissant entre :

[MAXIMUM] - détection à la distance maximale prévue

[MOYENNE]

[MINIMUM] - détection à la distance minimale prévue

📖 La distance de détection dépend en partie du sujet détecté et des conditions d'éclairage du dispositif.

# DISPOSITIF D'ÉCLAIRAGE

Il est possible d'activer ou de désactiver les LEDs de la caméra par la fonction [ACTIVATION]. Si les LEDs sont activées, il faut configurer aussi bien l'intensité par la fonction [INTENSITÉ LED] que l'effet pulsation par la fonction [PULSATION EN MODE ATTENTE].

# Grillage

| < N         | ETWORK            | De [MODALITÉ] sélectionner le type d'adressage entre [DHCP] et [STATIQUE].<br>DHCP<br>L'adresse IP du dispositif est attribuée par le serveur DHCP.<br>En cas de dispositif configuré comme MASTER (système sans serveur), s'assurer que le serveur DHCP attribue bien au                                            |
|-------------|-------------------|----------------------------------------------------------------------------------------------------|
| Mode        | •                 | dispositif toujours la même adresse IP.                                                                                                    |
| IP address  | 192.168.61.34     | STATIQUE<br>Dans [ADRESSE IP], attribuer l'adresse manuellement.<br>L'adresse IP attribuée doit appartenir au même SUBNET que le ROUTEUR et que les autres dispositifs connectés.<br>En présence également d'un SERVEUR DHCP, l'adresse IP choisie ne doit pas faire partie de celles incluses dans le POOL<br>DHCP. |
| Netmask     | 255.255.255.0     | Dans [NETMASK], entrer le masque réseau correct s'il devait différer du masque par défaut.<br>Dans [GATEWAY], entrer la passerelle par défaut pour le réseau d'appartenance.<br>Dans [DNS], taper une adresse valide pour la connexion à CAMEConnect.                                                                |
| Gateway     | 192.168.61.1      | Appuyer sur [SAUVEGARDER] pour sauvegarder la configuration.                                                                                                    |
| DNS         | 192.168.61.1      |                                                                                                    |
| MAC address | 00;1C:B2:97;C0:02 |                                                                                                    |
|             | Save              |                                                                                                    |

# **Configurations SIP**

| <   | ·           | SIP SETTINGS | Les Configurations SIP ne concernent que le dispositif configuré comme SLAVE.<br>[NOM UTILISATEUR], [NOM VISUALISÉ] et [ADRESSE SERVEUR] sont attribués au dispositif par PCS/XIP. |
|-----|-------------|--------------|----------------------------------------------------------------------------------------------------|
| Use | ername      | 008000000    | Appuyer sur [SAUVEGARDER] pour sauvegarder la configuration.                                                                                                    |
| Pas | ssword      |              |                                                                                                    |
| Dis | play name   |              |                                                                                                    |
| Ser | ver address | 127.0.0      | 1                                                                                                    |
| Ser | rver type   | XIP server   |                                                                                                    |
|     |             | Save         |                                                                                                    |
|     |             |              |                                                                                                    |

### CAMECONNECT

| <          | CAMECONNECT           | <ul> <li>La configuration de CAMEConnect ne concerne que le dispositif configuré comme MASTER.</li> <li>Par défaut, la connexion à CAMEConnect n'est pas activée.</li> <li>Pour pouvoir recevoir les appels vidéophoniques sur l'application, la connexion à CAMEConnect doit être activée.</li> </ul>                                                                    |
|------------|-----------------------|----------------------------------------------------------------------------------------------------|
| Keycode    | 03B45FE2CBE60720      | [KEYCODE] permet d'identifier le code du dispositif.<br>[ACTIVATION CONNEXION] permet d'activer la commande à distance VolP de l'appel portier-vidéo.<br>[PROVIDER] permet d'identifier l'URL du service pour les appels distants.<br>[]] L'URL par défaut est : xip01.cameconnect.net.                                                                                   |
| Enable cor | nnection              | [ÉTAT] indique l'état de la connexion à CAMEConnect : activée ou désactivée.<br>Avec [CONTRÔLE DE LA CONNEXION] il est possible de contrôler l'état de la connectivité et de vérifier la connexion effective.<br>Cette fonction permet d'ouvrir une page indiquant l'état de la connexion, la configuration de l'interface LAN, l'accessibilité GW, DNS et<br>Fournisseur |
| Provider   | xip01.cameconnect.net | A défaut de connexion, il est nécessaire de contrôler la Date et l'Heure ou la date de programmation.                                                                                                    |
| Status     | CONNECTED             | Appuyer sur [SAUVEGARDER] pour sauvegarder la configuration.                                                                                                    |
|            | Check connection      |                                                                                                    |
|            | Save                  |                                                                                                    |
|            |                       |                                                                                                    |
|            |                       |                                                                                                    |

### Multimédia

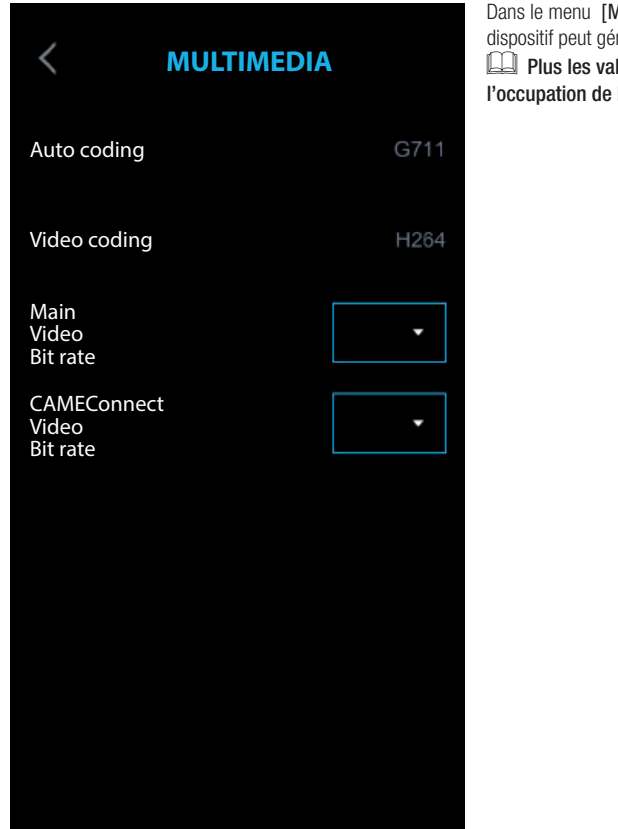

Dans le menu [MULTIMEDIA] il est possible de configurer le maximum de BITRATE ainsi que la résolution du STREAM vidéo que le dispositif peut gérer en choisissant parmi les valeurs disponibles.

Plus les valeurs de BITRATE et de RÉSOLUTION sont élevées, meilleure est la qualité vidéo et plus est importante l'occupation de la base de données dans la LIAISON MONTANTE (UPLINK).

### Contrôle d'accès

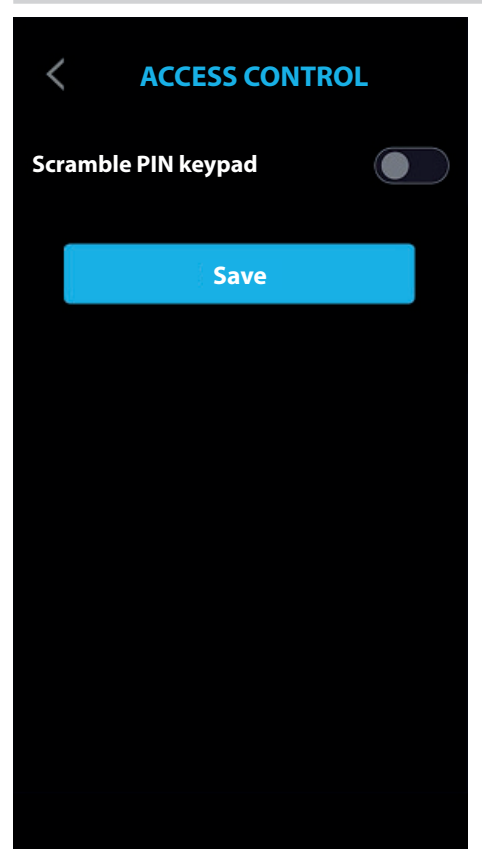

Il est possible d'activer la fonction [CLAVIER PIN SCRAMBLE]. Chaque fois que le clavier numérique pour le contrôle d'accès est appelé, il apparaît avec une disposition aléatoire des touches.

Appuyer sur [SAUVEGARDER] pour sauvegarder la configuration.

# Configuration interface utilisateur

| < USER INTERFACE<br>CONFIGURATION | De [STYLE PAGE D'APPEL] il est possible de sélectionner le style de l'écran d'appel.<br>En choisissant : [PRÉDÉFINIE], tous les écrans auront le même style, avec fond sombre, y compris l'écran d'appel.<br>En choisissant : [LUMINOSITÉ], l'écran d'appel apparaîtra avec un fond blanc pour un meilleur éclairage du sujet devant le poste<br>externe. |
|-----------------------------------|----------------------------------------------------------------------------------------------------|
| Call page 🔹                       | Appuyer sur [SAUVEGARDER] pour sauvegarder la configuration.                                                                                                    |
|                                   |                                                                                                    |
|                                   |                                                                                                    |
| Save                              |                                                                                                    |
|                                   |                                                                                                    |
|                                   |                                                                                                    |
|                                   |                                                                                                    |
|                                   |                                                                                                    |
|                                   |                                                                                                    |
|                                   |                                                                                                    |

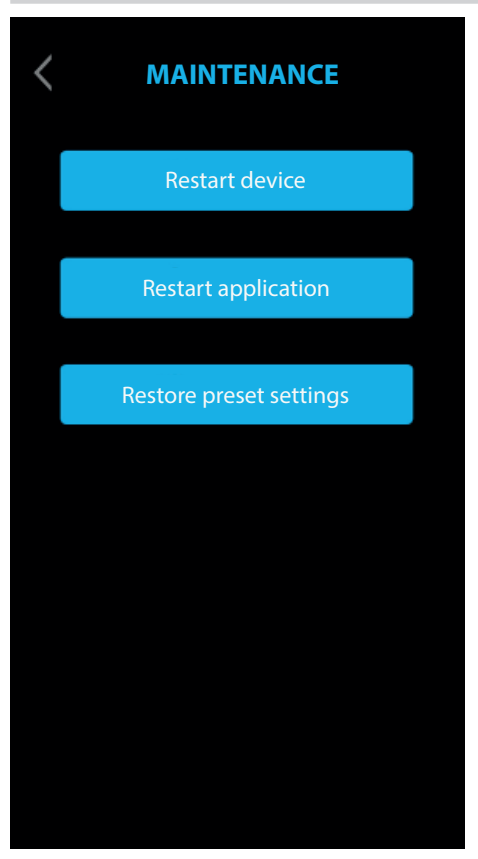

### **REDÉMARRER LE DISPOSITIF**

Toucher pour remettre le dispositif en marche.

# REDÉMARRER APPLICATION

Appuyer pour ne relancer que l'application gérant le dispositif.

# RÉINITIALISATION CONFIGURATIONS PRÉDÉFINIES

Toucher pour ramener tous les paramètres locaux à la configuration d'usine.

### CONFIGURATION ET MISE EN SERVICE PAR INTERFACE WEB

Après avoir installé le dispositif, procéder à sa configuration, qui est nécessaire à son bon fonctionnement.

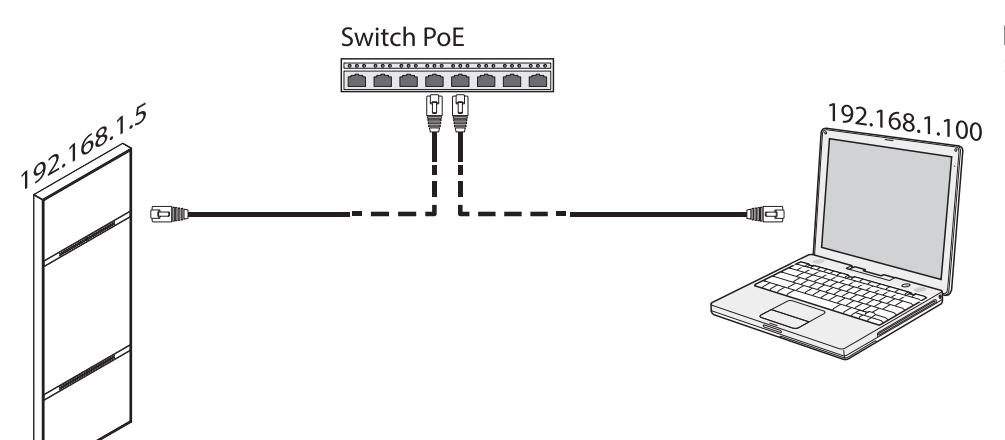

Attribuer au PC (tablette, smartphone) une adresse appartenant au même sous-réseau (subnet) que le dispositif

L'adresse IP par défaut est 192.168.1.5 avec netmask 255.255.255.0.

#### Passage en mode programmation

🛆 Les pages web de configuration ne disposent pas de la barre de défilement à droite, les faire défiler en appuyant sur le bouton gauche de la souris tout en faisant glisser le pointeur. En cas de smartphone et tablette, faire glisser le doigt sur l'écran.

Saisir dans la barre d'adresses du navigateur l'adresse du dispositif à configurer pour entrer en mode programmation.

| 00    |                   |          |   |    |
|-------|-------------------|----------|---|----|
| 🕂 😚 h | ttp://192.168.1.5 |          |   | ¢, |
|       |                   | SETTINGS |   |    |
|       |                   |          |   |    |
|       | LOGIN MODE        |          |   |    |
|       | USER              |          |   |    |
|       |                   |          |   |    |
|       | INSTALLER         |          |   |    |
|       |                   |          |   |    |
|       | PASSWORD          |          |   |    |
|       |                   |          |   |    |
|       |                   |          |   |    |
|       |                   |          |   |    |
|       | Language          | Log in   | _ |    |
|       |                   |          |   |    |

Sélectionner [INSTALLATEUR] pour accéder à tous les paramètres système. Sélectionner [UTILISATEUR] pour accéder à une partie limitée des paramètres système.

Saisir mot de passe.

Mot de passe par défaut pour [INSTALLATEUR] : 112233

Mot de passe par défaut pour [UTILISATEUR] : 123456

Certaines des sections visibles par un accès [INSTALLATEUR] requièrent des connaissances spécifiques de l'installation vidéophonique. Une configuration incorrecte pourrait provoquer des mauvais fonctionnements partiels ou complets.

### Système

| -                |                | System | Help | Log out |
|------------------|----------------|--------|------|---------|
| System           |                |        |      |         |
| Date and Time    | MODEL          |        |      |         |
| Network          | SN SN          |        |      |         |
| SIP              | 0x00803025     |        |      |         |
| Credentials      | HW VERSION     |        |      |         |
| Access control   | 0.1            |        |      |         |
| Device           | SW VERSION     |        |      |         |
| Images and logos | 0.3.0rc6       |        |      |         |
| Maintenance      | ACCOUNT STATUS |        |      |         |
| Diagnostics      | negistered     |        |      |         |
|                  |                |        |      |         |
|                  |                |        |      |         |
|                  |                |        |      |         |
|                  |                |        |      |         |

Dans la page [SYSTÈME], il est possible de visualiser les informations concernant le modèle du dispositif, le SN (Numéro de série), la version HW (Hardware), la version SW (Software) ainsi que l'état du compte SIP.

Le dispositif peut être configuré comme MASTER par le logiciel PCS/XIP pour des installations sans serveur. Il n'est possible de configurer comme MASTER qu'un seul dispositif. Au terme de la configuration, l'option [ÉTAT COMPTE] affichera l'indication [ENREGISTRÉ]. Cliquer sur [AIDE] pour visualiser le manuel de configuration au format PDF.

#### Date/Heure

|                  | Date and <sup>•</sup> | Time Help Log ou |
|------------------|-----------------------|------------------|
| System           |                       |                  |
| Date and Time    | SET CLOCK             |                  |
| Network          |                       |                  |
| SIP              | SERVER NAME           |                  |
| Credentials      | 192.168.1.5           |                  |
| Access control   |                       |                  |
| Device           |                       |                  |
| Images and logos |                       |                  |
| Maintenance      |                       |                  |
| Diagnostics      |                       |                  |
|                  | Save                  | Reload           |
|                  |                       |                  |
|                  |                       |                  |
|                  |                       |                  |

Choisir dans [CONFIGURATION HORLOGE] la modalité [MANUELLE] ou [AUTOMATIQUE].

### MANUEL

Configurer manuellement la date et l'heure.

Sélectionner dans [FUSEAU HORAIRE] le Continent et le Pays/Ville.

Le choix du [CONTINENT] et [PAYS/VILLE] permettent de gérer correctement les fuseaux horaires et l'heure d'été.

### AUTOMATIQUE

En mode automatique, il est possible de choisir la synchronisation avec le propre système XIP MASTER ou avec un service externe (NTP).

# La sélection de NTP requiert une connexion internet.

Dans [NOM SERVEUR], il est possible d'indiquer l'adresse à partir de laquelle le dispositif synchronisera la date et l'heure.

Appuyer sur [SAUVEGARDER] pour sauvegarder la configuration.

#### Grillage

#### CONNEXIONS

|                  |         |              | Network | Help  | Log out |
|------------------|---------|--------------|---------|-------|---------|
| System           | CONNECT | TIONS        | CAMECO  | NNECT |         |
| Date and Time    |         |              |         |       |         |
| Network          |         | MAC ADDRESS  |         |       |         |
| SIP              |         | 00:50:56:91  | :2E:28  |       |         |
| Credentials      |         | MODE         |         |       |         |
| Access control   |         | £            |         |       |         |
| Device           |         | IP ADDRESS   |         |       |         |
| Images and logos |         | 192.168.71.1 | 02      |       |         |
| Maintenance      |         | NETMASK      |         |       |         |
| Diagnostics      |         | 255.255.255. | 0       |       |         |
|                  |         | GATEWAY      |         |       |         |
|                  |         | 192.168.71.1 |         |       |         |
|                  |         | DSN          |         |       |         |
|                  |         |              |         |       |         |

La fonction [ADRESSE MAC] indique l'adresse Mac, non modifiable, du dispositif. Dans [MODE], il est possible de sélectionner le type d'adressage entre [STATIQUE] et [DHCP].

#### DHCP

En cas de sélection de la fonction [DHCP], l'adresse du dispositif est attribuée par le serveur DHCP. En cas de dispositif configuré comme master (système sans serveur), s'assurer que le serveur DHCP attribue bien au dispositif toujours la même adresse IP.

#### STATIQUE

Dans [ADRESSE IP], attribuer l'adresse manuellement.

L'adresse IP du dispositif doit appartenir au même SUBNET que le ROUTEUR et que les autres dispositifs connectés.

Dans [NETMASK], entrer le masque réseau correct s'il devait différer du masque par défaut. Dans [GATEWAY], entrer la passerelle par défaut pour le réseau d'appartenance. Dans [DSN], taper une adresse valide pour la connexion à CAMEConnect.

Appuyer sur [SAUVEGARDER] pour sauvegarder la configuration. Appuyer sur [RECHARGER] pour recharger les données précédentes.

#### CAMECONNECT

Uniquement pour les dispositifs configurés comme MASTER.

|                  |        |             | Network    | Help  | Log out |
|------------------|--------|-------------|------------|-------|---------|
| System           | CONNEC | TIONS       | CAMECO     | NNECT |         |
| Date and Time    |        |             |            |       |         |
| Network          |        | KEYCODE     |            |       |         |
| SIP              |        | 03B45FE2C   | BE60720    |       |         |
| Credentials      |        | PROVIDER    |            |       |         |
| Access control   |        | xip01.camec | onnect.net |       |         |
| Device           |        | CONNECTION  |            |       |         |
| Images and logos |        | Activate    |            |       |         |
| Maintenance      |        | STATUS      |            |       |         |
| Diagnostics      |        | Connected   |            |       |         |
|                  |        |             |            |       |         |
|                  |        |             |            |       |         |
|                  |        |             |            |       |         |
|                  |        |             |            |       |         |

[KEYCODE] permet d'identifier le code du dispositif.

[PROVIDER] permet d'identifier l'URL du service pour les appels distants.

L'URL par défaut est : xip01.cameconnect.net.

Dans [CONNEXION], il est possible d'activer la commande à distance VolP de l'appel portier-vidéo. [ÉTAT] indique l'état de la connexion à CAMEConnect : activée ou désactivée.

Appuyer sur [SAUVEGARDER] pour sauvegarder la configuration. Appuyer sur [RECHARGER] pour recharger les données précédentes.

### **Configurations SIP**

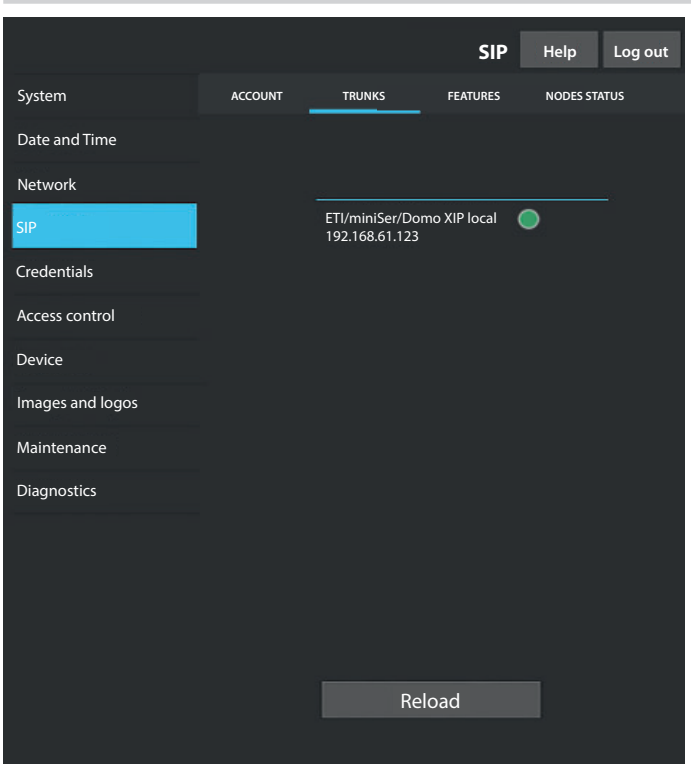

# COMPTE

Cette fonction permet de visualiser les données du compte et du serveur.

[I] [NOM UTILISATEUR], [NOM VISUALISÉ] et [ADRESSE SERVEUR] sont attribués au dispositif par PCS/XIP.

#### TRUNKS

### Uniquement pour les dispositifs configurés comme MASTER.

Cette fonction permet de visualiser la liste des serveurs présents sur l'installation.

Elle indique en outre, pour chaque serveur de la liste, si le dispositif et son sous-système sont joignables (vert) ou non joignables (rouge).

|                  |         |                  | SIP         | Help Log o   | but |
|------------------|---------|------------------|-------------|--------------|-----|
| System           | ACCOUNT | TRUNKS           | FEATURES    | NODES STATUS |     |
| Date and Time    |         |                  |             |              |     |
| Network          |         | RING TIME        |             |              |     |
| SIP              |         | 30               |             |              |     |
| Credentials      |         | RING TIME WITH I | DIVERSION   |              |     |
| Access control   |         | 20               |             |              |     |
| Device           |         |                  | ation codes |              |     |
| Images and logos |         | 50               |             |              |     |
| Maintenance      |         | AUX1             |             |              |     |
| Diagnostics      | •       | * 53             |             |              |     |
|                  |         | AUX2             |             |              |     |
|                  | •       | \$ 54            |             |              |     |
|                  |         |                  |             |              |     |
|                  |         |                  |             |              |     |
|                  |         |                  |             |              |     |

# FEATURES

Uniquement pour les dispositifs configurés comme MASTER.

Dans [DURÉE DE SONNERIE], il est possible de configurer le temps qui s'écoule avant que l'utilisateur appelé soit considéré comme absent.

Ce paramètre est utilisé si CAMEConnect n'est pas activée ou en cas de programmation des appels locaux/à distance en mode simultané.

Dans [DURÉE DE SONNERIE AVEC DÉVIATION], il est possible de configurer le temps qui s'écoule avant que la déviation d'appel ne s'active.

Ce paramètre est utilisé avec CAMEConnect activée ou pour des appels de type séquentiel. Dans [OUVRE-PORTE], [AUX1] et [AUX2], il est possible de visualiser et de modifier les codes numériques DTMF attribués à ces commandes.

# ÉTAT NŒUDS

Uniquement pour les dispositifs configurés comme MASTER.

|                  |         |                           | SIP      | Help     | Log out |
|------------------|---------|---------------------------|----------|----------|---------|
| System           | ACCOUNT | TRUNKS                    | FEATURES | NODES ST | ATUS    |
| Date and Time    |         |                           |          |          |         |
| Network          |         | NODE TYPE                 |          |          |         |
| SIP              |         | All                       |          |          |         |
| Credentials      |         |                           |          |          |         |
| Access control   |         | Futura IP 1.1<br>IP1 unit |          | •        |         |
| Device           |         | Futura IP 2.1             |          | ۲        |         |
| Images and logos |         | IP2 unit                  |          |          |         |
| Maintenance      |         |                           |          |          |         |
| Diagnostics      |         |                           |          |          |         |
|                  |         |                           |          |          |         |
|                  |         |                           |          |          |         |
|                  |         |                           |          |          |         |
|                  |         |                           |          |          |         |
|                  |         | Relo                      | bad      |          |         |
|                  |         |                           |          |          |         |

Cette fonction permet de visualiser la liste des dispositifs VoIP SIP du système et leur état d'enregistrement au poste externe XVP MASTER.

Si l'icône est verte, le dispositif est correctement enregistré.

Si l'icône est rouge, le dispositif n'est pas correctement enregistré.

Les applications iOS pas en appel ou les applications connectées à distance sur CameConnect apparaissent toujours comme non enregistrées.

La section [TYPE NŒUDS] permet de filtrer la liste des dispositifs par type.

### Authentifiants

#### LICENCES

|                    |          |                                        | Creder                 | ntials H             | lelp    | Log out |
|--------------------|----------|----------------------------------------|------------------------|----------------------|---------|---------|
| System             | LICENCES | XIP RECEIVI                            | ERS MOBI               | LE APP               | GENERIC | SIP     |
| Date and Time      |          |                                        |                        |                      |         |         |
| Network            | UNIT     | DESCRIPTION                            | CREATED                | ENTERED              | QTY     |         |
| SIP<br>Credentials | APP      | XIPMakeLic<br>mobile app<br>UA licence | 2016-05-13<br>12:45:20 | 2016-05-1<br>7:45:20 | 85      |         |
| Access control     |          |                                        |                        |                      |         |         |
| Device             |          | _                                      |                        |                      |         |         |
| Images and logos   |          |                                        | Reload                 |                      |         |         |
| Maintenance        | Reque    | est licence                            |                        |                      |         |         |
| Diagnostics        | DESCRIP  | TION                                   |                        |                      | Relo    | ad      |
|                    | Uploa    | ad licence                             |                        |                      |         |         |
|                    | FILE NAM | ME                                     |                        |                      | Uplo    | bad     |
|                    | Noncer   |                                        | u                      |                      |         |         |
|                    |          |                                        | Reload                 |                      |         |         |

L'écran affiche la liste des licences introduites et disponibles.

Chaque poste externe XVP MASTER dispose par défaut de 4 licences à utiliser aussi bien comme APP que comme GST.

Dans [DEMANDE LICENCES], il est possible de visualiser les données d'identification du dispositif nécessaires pour demander d'autres licences.

Dans [CHARGER LICENCES], il est possible d'ajouter les licences obtenues en appuyant sur la touche [CHARGER].

# RÉCEPTEURS XIP

Uniquement pour les dispositifs configurés comme MASTER.

|                               |           |               | Credentials  | Help    | Log out |
|-------------------------------|-----------|---------------|--------------|---------|---------|
| System                        | LICENCES  | XIP RECEIVERS | MOBILE APP   | GENERIC | SIP     |
| Date and Time                 |           |               |              |         |         |
| Network                       | UNIT      | DESCRIPTION   | SIP USERNAMI |         |         |
| SIP                           | IP unit 1 | Futura IP 1.1 | 0070000025   | 56      | /       |
| Credentials<br>Access control | IP unit 2 | Futura IP 2.1 | 0070000025   | 58 ø    | /       |
| Device                        |           |               |              |         |         |
| Images and logos              |           |               |              |         |         |
| Maintenance                   |           |               |              |         |         |
| Diagnostics                   |           |               |              |         |         |
|                               |           |               |              |         |         |
|                               |           |               |              |         |         |
|                               |           |               |              |         |         |
|                               |           | Rel           | oad          |         |         |
|                               |           |               |              |         |         |

L'écran affiche la liste des dispositifs IP 360 (récepteurs SIP) qui ne requièrent aucune licence et qui utilisent le poste externe XVP MASTER comme serveur d'enregistrement.

[UNITÉ] indique l'unité d'appartenance du récepteur.

[DESCRIPTION] indique la description du récepteur tel qu'il est configuré par le logiciel PCS/XIP. [NOM UTILISATEUR SIP] indique le nom d'utilisateur SIP attribué au récepteur XIP par le logiciel PCS/Xip. [I] Il est nécessaire de configurer [MOT DE PASSE] et [NOM UTILISATEUR SIP] sur les récepteurs pour les enregistrer dans le poste externe XVP.

Appuyer sur 🖍 pour modifier le mot de passe du compte SIP du récepteur.

|                  |           |                 | Credentials  | Help    | Log out |
|------------------|-----------|-----------------|--------------|---------|---------|
| System           | LICENCES  | XIP RECEIVERS   | MOBILE APP   | GENERIC | SIP     |
| Date and Time    |           |                 |              |         |         |
| Network          | NUMBE     | R OF LICENCES   |              |         |         |
| SIP              |           |                 |              |         |         |
| Credentials      | UNIT      | DESCRIPTION     | SIP USERNAME | ENABLE  | D       |
| Access control   | IP unit 1 | Generic SIP 2.1 | 00700000256  | • • /   | 1       |
| Device           |           |                 |              |         |         |
| Images and logos | IP unit 2 | Generic SIP 2.2 | 00700000258  | • • /   | 1       |
| Maintenance      |           |                 |              |         |         |
| Diagnostics      |           |                 |              |         |         |
|                  |           |                 |              |         |         |
|                  |           |                 |              |         |         |
|                  |           |                 |              |         |         |
|                  |           |                 |              |         |         |
|                  |           | Re              | load         |         |         |
|                  |           |                 |              |         |         |

# APPLICATION MOBILE

L'écran affiche la liste des dispositifs Mobile APP qui requièrent une licence et utilisent le poste externe XVP MASTER comme serveur d'enregistrement.

# SIP GÉNÉRIQUES

Liste des dispositifs SIP génériques qui utilisent le poste externe comme serveur d'enregistrement.

### Uniquement pour les dispositifs configurés comme MASTER.

[NOMBRE LICENCES] indique le nombre de licences disponibles.

[UNITÉ] indique l'unité d'appartenance du dispositif.

[DESCRIPTION] indique la description du récepteur tel qu'il est configuré par le logiciel PCS/XIP. [NOM UTILISATEUR SIP] indique le nom d'utilisateur SIP attribué par l'application ou par le logiciel PCS/ XIP.

[ACTIVÉ] indique l'état du compte.

Si l'icône est verte, le compte est activé pour l'enregistrement du poste externe et une des licences disponibles lui est associée.

Si l'icône est rouge, le compte n'est pas activé pour l'enregistrement du poste externe.

Chaque compte activé requiert une licence. Une licence attribuée à un compte est éliminée du [Nombre licences] disponibles.

II est nécessaire de configurer [MOT DE PASSE] et [NOM UTILISATEUR SIP] sur l'application ou sur le dispositif SIP pour les enregistrer dans le poste externe XVP.

Appuyer sur 🖍 pour changer l'état du compte et pour modifier le mot de passe.

### Contrôle d'accès

|                       |                  | Access co     | ontrol     | Help                                    | Log out |
|-----------------------|------------------|---------------|------------|-----------------------------------------|---------|
| System                | MASTER S         | LAVE          | USERS      |                                         |         |
| Date and Time         |                  |               |            |                                         |         |
| Network               |                  | MAST          | ER         |                                         |         |
| SIP                   | IP ADDRESS       |               |            |                                         |         |
| Credentials           | 192.168.61.1     | 9             |            |                                         |         |
| Access control Device | IP PORT<br>20050 |               |            |                                         |         |
| Images and logos      | DESCRIPTION      |               |            | ст                                      | ATLIC   |
| Maintenance           |                  |               | LJ ADDRES. | , ,,,,,,,,,,,,,,,,,,,,,,,,,,,,,,,,,,,,, |         |
| Diagnostics           | MTMV/IP 1        | 192.168.61.55 | 14680320   |                                         | •       |
|                       | MTMV/IP 2        | 192.168.61.98 | 327680     |                                         | •       |
|                       |                  | Reloa         | ud.        |                                         |         |
|                       |                  | Reloa         |            |                                         |         |

#### MASTER/SLAVE

[IP ADRESSE] indique l'adresse du dispositif MASTER.

[IP PORT] indique le port du dispositif MASTER. Par défaut le port est 20050.

Les informations [DESCRIPTION], [IP ADRESSE], [L3 ADRESSE] et [ÉTAT] concernent les dispositifs SLAVE.

Si l'icône [ÉTAT] est verte, le dispositif SLAVE est connecté au dispositif MASTER.

Si l'icône [ÉTAT] est rouge, le dispositif SLAVE n'est pas connecté au dispositif MASTER.

#### UTILISATEURS

|                  | Acce         | ess control | Help | Log out |
|------------------|--------------|-------------|------|---------|
| System           | MASTER SLAVE | USERS       |      |         |
| Date and Time    | GROUPS       |             |      |         |
| Network          | All          |             |      |         |
| SIP              | SURNAME      |             |      |         |
| Credentials      |              |             |      |         |
| Access control   |              |             |      |         |
| Device           | BADGE CODE   |             |      |         |
| Images and logos |              |             |      |         |
| Maintenance      |              |             |      |         |
| Diagnostics      | SURNAME NAI  | ME GROU     |      |         |
|                  | User 1       | IP un       | it   | /       |
|                  | User 2       | IP2 ur      | nit  | ï       |
|                  | F            | Reload      |      |         |

L'écran affiche la liste des utilisateurs du contrôle d'accès.

Les permis de tous les utilisateurs sont définis par PCS/XIP.

Les sections [GROUPES], [NOM] et [CODE BADGE] permettent la recherche filtrée d'un utilisateur. Appuyer sur [RECHARGER] pour lancer la recherche.

Sur un dispositif configuré comme MASTER, il est possible de modifier l'état, le code badge ou le code numérique d'accès d'un utilisateur enregistré.

Appuyer sur 🖍 au niveau de l'utilisateur à modifier.

### Dispositif

#### AUDIO

|                  |       |               | Devi    | ce     | Help  | Log out |
|------------------|-------|---------------|---------|--------|-------|---------|
| System           | AUDIO | SCREEN        | SENSORS | MULTIN | IEDIA | RTSP    |
| Date and Time    |       |               |         |        |       |         |
| Network          |       |               |         |        |       |         |
| SIP              |       |               |         |        |       |         |
| Credentials      |       | <b>(</b> )) - |         |        |       |         |
| Access control   |       |               |         | ""     |       |         |
| Device           |       |               |         |        |       |         |
| Images and logos |       | J -           |         |        |       |         |
| Maintenance      |       | -             |         | ""     |       |         |
| Diagnostics      |       |               |         |        |       |         |
|                  |       |               |         |        |       |         |
|                  |       |               |         |        |       |         |
|                  |       |               |         |        |       |         |
|                  |       |               |         |        |       |         |
|                  |       |               |         |        |       |         |
|                  |       |               |         |        |       |         |

Cette section permet de régler le volume du haut-parleur (P) et l'amplification du micro (P)  $\triangle$  Ne modifier les réglages qu'en cas de stricte nécessité, par exemple en présence de conditions ambiantes particulières.

#### ÉCRAN

|                  |       |               | De         | vice   | Help  | Log out |
|------------------|-------|---------------|------------|--------|-------|---------|
| System           | AUDIO | SCREEN        | SENSORS    | MULTIN | MEDIA | RTSP    |
| Date and Time    |       |               |            |        |       |         |
| Network          |       |               |            | 055    |       |         |
| SIP              |       | AUTOMATIC BRI | GHINESS    | OFF    |       |         |
| Credentials      |       |               | /E SCREEN  |        |       |         |
| Access control   |       | <b>*</b>      |            | •      |       |         |
| Device           |       |               |            |        |       |         |
| Images and logos |       | STAN          | DBY SCREEN |        |       |         |
| Maintenance      |       |               | •          |        |       |         |
| Diagnostics      |       |               |            |        |       |         |
|                  |       |               |            |        |       |         |
|                  |       |               |            |        |       |         |
|                  |       |               |            |        |       |         |
|                  |       |               |            |        |       |         |
|                  |       |               |            |        |       |         |
|                  |       |               |            |        |       |         |

Dans cette section, il est possible de régler la luminosité de l'écran.

La fonction [LUMINOSITÉ AUTOMATIQUE] permet de régler la luminosité de l'écran en fonction de la lumière ambiante.

[ÉCRAN ACTIVÉ] Permet de régler la luminosité de l'écran durant l'utilisation à condition que la luminosité automatique ne soit pas activée.

[ÉCRAN EN MODE VEILLE] permet de régler la luminosité lorsque l'écran est en mode veille.
#### CAPTEURS

|                  |       |                | Dev     | vice   | Help  | Log out |
|------------------|-------|----------------|---------|--------|-------|---------|
| System           | AUDIO | SCREEN         | SENSORS | MULTIN | IEDIA | RTSP    |
| Date and Time    |       |                |         |        |       |         |
| Network          |       |                |         |        |       |         |
| SIP              |       | b)))           |         |        |       |         |
| Credentials      |       |                |         |        |       |         |
| Access control   |       | SCREEN ACTIVAT |         | ON     | )     |         |
| Device           |       |                |         |        |       |         |
| Images and logos |       |                |         |        |       |         |
| Maintenance      |       |                | _       |        |       |         |
| Diagnostics      |       |                | -       |        |       |         |
|                  |       | STANDBY PULS   |         | DFF    |       |         |
|                  |       |                |         |        |       |         |
|                  |       |                |         |        |       |         |
|                  |       |                |         |        |       |         |
|                  |       |                |         |        |       |         |
|                  |       |                |         |        |       |         |

Dans cette section, il est possible de régler la sensibilité du capteur de proximité.

Lorsque la sensibilité est faible, la présence est détectée à une courte distance.

En cas de haute sensibilité, la présence est détectée à la distance maximale possible.

La distance de détection dépend en partie du sujet détecté et des conditions d'éclairage du dispositif.

Dans [ACTIVATION ÉCRAN], il est possible d'activer/désactiver l'écran en s'approchant du dispositif. Si cette fonction n'est pas activée, il faut toucher l'écran pour l'activer.

Dans [ÉCLAIRAGE], il est possible d'activer l'intensité de l'éclairage de la couronne LED de la caméra lorsque le dispositif est en appel.

Dans [PULSATION EN MODE ATTENTE], il est possible d'activer le clignotement de la couronne LED lorsque la caméra è en mode veille.

#### MULTIMÉDIA

|                  |       |                | Dis          | positivo | Aiuto | Esci |
|------------------|-------|----------------|--------------|----------|-------|------|
| System           | AUDIO | SCREEN         | SENSORS      | MULTIN   | IEDIA | RTSP |
| Date and Time    |       |                |              |          |       |      |
| Network          | MAIN  | VIDEO BIT RATE |              |          |       |      |
| SIP              | 4090  | KD/S           |              |          |       |      |
| Credentials      | MAIN  | VIDEO RESOLUT  | ION          |          |       |      |
| Access control   | HD 7  | 20 (1280x720)  | 16:9         |          |       |      |
| Device           | CAME  | ECONNECT VIDEC | ) BIT RATE   |          |       |      |
| Images and logos | 384   | kb/s           |              |          |       |      |
| Maintenance      | CAM   | ECONNECT VIDEO | D RESOLUTION |          |       |      |
| Diagnostics      | VGA   | (640x480) 4:3  |              |          |       |      |
|                  |       |                |              |          |       |      |
|                  |       |                |              |          |       |      |
|                  |       |                |              |          |       |      |
|                  |       |                |              |          |       |      |

Cette fenêtre permet de configurer le maximum de BITRATE ainsi que la résolution du STREAM vidéo que le dispositif peut gérer en choisissant parmi les valeurs disponibles.

Plus les valeurs de BITRATE et de RÉSOLUTION sont élevées, meilleure est la qualité vidéo et plus est importante l'occupation de la base de données dans la LIAISON MONTANTE (UPLINK). Les fonctions [ENTRÉES VIDÉO PRINCIPALE] et [RÉSOLUTION VIDÉO PRINCIPALE] sont utilisées pour les communications avec les dispositifs locaux de l'installation. Ce profil est le profil principal pour le flux vidéo RTSP.

Les fonctions [ENTRÉES VIDÉO CAMECONNECT] et [RÉSOLUTION VIDÉO CAMECONNECT] sont utilisées pour les communications avec les dispositifs XIPMobile connectés à distance sur CAMEConnect. Ce profil est le profil secondaire pour le flux vidéo RTSP.

Le BITRATE et la RÉSOLUTION du profil CAMECONNECT doivent être choisis en fonction de la bande dans la LIAISON MONTANTE (UPLINK) à disposition.

|                  |     |          |               | Dev        | vice H      | elp Log out |
|------------------|-----|----------|---------------|------------|-------------|-------------|
| System           | AUE | 010      | SCREEN        | SENSORS    | MULTIMEDIA  | RTSP        |
| Date and Time    |     |          |               |            |             |             |
| Network          |     | MAIN     |               |            |             |             |
| SIP              |     | rtsp://i | pcamera:[p    | assword]@  | 192.168.1.5 | o./main     |
| Credentials      |     | SECOND/  | ARY           | and word @ | 102 469 4 6 |             |
| Access control   |     | rtsp.//i | pcamera.[p    | asswordj@  | 192.100.1.3 |             |
| Device           |     | Disable  | e             |            |             |             |
| Images and logos |     | NEW PAS  | SWORD         |            |             |             |
| Maintenance      |     |          |               |            |             |             |
| Diagnostics      |     | CONFIRM  | I NEW PASSWOP |            |             |             |
|                  |     |          |               |            |             |             |
|                  |     |          |               |            |             |             |
|                  |     |          |               |            |             |             |
|                  |     |          |               |            |             |             |

Le protocole RTSP permet d'afficher, sur un client RTSP, le flux vidéo provenant du poste externe. [PRINCIPAL], il s'agit de l'url à utiliser dans le client RTPS pour visualiser le flux vidéo principal d'XVP. Les paramètres de BITRATE et résolution de ce flux vidéo sont ceux indiqués dans [MULTIMÉDIA]. [SECONDAIRE], il s'agit de l'url à utiliser dans le client RTPS pour visualiser le flux vidéo secondaire d'XVP. Les paramètres de BITRATE et résolution de ce flux vidéo sont ceux indiqués dans [MULTIMÉDIA]. [ANONYME], son activation permet un accès anonyme au flux vidéo par les clients RTSP. Il sera possible de se connecter via les urls indiquées précédemment sans saisir de nom d'utilisateur ni de mot de passe.

Nom d'utilisateur et mot de passe par défaut : ipcamera

Utiliser les champs [NOUVEAU MOT DE PASSE] et [CONFIRMER NOUVEAU MOT DE PASSE] pour configurer un nouveau mot de passe.

## Images et Logos

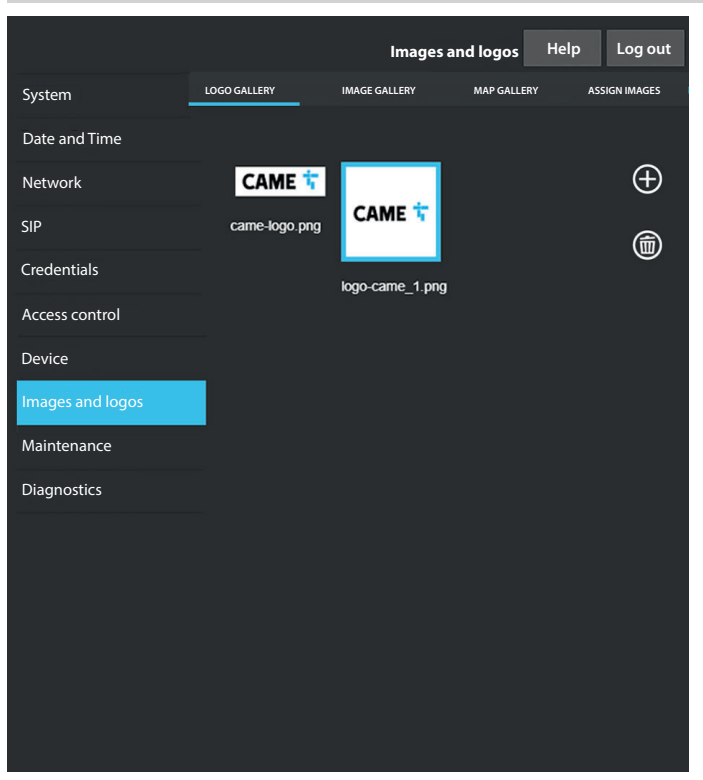

Dans [GALERIE LOGOS], [GALERIE IMAGES] et [GALERIE CARTES], l'écran affiche la galerie des logos, des images et des cartes présents dans le dispositif.

En cliquant sur une ou plusieurs images, il est possible de les sélectionner puis de les supprimer à l'aide de l'icône de la corbeille. Le système demande de confirmer l'élimination.

L'espace disponible pour toutes les images est limité. Si cet espace est dépassé, il ne sera plus possible de télécharger d'autres images.

|                  |              | and constant    |               |        |         |
|------------------|--------------|-----------------|---------------|--------|---------|
|                  |              | Imag            | ges and logos | Help   | Log out |
| System           | LOGO GALLERY | IMAGE GALLERY   | MAP GALLERY   | ASSIGN | MAGES   |
| Date and Time    | NODE TYPE    |                 |               |        | Q       |
| Network          | USERS        |                 |               |        | Ø       |
| SIP              |              |                 |               |        | 1       |
| Credentials      | Ball and Le  | each Associates |               |        |         |
| Access control   |              |                 |               |        |         |
| Device           | Dr N Ryan    | - Dentistry     | Ĺ             | 2⊕ []⊕ |         |
| Images and logos | -            |                 |               | 0 111  |         |
| Maintenance      | Gianluca's   | Gelato          | ú             | Ĕ⊕U⊎   |         |
| Diagnostics      | Harrison B   | and Salicitors  |               | 9. M   |         |
|                  | nambon b     |                 | Ĺ             | L⊕U⊕   |         |
|                  |              |                 |               |        |         |
|                  |              |                 |               |        |         |
|                  |              |                 |               |        |         |
|                  |              |                 |               |        |         |
|                  |              |                 |               |        |         |
|                  |              |                 |               |        |         |
|                  |              |                 |               |        |         |
|                  |              |                 |               |        |         |

Dans [ATTRIBUTION IMAGES], il sera possible d'attribuer une image à [ASPECT], [GROUPES] ou [UTILISATEURS].

En sélectionnant dans [TYPE NŒUDS] l'option [ASPECT], il est possible de modifier le logo et l'économiseur d'écran.

En sélectionnant dans [TYPE NŒUDS] l'option [GROUPE], il est possible d'attribuer une image personnalisée pour chaque groupe d'utilisateurs. L'image sera visualisée dans la liste des groupes.

En sélectionnant dans [TYPE NŒUDS] l'option [UTILISATEURS], il est possible d'attribuer une image et une carte personnalisée pour chaque utilisateur. L'image sera affichée dans la liste des utilisateurs et en phase d'appel. La carte sera affichée par activation de l'ouverture de la porte du poste interne appelé.

#### Entretien

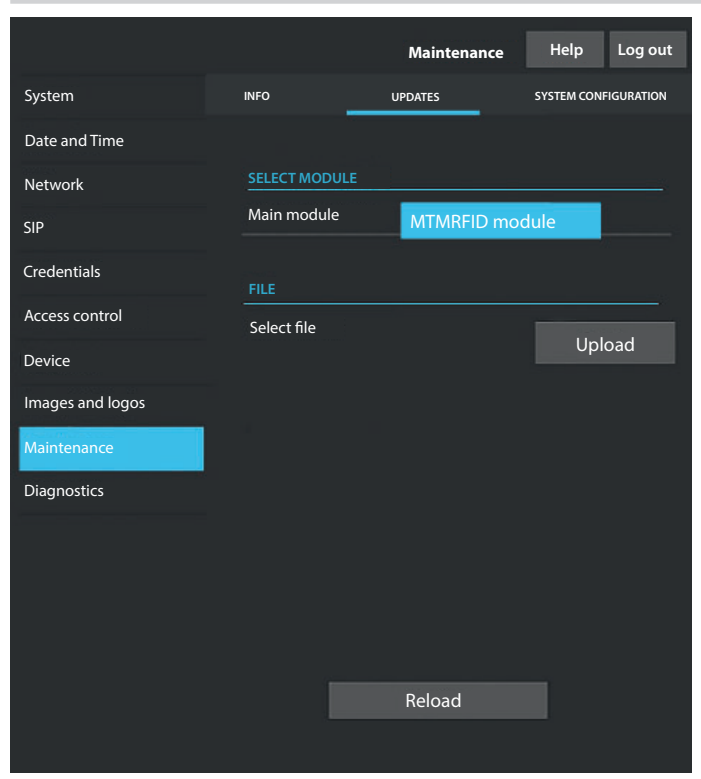

#### **INFO**

Dans [INF0], il est possible de visualiser la version firmware du module principal et des accessoires connectés.

## MISE À JOUR

Cette page permet de mettre à jour le firmware des dispositifs connectés.

Sélectionner le module à mettre à jour dans [SÉLECTION MODULE] et le fichier de mise à jour dans [FICHIER].

Lancer la mise à jour.

## CONFIGURATION SYSTÈME

Cette page permet de réinitialiser les configurations par défaut du module principal et des accessoires connectés.

#### Diagnostic

|                  |               |                  | _       |
|------------------|---------------|------------------|---------|
|                  |               | Diagnostics Help | Log out |
| System           | STATISTICS    | LOG FILES        |         |
| Date and Time    |               |                  |         |
| Network          | LOG LEVEL     |                  |         |
| SIP              | Error         |                  |         |
| Credentials      | MODE          |                  |         |
| Access control   | Remote        |                  |         |
| Device           | IP ADDRESS    |                  |         |
| Images and logos | 192.168.201.0 |                  |         |
| Maintenance      |               |                  |         |
| Diagnostics      |               |                  |         |
|                  |               |                  |         |
|                  |               |                  |         |
|                  |               |                  |         |
|                  |               |                  |         |
|                  |               |                  |         |
|                  |               |                  |         |

#### STATISTIQUES

L'écran affiche les données statistiques sur le fonctionnement du dispositif.

#### FICHIER LOG

Cette page permet de générer des fichiers de données consultables. Les fichiers permettent de contrôler les causes des anomalies s'étant vérifiées sur le dispositif.

Dans [MODALITÉ], il est possible de choisir la destination pour la sauvegarde du fichier de LOG. En sélectionnant [LOCAL-RAM], le fichier est sauvegardé dans la mémoire non permanente du dispositif. En sélectionnant [LOCAL-FLASH], le fichier est sauvegardé dans la mémoire interne du dispositif. La capacité de cette mémoire est limitée.

En sélectionnant [À DISTANCE], le fichier est sauvegardé dans un serveur distant.

En cas de sélection de la fonction [À DISTANCE], il est nécessaire d'indiquer l'adresse IP du serveur à distance dans [ADRESSE IP].

# CONFIGURATION ET MISE EN SERVICE PAR PCS/XIP

| Struttura 🚳 Permessi 🚳 | Templates view                                                        |                                          |   |
|------------------------|-----------------------------------------------------------------------|------------------------------------------|---|
| XIP Multi server       | Telecamera IP  MTMV IP  O MTMA IP  Telecamera IP  XVP  XVP            |                                          | • |
| Relè Aux               | XVP properties                                                        |                                          |   |
| КВ                     | Name                                                                  | XVP                                      |   |
|                        | Address                                                               | 224.24.0                                 |   |
|                        | ID                                                                    | 97C000 👻                                 |   |
|                        | Addressing mode                                                       | Static                                   |   |
|                        | IP address                                                            | 192.168.1.5                              |   |
|                        | Conversation time (s)                                                 | 60                                       |   |
|                        | diversion. It must be longer than the<br>the server.<br>Ring time (s) | "Hing time with diversion" configured on |   |
|                        | Always send AUX                                                       |                                          |   |
|                        | SIP username                                                          | 008000 06144                             |   |
|                        | Door opening time (s)                                                 | 2                                        |   |
|                        | Dusk notified by                                                      | <none></none>                            |   |
|                        | Door open alarm time (s)                                              | Not active                               |   |
|                        | Open door contact                                                     | Normally open (NO)                       |   |
|                        | Lift management aux.                                                  | No event                                 |   |
|                        | Door release input notification                                       | Disabled (default)                       |   |
|                        | Customise tones                                                       |                                          |   |
|                        | Door status                                                           | Door status (default)                    |   |
|                        | Active plate                                                          | Active plate (default)                   |   |
|                        |                                                                       |                                          |   |

Le dispositif fait partie intégrante d'une installation basée sur le système Xip. La structure de l'installation doit être élaborée avec le logiciel PCS/XIP. Créer la structure de l'installation selon les besoins.

À partir de la liste ① entrer le poste externe en faisant glisser l'option dans la colonne de gauche ④. Répéter la procédure per ajouter d'éventuels modules accessoires ou actions pour l'activation du relais. Sélectionner les dispositifs insérés et compléter les propriétés.

Les champs [Identifiant] et [Adresse IP] sont obligatoires pour lancer la configuration.

Page 49 - Manuel FA01812-FR - 06/2022 - @ CAME S.p.A. - Le contenu de ce manuel est susceptible de subir des modifications à tout moment et sans aucun préavis. - Traduction des instructions originales

Page 50 - Manuel FA01812-FR - 06/2022 - @ CAME S.p.A. - Le contenu de ce manuel est susceptible de subir des modifications à tout moment et sans aucun préavis. - Traduction des instructions originales

Page 51 - Manuel FA01812-FR - 06/2022 - @ CAME S.p.A. - Le contenu de ce manuel est susceptible de subir des modifications à tout moment et sans aucun préavis. - Traduction des instructions originales

# CAME T

CAME.COM

## CAME S.P.A.

Via Martiri della Libertà, 15 31030 Dosson di Casier Treviso - Italy Tél. (+39) 0422 49 40 Fax (+39) 0422 49 41 info@came.com - www.came.com

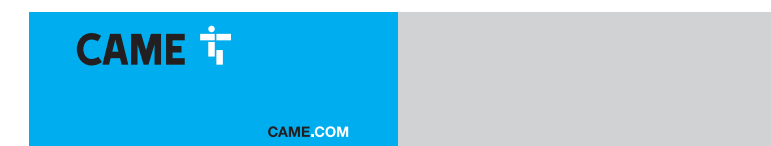

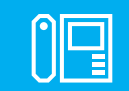

FA01812-RU

c e f© Eff[

RU

Русский

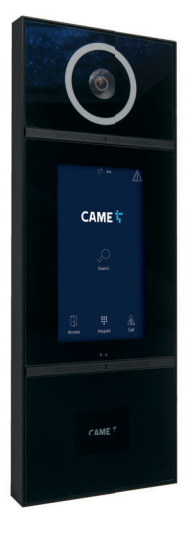

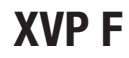

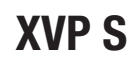

РУКОВОДСТВО ПО УСТАНОВКЕ И НАСТРОЙКЕ

## ОБЩИЕ ПРАВИЛА БЕЗОПАСНОСТИ

Внимательно прочитайте инструкции, прежде чем приступить к установке и выполнению работ, согласно указаниям фирмыизготовителя. • Монтаж, программирование, ввод в эксплуатацию и техническое обслуживание должны выполняться квалифицированным и опытным персоналом в полном соответствии с требованиями действующих норм безопасности. • Обесточьте устройство перед выполнением работ по чистке и техобслуживанию. • Используйте антистатическую одежду и обувь при работе с электроникой. • Это изделие должно использоваться исключительно по назначению. Использование не по назначению считается опасным. • Компания САМЕ S.p.A. не несет ответственности за ущерб вследствие неправильного или небрежного использования изделия. • Изделие в оригинальной упаковке компании-производителя может транспортироваться только в закрытом виде (в железнодорожных вагонах, контейнерах, закрытом автотранспорте). • В случае обнаружения неисправности изделия необходимо прекратить его эксплуатацию и связаться с сервисной службой по адресу https:// www.came.com/global/en/contact-us или позвонить по номеру, указанному на сайте. • Дата изготовления указана в партии продукции, напечатанной на этикетке изделия. При необходимости свяжитесь с нами по адресу https://www.came.com/global/ еп/contact-us. • С общими условиями продажи можно ознакомиться в официальных прейскурантах Сате.

#### Предупреждения в отношении дистанционного управления устройством

Некоторыми функциями системы можно управлять с помощью смартфона/планшета посредством специальных приложений. Для удаленного управления системой необходимо, чтобы устройство было подключено к домашней сети Wi-Fi с выходом в интернет. • Для корректной работы такой системы качество сигнала беспроводной сети, к которой подключено устройство, должно быть достаточно высоким. • Договор, заключенный с интернет-провайдером, должен предусматривать постоянное соединение, способное поддерживать объем данных, передаваемых устройством, и не предусматривать блокировку VoIPтрафика. Смартфон/планшет, на котором используется приложение, не должен предусматривать блокировки приложений VoIP.

Д Дистанционное управление устройством посредством приложения приводит к потреблению трафика данных смартфоном/планшетом и домашней сетью; расходы, связанные с передачей данных по интернету, целиком возлагаются на пользователя.

#### Нормы и стандарты

Изделие соответствует требованиям применимых директив, действовавших на момент изготовления.

Компания-производитель CAME S.p.A. заявляет, что описанное в этом руководстве изделие соответствует требованиям директивы 2014/53/EU и британского технического регламента Radio Equipment Regulations 2017. • С полным текстом деклараций о соответствии регламентам Ec (CE) и Великобритании (UKCA) можно ознакомиться на сайте www.came.com. Это устройство соответствует требованиям части 15 стандартов электронного и телекоммуникационного оборудования FCC. Работа устройства должна осуществляться в соответствии с двумя нижеприведенными условиями:

(1) устройство не должно создавать вредных помех

(2) устройство должно быть устойчиво к внешним помехам, включая те, которые могут привести к непроизвольному срабатыванию.

Это изделие содержит ЕСС ID: QOQBGM13P. Стр. 2 - Руководство FA01812-RU - 06/2022 - © САМЕ S.p.A. - Содержание этого руководства может быть изменено в любое время без предварительного уведомления. - Перевод оригинальных инструкций

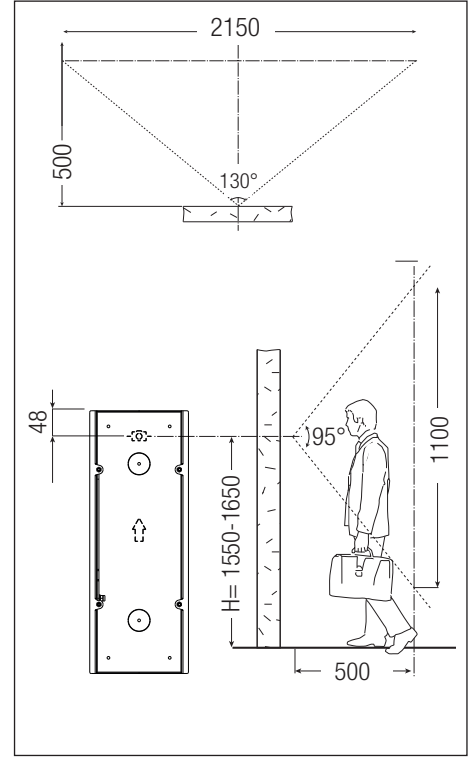

## ДАННЫЕ И ИНФОРМАЦИЯ ОБ ИЗДЕЛИИ

XVP F (840AA-0020) -Видеодомофонная вызывная панель с сенсорным дисплеем для системы IP360, встраиваемая. XVP S (840AA-0030) -Видеодомофонная вызывная панель с сенсорным дисплеем для системы IP360, настенная.

#### Описание компонентов

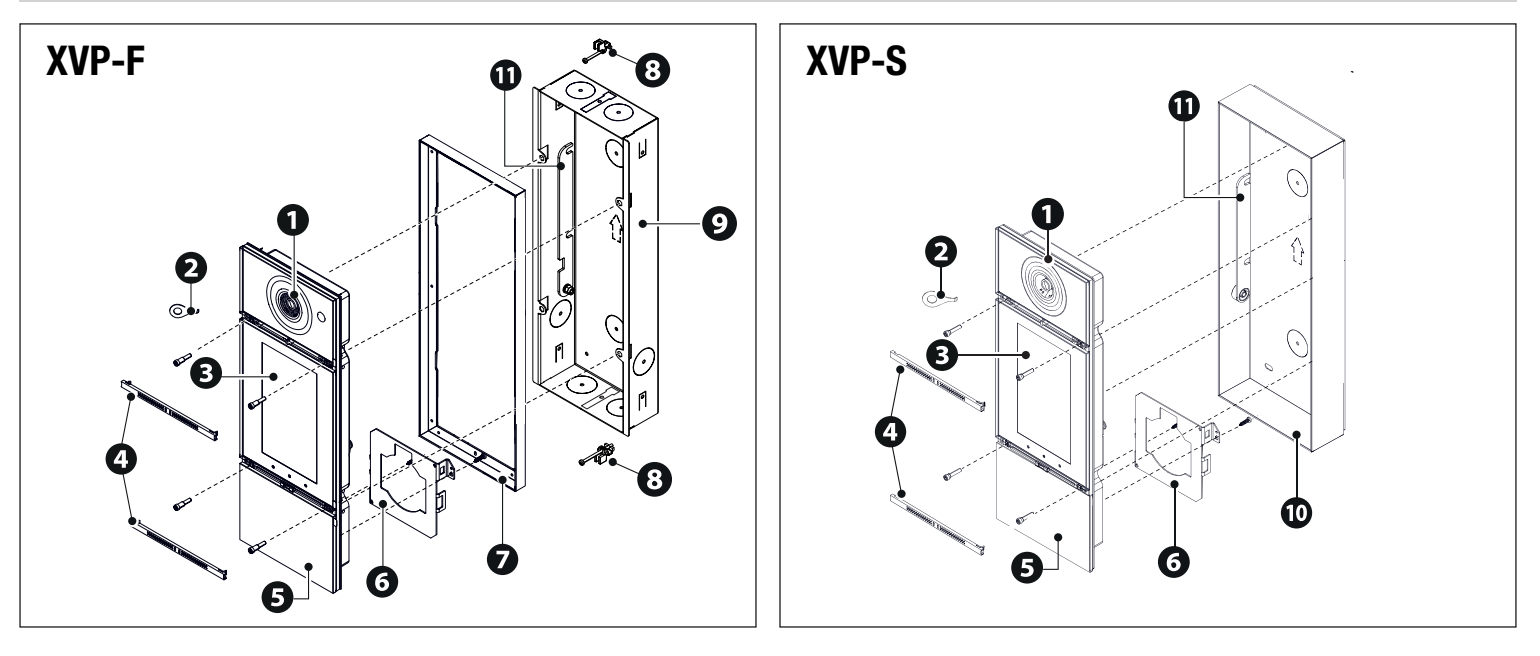

- Объектив видеокамеры
- Ключ для открывания передней панели
- 3 Сенсорный экран
- Фронтальные заглушки
- **5** Суппорт
- 6 Крепление RFID-модуля

- Рамка передней панели
- **8** Зажимы с винтом для встраиваемого монтажа с основанием
- Встраиваемый монтажный корпус
- Основание монтажного корпуса
- Кронштейн

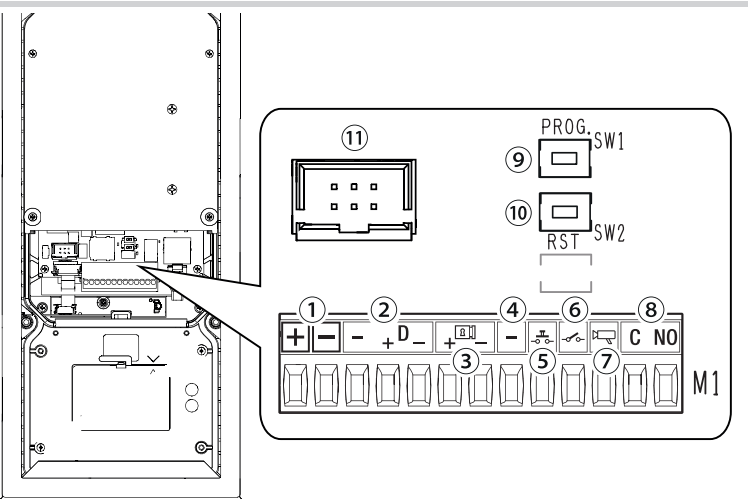

П Входные контакты локального электропитания =12-24 В

2 Шина передачи данных CAN BUS

Электрозамок 12 В - 1 А (макс.)

④ Заземление

(5) Клавиша открывания двери (нормально разомкнутые контакты)

пакты)

<sup>(6)</sup> Входные контакты открывания двери (НЗ контакты)\*

Выход включения вызывной панели

(8) Контакты реле макс. тока 1 А 30 В (AUX 2)

9 Кнопка PROG

10 Кнопка RESET («СБРОС»)

🛈 Разъем для плоского кабеля

\*Замыкается на массу

Кнопка RESET («СБРОС»)

Кнопка [RESET] позволяет осуществлять перезагрузку устройства.

#### Технические характеристики

| молели                                            | VV/D E                         | V\/D C                         | Габаритные размеры |         |                   |
|---------------------------------------------------|--------------------------------|--------------------------------|--------------------|---------|-------------------|
| Модели                                            |                                | AVE 3                          | · · · · ·          |         |                   |
| класс защиты (IP)                                 | 55                             | 55                             | 127                | 55      | 450 50            |
| Класс защиты IK                                   | 08                             | 08                             |                    |         | <u>153 - 50 -</u> |
| Диапазон рабочих температур (°С)                  | -40 ÷ +50                      | -40 ÷ +50                      |                    |         |                   |
| Диапазон температур хранения (°С) *               | -25 ÷ +70                      | -25 ÷ +70                      | 0 0                |         |                   |
| Потребление в режиме ожидания (мА)                | 700                            | 700                            | -[0]-              | 0       | 0 -[0]- 0         |
| Макс. потребление без электрозамка (мА)           | 1000                           | 1000                           |                    | ٥       |                   |
| Макс. потребление с электрозамком (мА)            | 1500                           | 1500                           |                    | ٥       |                   |
| Напряжение электропитания (=В)                    | =12 ÷ 24                       | =12 ÷ 24                       |                    |         | d I               |
| Электропитание по технологии РоЕ                  | IEEE 802.3at POE+<br>(25,5 Вт) | IEEE 802.3at POE+<br>(25,5 Вт) | 988 û              | 406     | Û                 |
| Макс. ток реле (А)                                | 1                              | 1                              |                    |         |                   |
| Макс. напряжение реле (В)                         | 30                             | 30                             |                    |         |                   |
| Видеостандарт                                     | H.264                          | H.264                          |                    |         |                   |
| Стандарт беспроводной передачи данных             | Bluetooth LE 5.0               | Bluetooth LE 5.0               |                    | $\odot$ |                   |
| Частота радиосигнала (МГц)                        | 2400                           | 2400                           |                    | P       | □ 0               |
| Мощность передачи сигнала (дБм)                   | 0                              | 0                              |                    |         |                   |
| Дальность действия бесконтактного датчика<br>(см) | 30 ÷ 130                       | 30 ÷ 130                       | XVP-F              | _       | XVP-S             |
| Средний срок службы (в часах)**                   | 90,000                         | 90.000                         |                    |         |                   |

(\*) Перед установкой изделие необходимо хранить при комнатной температуре, если транспортировка или хранение на складе осуществлялись при крайне высоких или низких температурах.

(\*\*) Средний срок службы изделия носит исключительно ориентировочный характер и рассчитывается исходя из соответствия условиям эксплуатации, монтажа и технического обслуживания. На него, среди прочих, влияют такие факторы, как климатические и погодные условия.

Ш Минимальная температура включения в холодном состоянии составляет -25 °С.

🛆 Если под воздействием солнечных лучей температура стекла дисплея достигнет 80 °С, устройство перейдет в режим тепловой защиты. Работа возобновится только после охлаждения.

🛆 Стена должна быть абсолютно ровной и компланарной основанию монтажной коробки для достижения требуемого класса защиты IP.

## Предварительные работы

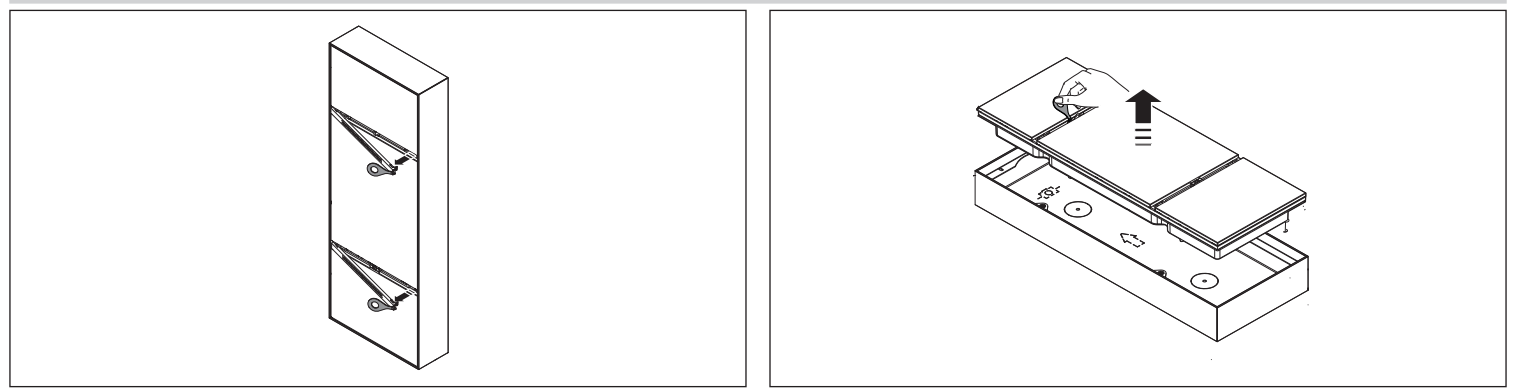

# Встроенный монтаж (XVP S)

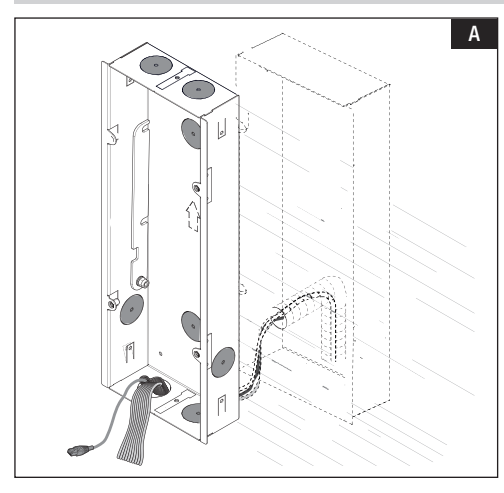

D

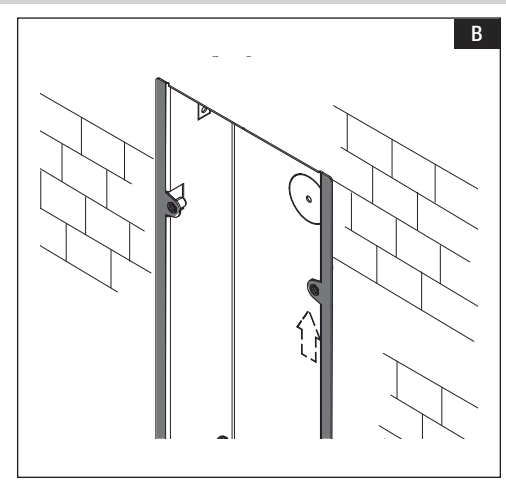

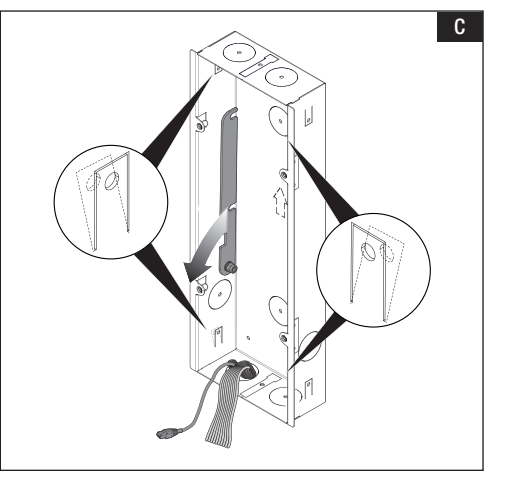

Пробейте отверстия в одном или нескольких предварительно намеченных местах монтажной коробки и протяните через них гофрированные трубы для кабелей системы.

Монтируйте коробку в стену на требуемой высоте, принимая во внимание символ «BBEPX» и положение объектива камеры.

В Установите коробку в стену так, чтобы боковые шпонки располагались на внешней стороне монтируемого элемента.

С Для обеспечения лучшей фиксации деформируйте крепежные заглушки, продавив их наружу.

• Опустите крепежный кронштейн и прикрепите к нему переднюю панель.

Е Снимите клеммную крышку. Выполните подключения.

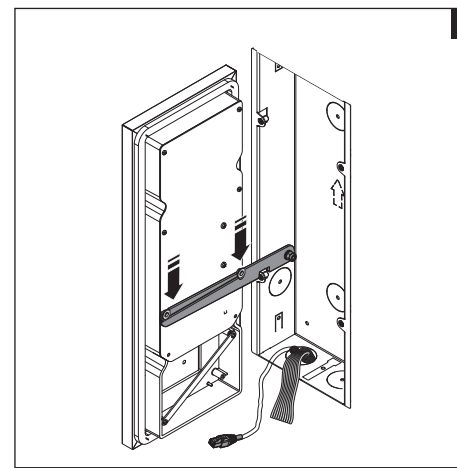

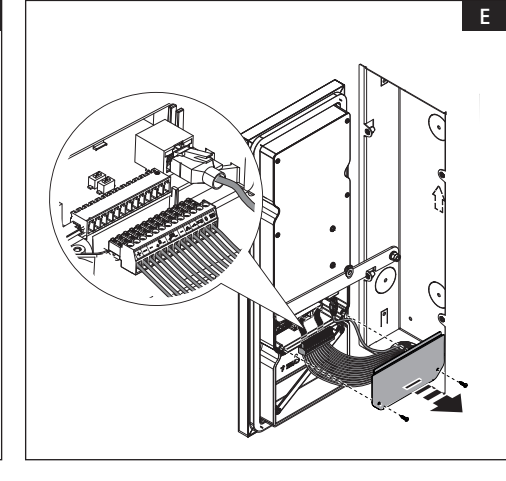

Стр. 7 - Руководство FA01812-RU - 06/2022 - © CAME S.p.A. - Содержание этого руководства может быть изменено в любое время без предварительного уведомления. - Перевод оригинальных инструкций

#### Встроенный монтаж в рамку

🛆 Можно установить монтажную коробку в рамку толщиной от 2 до 30 мм.

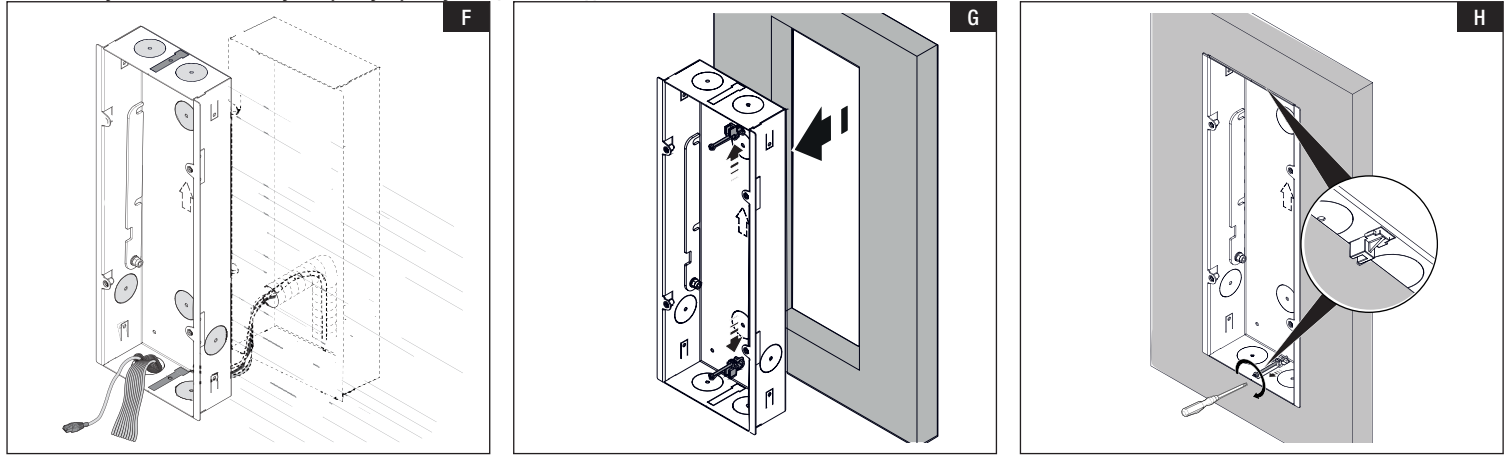

 Пробейте отверстия в одном или нескольких предварительно намеченных местах, а также в местах прокладки кабелей системы.
 Установите рамку так, чтобы боковые шпонки располагались на внешней стороне монтируемого элемента. Установите зажимы со специальными винтами в отверстия монтажной коробки.

В Затяните винт и переместите зажим в сторону рамки. Выполните действие с двух сторон.

#### Монтаж на стену (XVP F)

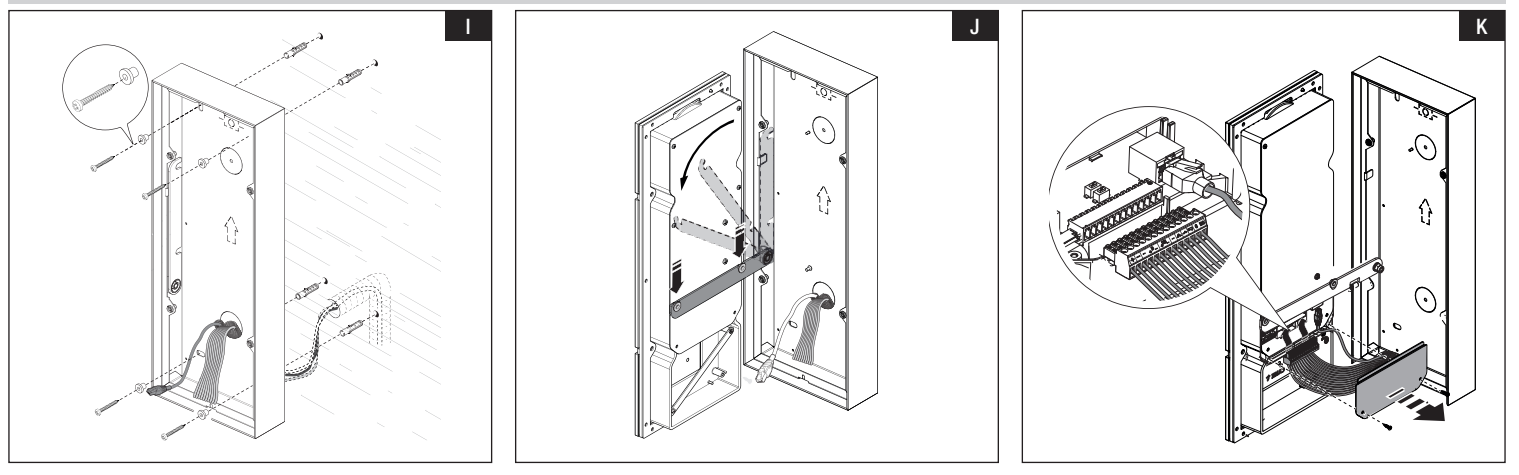

Пробейте отверстия в одном или нескольких предварительно намеченных местах внизу и протяните через них гофрированные трубы для кабелей системы. Зафиксируйте нижнее основание на стене прилагаемыми дюбелями и винтами.

📖 Закрепите коробку на необходимой высоте, принимая во внимание символ ВВЕРХ и положение объектива камеры.

• Опустите крепежный кронштейн и прикрепите к нему переднюю панель.

К Снимите клеммную крышку. Выполните подключения.

#### Монтаж RFID-модуля (опция)

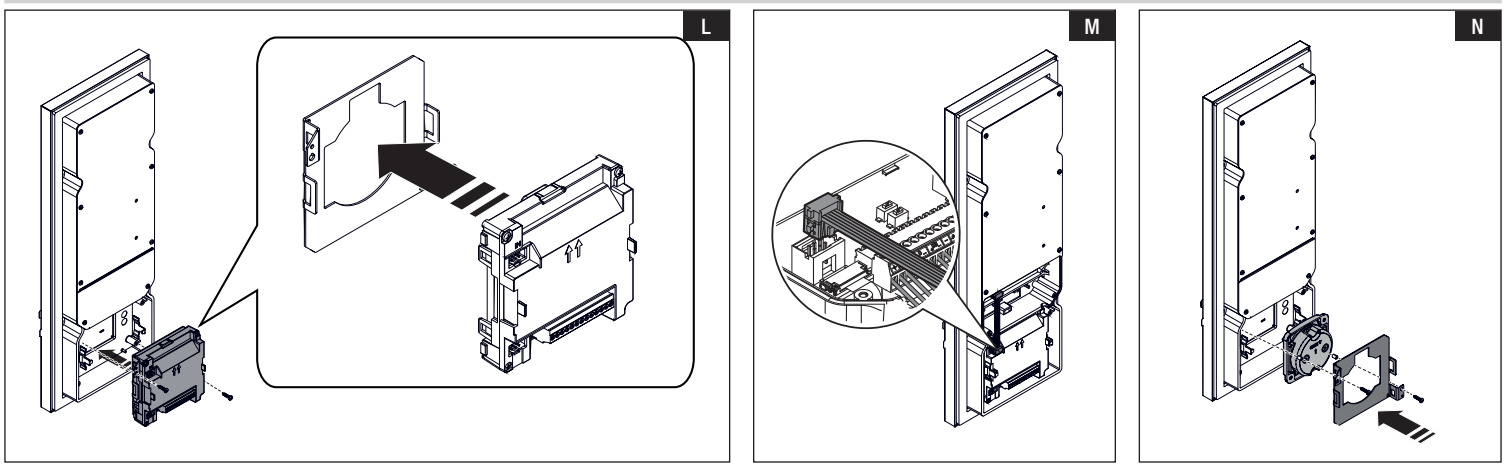

#### MTMRFID

Прикрепите кронштейн к модулю MTMRFID и зафиксируйте конструкцию на панели прилагаемыми винтами.

М Выполните электрические подключения к вызывной панели посредством ШИНЫ. ②

#### Проксимити-считыватель 806SL-0300

Хустановите проксимити-считыватель между передней панелью и кронштейном. Зафиксируйте конструкцию прилагаемыми крепежными винтами и деталями. Выполните электрические подключения к вызывной панели посредством плоского кабеля.

Монтаж модуля сторонних производителей может быть выполнен с использованием прилагаемого хомута для крепления модуля к кронштейну. Лри установке модуля следите за тем, чтобы на стекло панели не оказывалось давления.

#### Заключительные работы

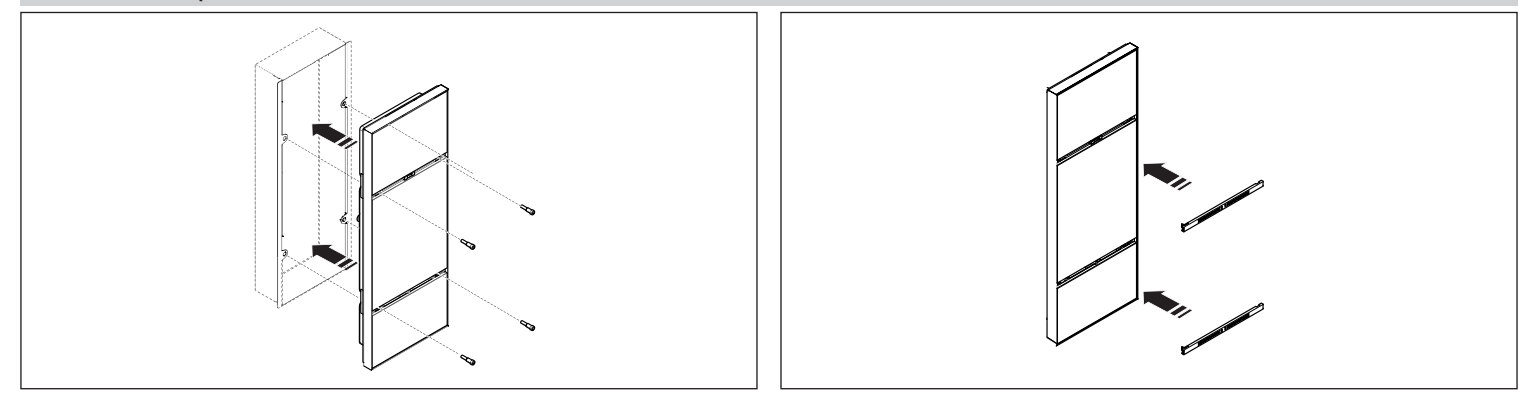

# НАСТРОЙКА И ВВОД В ЭКСПЛУАТАЦИЮ С ДИСПЛЕЯ

После монтажа устройства выполните процедуру конфигурирования для обеспечения его корректной работы.

#### Вход в режим программирования

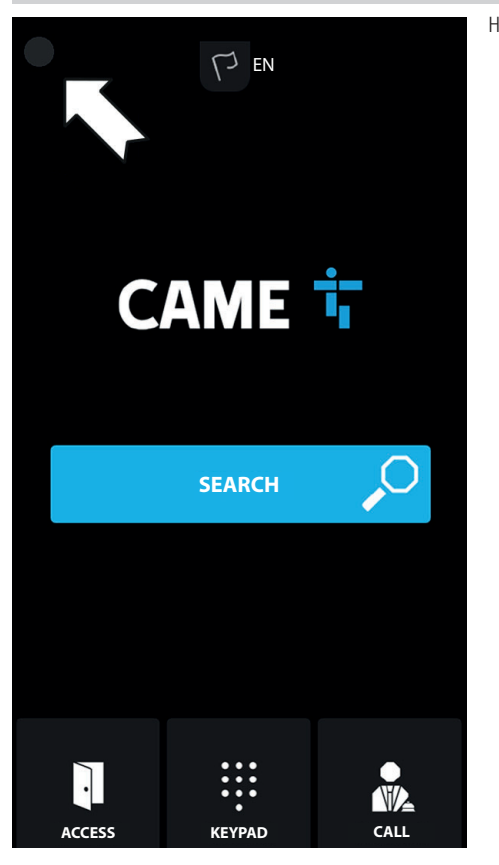

Нажмите на дисплей в левом верхнем углу и удерживайте несколько секунд для доступа в меню. [НАСТРОЙКИ]

#### ВХОД В СИСТЕМУ

# LOGIN

Model: XVP Serial number: 0097c002 HW version: 1.0 SW version: 0.1.0rc3 IP address: 192.168.61.34 Device mode: Slave

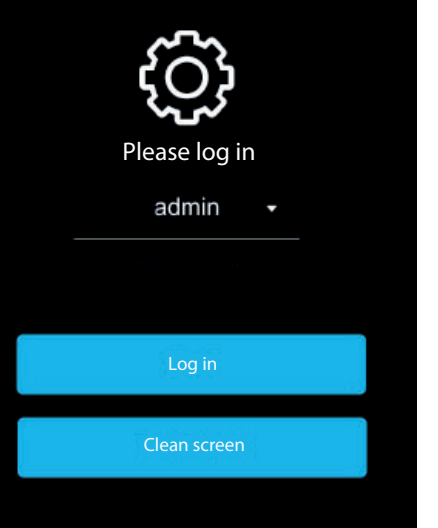

На дисплее появляется страница [ВХОД В СИСТЕМУ] с информацией о системе.

Приводится следующая информация о системе: модель устройства, серийный номер, версия аппаратного обеспечения,

версия программного обеспечения, IP-адрес (при наличии) и режим работы устройства.

Серийный номер требуется для программирования с PCS/XIP.

Отсутствие IP-адреса означает, что конфигурирование осуществляется в режиме DHCP и устройство не получило от сети действительный адрес.

Выберите [АДМИНИСТРАТОР]: для доступа ко всем системным настройкам; Выберите [ПОЛЬЗОВАТЕЛЬ] для доступа только к части системных настроек. Введите пароль. Пароль по умолчанию для режима [АДМИНИСТРАТОР]: 112233 Пароль по умолчанию для режима [ПОЛЬЗОВАТЕЛЬ]: 123456 Нажмите на [ВХОД В СИСТЕМУ]: для доступа в меню [НАСТРОЙКИ] Для возврата на предыдущую страницу используйте стрелку вверху слева.

системы. Неправильное конфигурирование может привести к частичной или полной неисправности системы.

# НАСТРОЙКИ

### Языки

| <   | L      | ANGUAGE | Выберите язык пользовательского интерфейса из предложенных:<br>Русский<br>English<br>Français<br>Deutsch<br>Español |
|-----|--------|---------|----------------------------------------------------------------------------------------------------|
| Lar | iguage | English | Nederlands     Português                                                                                            |
|     |        |         | Polski<br>Русский                                                                                                   |
|     |        |         | Magyar<br>Hrvatski                                                                                                  |
|     |        | Save    | Нажмите [Сохранить] для сохранения конфигурации.                                                                    |
|     |        |         |                                                                                                    |
|     |        |         |                                                                                                    |
|     |        |         |                                                                                                    |
|     |        |         |                                                                                                    |
|     |        |         |                                                                                                    |
|     |        |         |                                                                                                    |
|     |        |         |                                                                                                    |
|     |        |         |                                                                                                    |
|     |        |         |                                                                                                    |
|     |        |         |                                                                                                    |

## Дата/Время

| < D.      | ATE/TIME          | Выберите один из режимов: [РУЧНОЙ] и [АВТО] (автоматический).<br>РУЧНОЙ<br>Установите вручную дату и время.<br>Выберите из списка [КОНТИНЕНТ]. |
|-----------|-------------------|----------------------------------------------------------------------------------------------------|
| ode       | •                 | Выберите [СТРАНУ] или [ГОРОД].<br>Выбор [КОНТИНЕНТА] и [СТРАНЫ/ГОРОДА] обеспечивает корректное отображение часового пояса и времени.           |
| uto mode  | NTP               | АВТО<br>В автоматическом режиме можно выполнить синхронизацию с главным устройством системы XIP (MASTER) или с внешним<br>сервисом (NTP).      |
| TP server | pool.ntp.org      | Адрес внешнего сервера можно настроить на странице веб-конфигурации.<br>[NTP-CEPBEP] позволяет синхронизировать дату и время устройства.       |
| ate/Time  | 23 Jul 2019 16:03 | Нажмите [Сохранить] для сохранения конфигурации.                                                                                               |
| ontinent  | •                 |                                                                                                    |
| ate/City  | •                 |                                                                                                    |
|           |                   |                                                                                                    |
|           | Save              |                                                                                                    |

| <            | S              | CREEN |
|--------------|----------------|-------|
| Brig         | htness         | •     |
| Acti         | ve brightness  | 80    |
| Stan<br>brig | ndby<br>htness | •     |
| Star         | ndby mode      | •     |
|              |                |       |
|              | S              | ave   |

Выберите один из режимов: [РУЧНОЙ] и [АВТО] (автоматический).

#### ручной

Выбрав [РУЧНОЙ] режим, можно отрегулировать яркость экрана с помощью полосы прокрутки [ЯРКОСТЬ ВКЛЮЧЕНА]. Можно отрегулировать яркость экрана в режиме ожидания с помощью полосы прокрутки [ЯРКОСТЬ В РЕЖИМЕ ОЖИДАНИЯ].

## ABT0

ВыбравПри выборе режима [ABT0] яркость дисплея регулируется в соответствии с условиями естественного освещения. В режиме ожидания яркость экрана можно отрегулировать с помощью полосы прокрутки [РЕЖИМ ОЖИДАНИЯ], выбрав между:

[ВЫКЛ.] - экран выключен;

[СЛАБЫЙ] - поддержание яркости с учетом условий естественного освещения, но на более низком уровне, чем в режиме «Яркость включена»;

[ЯРКИЙ] - та же степень яркости, что и в режиме «Яркость включена».

⚠ Как в ручном, так и в автоматическом режиме при повышении температуры яркость экрана может быть снижена во избежание повреждения устройства.

Нажмите [Сохранить] для сохранения конфигурации.

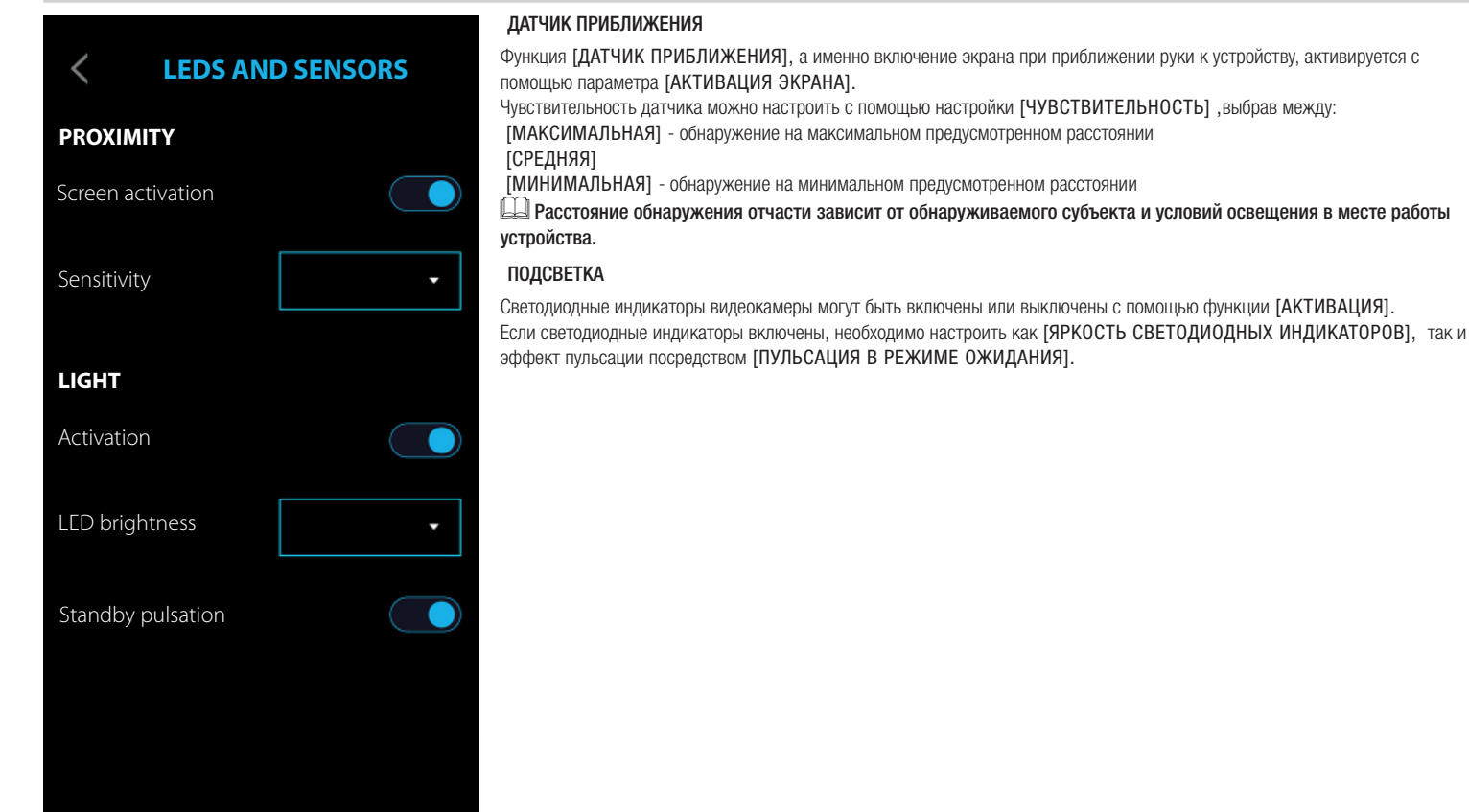

| <           | NETWORK           | В параметре [ТИП АДРЕСАЦИИ] выберите между [DHCP] и [СТАТИЧЕСКИЙ].<br>DHCP<br>IP-адрес присваивается устройству DHCP-сервером.<br>IP- Если устройство сконфигурировано как главное (система serverless), убелитесь в присвоении ему сервером |
|-------------|-------------------|----------------------------------------------------------------------------------------------------|
| Mode        | •                 | <ul> <li>Для устроново складни урпровано как гладное (онотока сотолесо), усодитосо о приодосним оту сордером</li> <li>DHCP одинакового IP-адреса.</li> <li>СТАТИЧЕСКИЙ</li> </ul>                                                            |
| IP address  | 192.168.61.34     | Присвойте вручную адрес в [АДРЕС IP].<br>Ш Присвоенный IP-адрес должен принадлежать той же подсети (subnet), что и маршрутизатор с другими<br>подключенными устройствами.                                                                    |
| Netmask     | 255.255.255.0     | Если в системе используется также DHCP-сервер, выбранный статический адрес не должен входить в пул DHCP-<br>адресов.<br>Укажите правильную [MACKY CETИ], если она отличается от используемой по умолчанию.                                   |
| Gateway     | 192.168.61.1      | В настроине (шлюз) введите шлюз по умолчанию для выоранной сети.<br>В [DNS] введите действительный адрес для подключения к CAMEConnect.<br>Нажмите [Сохранить] для сохранения конфигурации                                                   |
| DNS         | 192.168.61.1      |                                                                                                    |
| MAC address | 00;1C:B2:97;C0:02 |                                                                                                    |
|             |                   |                                                                                                    |
|             | Save              |                                                                                                    |
|             |                   |                                                                                                    |

# Настройки SIP

| < SIP S        | ETTINGS     | Ш Настройки SIP касаются только подчиненного устройства (SLAVE).<br>Ш [ИМЯ ПОЛЬЗОВАТЕЛЯ], [ОТОБРАЖАЕМОЕ ИМЯ] и [АДРЕС СЕРВЕРА] присваиваются устройству со стороны PCS/XIP. |
|----------------|-------------|----------------------------------------------------------------------------------------------------|
| Username       | 00800000000 | Нажмите [Сохранить] для сохранения конфигурации.                                                                                                    |
| Password       |             |                                                                                                    |
| Display name   |             |                                                                                                    |
| Server address | 127.0.0.1   |                                                                                                    |
| Server type    | IP server   |                                                                                                    |
| Sav            | /e          |                                                                                                    |
|                |             |                                                                                                    |

## CAMECONNECT

| <           | CAMECONNECT           | <ul> <li>Конфигурирование CAMEConnect затрагивает только главное устройство (MASTER).</li> <li>По умолчанию подключение CAMEConnect не выбрано.</li> <li>Для приема видеодомофонных вызовов необходимо активировать подключение CAMEConnect в приложении.</li> </ul>                                       |
|-------------|-----------------------|----------------------------------------------------------------------------------------------------|
| Keycode     | 03B45FE2CBE60720      | [КЕҮСОDE] идентифицирует код устройства.<br>[АКТИВИРОВАТЬ ПОДКЛЮЧЕНИЕ] позволяет удаленно принимать видеовызовы по VolP-связи.<br>[ПРОВАЙДЕР] определяет служебный URL для удаленных вызовов.<br>[П] UBL по умолчанию: xin01 cameconnect net                                                               |
| Enable coni | nection               | [СТАТУС ПОДКЛЮЧЕНИЯ] указывает, активно подключение CAMEConnect или нет.<br>С помощью настройки [ПРОВЕРКА СОЕДИНЕНИЯ] можно проверить статус подключения и успешность его установки.<br>При ее выборе появится окно с указанием статуса подключения, конфигурации LAN-интерфейса, доступности шлюза, DNS и |
| Provider    | xip01.cameconnect.net | провайдера.<br>🛄 При ошибке соединения необходимо проверить дату и время или дату программирования.                                                                                                    |
| Status      | CONNECTED             | Нажмите [Сохранить] для сохранения конфигурации.                                                                                                    |
|             | Check connection      |                                                                                                    |
|             | Save                  |                                                                                                    |
|             |                       |                                                                                                    |
|             |                       |                                                                                                    |
|             |                       |                                                                                                    |
|             |                       |                                                                                                    |

## Мультимедиа

| < MULTIMEDIA                     |      |
|----------------------------------|------|
| Auto coding                      | G711 |
| Video coding                     | H264 |
| Main<br>Video<br>Bit rate        | •    |
| CAMEConnect<br>Video<br>Bit rate | •    |
|                                  |      |
|                                  |      |
|                                  |      |
|                                  |      |

В меню [МУЛЬТИМЕДИА] можно настроить максимальный БИТРЕЙТ и разрешение ВИДЕОСТРИМИНГА, поддерживаемые устройством, выбрав одно из доступных значений.

🛄 Чем больше значения БИТРЕЙТА и РАЗРЕШЕНИЯ, тем выше качество видео и тем более загружен канал связи.

#### Контроль доступа

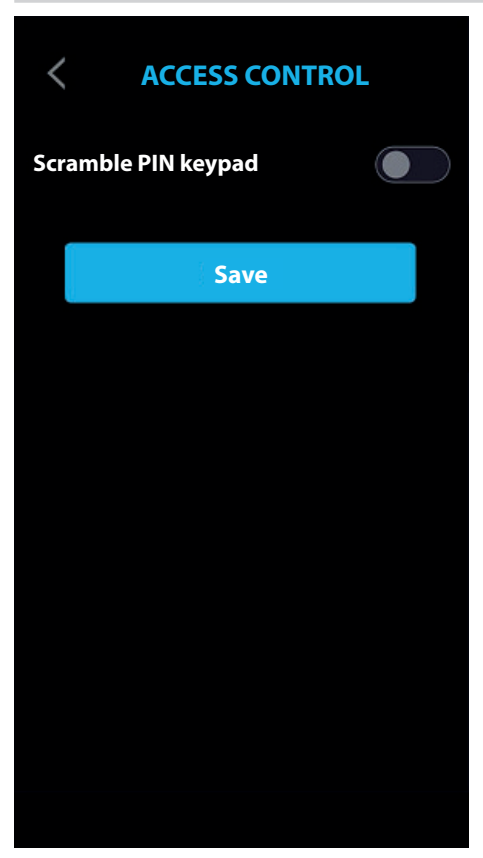

Можно активировать функцию [КЛАВИАТУРА PIN SCRAMBLE]. Всякий раз при вызове цифровой клавиатуры для контроля доступа она отображается со случайным расположением клавиш.

Нажмите [Сохранить] для сохранения конфигурации.

#### Конфигурирование пользовательского интерфейса

| Call page style | <ul> <li>Меню [СТИЛЬ СТРАНИЦЫ ВЫЗОВА] позволяет выбрать стиль страницы вызова.</li> <li>При выборе [ПО УМОЛЧАНИЮ]: стиль страницы вызова будет такой же, как у всех других страниц интерфейса — с темным фоном.</li> <li>При выборе [ЯРКОСТЬ]: у страницы вызова будет полностью белый фон для лучшей освещенности субъекта в объективе вызывной панели.</li> <li>Нажмите [Сохранить] для сохранения конфигурации.</li> </ul> |
|-----------------|----------------------------------------------------------------------------------------------------|
| Save            |                                                                                                    |
|                 |                                                                                                    |
|                 |                                                                                                    |
|                 |                                                                                                    |
|                 |                                                                                                    |
|                 |                                                                                                    |

#### Техническое обслуживание

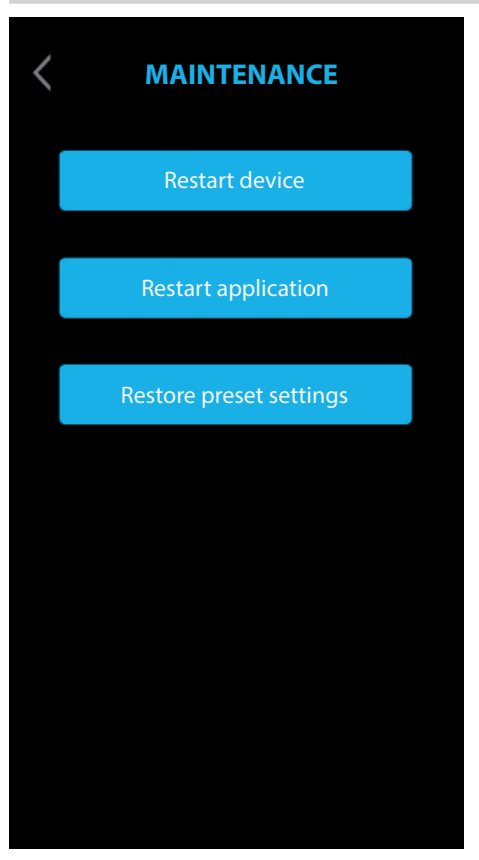

#### ПЕРЕЗАГРУЗИТЬ УСТРОЙСТВО

Нажмите для перезагрузки устройства.

#### ПЕРЕЗАГРУЗКА ПРИЛОЖЕНИЯ

Нажмите для перезагрузки только того приложения, которое управляет устройством.

#### ВОССТАНОВЛЕНИЕ ЗАВОДСКИХ НАСТРОЕК

Нажмите для сброса всех локальных настроек до заводских значений.
## НАСТРОЙКА И ВВОД В ЭКСПЛУАТАЦИЮ ПОСРЕДСТВОМ ВЕБ-ИНТЕРФЕЙСА

После монтажа устройства выполните процедуру конфигурирования для обеспечения его корректной работы.

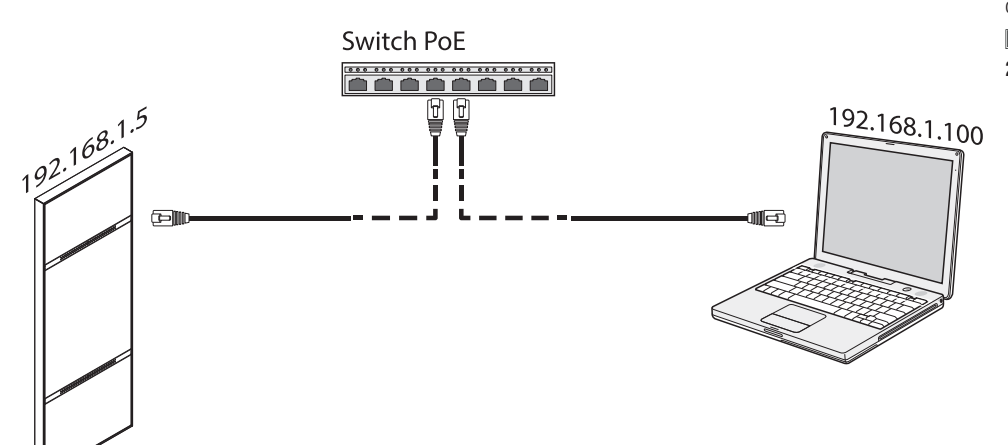

Присвойте своему ПК (планшету, смартфону) адрес, относящийся к той же подсети, что и устройство.

Ш ІР-адрес по умолчанию — 192.168.1.5 с маской сети 255.255.255.0.

A на веб-страницах настройки отсутствует полоса прокрутки вправо. Прокручивайте ее, удерживая нажатой левую кнопку мыши и перемещая курсор. На смартфоне или планшете достаточно провести пальцем по экрану.

Введите адрес настраиваемого устройства в адресной строке браузера (Chrome, Firefox, Safari) для доступа к программированию.

| 00    |                   |          |   |     |
|-------|-------------------|----------|---|-----|
| + 😚 h | ttp://192.168.1.5 |          |   | ¢ > |
|       |                   | SETTINGS |   |     |
|       | LOGIN MODE        |          |   |     |
|       | USER              |          |   |     |
|       |                   |          |   |     |
|       | INSTALLER         |          |   |     |
|       |                   |          |   |     |
|       | PASSWORD          |          |   |     |
|       |                   |          |   |     |
|       |                   |          |   |     |
|       | Language          | Log in   |   |     |
|       |                   |          | _ |     |

Для доступа ко всем системным настройкам выберите [УСТАНОВЩИК].

Для доступа к ограниченной части системных настроек выберите [ПОЛЬЗОВАТЕЛЬ]. Введите пароль.

Пароль по умолчанию для режима [УСТАНОВЩИК]: 112233 Пароль по умолчанию для режима [ПОЛЬЗОВАТЕЛЬ]: 123456

Некоторые из видимых разделов с доступом [УСТАНОВЩИК] требуют специальных знаний видеодомофонной системы. Неправильное конфигурирование может привести к частичной или полной неисправности системы.

#### Система

|                  |                | System | Help | Log out |
|------------------|----------------|--------|------|---------|
| System           |                |        |      |         |
| Date and Time    | MODEL          |        |      |         |
| Network          |                |        |      |         |
| SIP              | 0x00803025     |        |      |         |
| Credentials      | HW VERSION     |        |      |         |
| Access control   | 0.1            |        |      |         |
| Device           | SW VERSION     |        |      |         |
| Images and logos | 0.3.0rc6       |        |      |         |
| Maintenance      | ACCOUNT STATUS |        |      |         |
| Diagnostics      | Registered     |        |      |         |
|                  |                |        |      |         |
|                  |                |        |      |         |
|                  |                |        |      |         |
|                  |                |        |      |         |

На странице [СИСТЕМА] можно посмотреть информацию о модели устройства, серийном номере, версии аппаратного обеспечения, версии программного обеспечения и статусе аккаунта SIP. Устройство может быть сконфигурировано в качестве ГЛАВНОГО с помощью PCS/XIP для систем типа "Serverless". Только одно устройство может быть выбрано в качестве ГЛАВНОГО (MASTER).

По завершении настройки пункт [СТАТУС АККАУНТА] будет показывать [ЗАРЕГИСТРИРОВАН].

Коснитесь надписи [ПОМОЩЬ], чтобы открыть руководство по настройке в формате PDF.

## Дата/Время

|                  | Date and Time Help L | .og ou |
|------------------|----------------------|--------|
| System           |                      |        |
| Date and Time    | SET CLOCK            |        |
| Network          |                      |        |
| SIP              | SERVER NAME          |        |
| Credentials      | 192.168.1.5          |        |
| Access control   |                      |        |
| Device           |                      |        |
| Images and logos |                      |        |
| Maintenance      |                      |        |
| Diagnostics      |                      |        |
|                  | Save Reload          |        |
|                  |                      |        |
|                  |                      |        |
|                  |                      |        |

Выберите в меню [НАСТРОЙКИ ВРЕМЕНИ] режим: [РУЧНОЙ] или [АВТОМАТИЧЕСКИЙ].

## ручной

Установите вручную дату и время.

Выберите в меню [ЧАСОВОЙ ПОЯС] континент и страну/город.

Выбор [КОНТИНЕНТА] и [СТРАНЫ/ГОРОДА] обеспечивает корректное отображение часового пояса и времени.

#### АВТОМАТИЧЕСКИЙ

В автоматическом режиме можно выполнить синхронизацию с главным устройством системы XIP (MASTER) или с внешним сервисом (NTP).

## При выборе NTP необходимо иметь выход в интернет.

В меню [ИМЯ СЕРВЕРА] можно указать адрес для синхронизации устройством даты и времени.

Нажмите [СОХРАНИТЬ] для сохранения настроек.

#### СОЕДИНЕНИЯ

|                 |         |             | Network | Help  | Log out |
|-----------------|---------|-------------|---------|-------|---------|
| ystem           | CONNECT | ions        | CAMECO  | NNECT |         |
| Date and Time   |         |             |         |       |         |
|                 |         | MAC ADDRESS |         |       |         |
| IP              |         | 00:50:56:9  | 1:2E:28 |       |         |
| redentials      |         | MODE        |         |       |         |
| Access control  |         |             |         |       |         |
| Device          |         | IP ADDRESS  |         |       |         |
| mages and logos |         | 192.168.71. | 102     |       |         |
| Naintenance     |         | NETMASK     |         |       |         |
| Diagnostics     |         | 255.255.255 | 5.0     |       |         |
|                 |         | GATEWAY     |         |       |         |
|                 |         | 192.168.71. | 1       |       |         |
|                 |         | DSN         |         |       |         |
|                 |         |             |         |       |         |

[МАС-АДРЕС] указывает МАС-АДРЕС устройства, и его нельзя изменить. В меню [ТИП АДРЕСАЦИИ] можно выбрать между двумя вариантами: [СТАТИЧЕСКИЙ] и [DHCP].

## DHCP

При выборе [DHCP] адрес устройству присваивается DHCP-сервером.

В Если устройство сконфигурировано как главное (система serverless), убедитесь в присвоении ему сервером DHCP одинакового IP-адреса.

## СТАТИЧЕСКИЙ

Присвойте вручную адрес в [АДРЕС IP].

IP-адрес устройства должен принадлежать той же подсети (subnet), что и маршрутизатор с другими подключенными устройствами.

Укажите правильную [МАСКУ СЕТИ], если она отличается от используемой по умолчанию. В настройке [ШЛЮЗ] введите шлюз по умолчанию для выбранной сети. В меню [DSN] введите действительный адрес для подключения к CAMEConnect.

Нажмите [COXPAHИTЬ] для сохранения настроек. Нажмите на [ОБНОВИТЬ] для обновления предыдущих данных.

## CAMECONNECT

## Полько для MASTER-устройств.

|                  |            |             | Network    | Help  | Log ou |
|------------------|------------|-------------|------------|-------|--------|
| System           | CONNEC     | TIONS       | CAMECO     | NNECT |        |
| Date and Time    |            |             |            |       |        |
| Network          |            | KEYCODE     |            |       |        |
| SIP              |            | 03B45FE2C   | BE60720    |       |        |
| Credentials      |            | PROVIDER    |            |       |        |
| Access control   |            | xip01.camec | onnect.net |       |        |
| Device           | CONNECTION |             |            |       |        |
| Images and logos |            | Activate    |            |       |        |
| Maintenance      |            | STATUS      |            |       |        |
| Diagnostics      |            | Connected   |            |       |        |
|                  |            |             |            |       |        |
|                  |            |             |            |       |        |
|                  |            |             |            |       |        |

[KEYCODE] идентифицирует код устройства.

[ПРОВАЙДЕР] определяет служебный URL для удаленных вызовов.

URL по умолчанию: xip01.cameconnect.net.

В меню [COEДИНЕНИЕ] можно активировать удаленное управление видеодомофонным вызовом посредством VoIP.

[СТАТУС ПОДКЛЮЧЕНИЯ] указывает, активно подключение САМЕСоппест или нет.

Нажмите [СОХРАНИТЬ] для сохранения настроек. Нажмите на [ОБНОВИТЬ] для обновления предыдущих данных.

## Настройки SIP

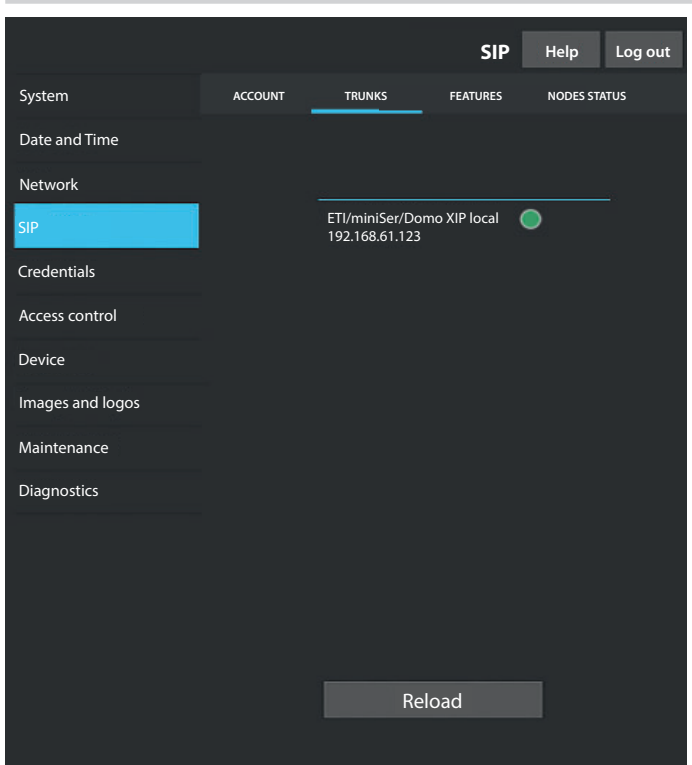

### УЧЕТНАЯ ЗАПИСЬ

В меню отображаются данные учетной записи и сервера.

(имя пользователя), [отображаемое имя] и [Адрес Сервера] присваиваются устройству со стороны PCS/XIP.

TRUNKS

## Полько для MASTER-устройств.

На экране отображается список серверов в системе.

Для каждого сервера из списка указано, доступны устройство и соответствующая подсистема (зеленый) или нет (красный).

|                  |         |                  | <b>CID</b> |          |      |
|------------------|---------|------------------|------------|----------|------|
|                  |         |                  | SIP        | Help     | Log  |
| System           | ACCOUNT | TRUNKS           | FEATURES   | NODES ST | ATUS |
| Date and Time    |         |                  |            |          |      |
| Network          |         | RING TIME        |            |          |      |
| SIP              |         | 30               |            |          |      |
| Credentials      |         | RING TIME WITH D | DIVERSION  |          |      |
| Access control   |         | 20               |            |          |      |
| Device           |         | Activa           | tion codes |          |      |
| Images and logos | •       | 50               |            |          |      |
| Maintenance      |         | AUX1             |            |          |      |
| Diagnostics      | •       | 53               |            |          |      |
|                  |         | AUX2             |            |          |      |
|                  | •       | 54               |            |          |      |
|                  |         |                  |            |          |      |
|                  |         |                  |            |          |      |
|                  |         |                  |            |          |      |
|                  |         |                  |            |          |      |

## FEATURES

out

## Полько для MASTER-устройств.

В меню [ДЛИТЕЛЬНОСТЬ ВЫЗОВА] можно настроить время дозвона, по истечении которого пользователь будет считаться отсутствующим.

Этот параметр используется, если CAMEConnect не включена или были одновременно активированы локальные/удаленные вызовы.

В меню [ДЛИТЕЛЬНОСТЬ ВЫЗОВА С ПЕРЕАДРЕСАЦИЕЙ] можно настроить время, по истечении которого будет срабатывать переадресация вызова.

П Этот параметр используется с включенным соединением CAMEConnect или вызовами последовательного типа.

В параметрах [ОТКРЫТИЕ ДВЕРИ], [AUX1] и [AUX2] можно просматривать и изменять числовые коды DTMF, присвоенные этим командам.

## СТАТУС УЗЛОВ

## Полько для MASTER-устройств.

|                  |         |                           | SIP      | Help     | Log out |
|------------------|---------|---------------------------|----------|----------|---------|
| System           | ACCOUNT | TRUNKS                    | FEATURES | NODES ST | ATUS    |
| Date and Time    |         |                           |          |          |         |
| Network          |         | NODE TYPE                 |          |          |         |
| SIP              |         | All                       |          |          |         |
| Credentials      |         |                           |          |          |         |
| Access control   |         | Futura IP 1.1<br>IP1 unit |          | 0        |         |
| Device           |         | Futura IP 2.1             |          | ۲        |         |
| Images and logos |         | IP2 unit                  |          |          |         |
| Maintenance      |         |                           |          |          |         |
| Diagnostics      |         |                           |          |          |         |
|                  |         |                           |          |          |         |
|                  |         |                           |          |          |         |
|                  |         |                           |          |          |         |
|                  |         |                           |          |          |         |
|                  |         | Rel                       | oad      |          |         |
|                  |         |                           |          |          |         |

Здесь отображается список устройств VoIP SIP системы и их статус регистрации в вызывной панели XVP MASTER.

Зеленая иконка указывает на то, что устройство зарегистрировано правильно. Красная иконка указывает на неправильную регистрацию устройства.

Приложения iOS не в режиме вызова или приложения, удаленно подключенные к CameConnect, отображаются вместе как незарегистрированные.

С помощью [ТИП УЗЛА] можно фильтровать список устройств в зависимости от их типа.

## Параметры доступа

#### ЛИЦЕНЗИИ

|                  |     |         |                                        | Crede                  | ntials            | Help          | Log out |
|------------------|-----|---------|----------------------------------------|------------------------|-------------------|---------------|---------|
| System           | LIC | ENCES   | XIP RECEIVE                            | ERS MOBI               | LE APP            | GENERIC       | : SIP   |
| Date and Time    |     |         |                                        |                        |                   |               |         |
| Network          |     | UNIT    | DESCRIPTION                            | CREATED                | ENTERE            | ED QTY        |         |
| SIP              |     | APP     | XIPMakeLic<br>mobile app<br>UA licence | 2016-05-13<br>12:45:20 | 2016-05<br>7:45:2 | i-18 5<br>0 5 |         |
| Credentials      |     |         |                                        |                        |                   |               |         |
| Access control   |     |         |                                        |                        |                   |               |         |
| Device           |     |         |                                        | Delevel                |                   |               |         |
| Images and logos |     |         |                                        | кеюаа                  |                   |               |         |
| Maintenance      |     | Requ    | est licence                            |                        |                   |               |         |
| Diagnostics      |     | DESCRIF | PTION                                  |                        |                   | Rel           | oad     |
|                  |     |         |                                        |                        |                   |               |         |
|                  |     | Uplo    | ad licence                             |                        |                   |               |         |
|                  |     | FILE NA | ME                                     |                        |                   | Upl           | oad     |
|                  |     | No lice | nce file selecte                       | a                      |                   |               |         |
|                  |     |         |                                        |                        |                   |               |         |
|                  |     |         |                                        | Reload                 |                   |               |         |
|                  |     |         |                                        |                        |                   |               |         |

Здесь отображается список добавленных и доступных лицензий.

По умолчанию к каждой вызывной панели XVP MASTER прилагаются 4 лицензии, которые могут использоваться как лицензии APP, так и GST.

В меню [ЗАПРОС ЛИЦЕНЗИЙ] можно посмотреть идентификационные данные устройства, необходимые для запроса дополнительных лицензий.

В меню [ЗАГРУЗКА ЛИЦЕНЗИЙ] можно добавить лицензии нажатием кнопки [ЗАГРУЗИТЬ].

## ПРИЕМНИКИ ХІР

## Полько для MASTER-устройств.

|                               |           |               | Credentials  | Help    | Log out |
|-------------------------------|-----------|---------------|--------------|---------|---------|
| System                        | LICENCES  | XIP RECEIVERS | MOBILE APP   | GENERIC | SIP     |
| Date and Time                 |           |               |              |         |         |
| Network                       | UNIT      | DESCRIPTION   | SIP USERNAME |         |         |
| SIP                           | IP unit 1 | Futura IP 1.1 | 00700000256  |         | ·       |
| Credentials<br>Access control | IP unit 2 | Futura IP 2.1 | 00700000258  |         | /       |
| Device                        |           |               |              |         |         |
| Images and logos              |           |               |              |         |         |
| Maintenance                   |           |               |              |         |         |
| Diagnostics                   |           |               |              |         |         |
|                               |           |               |              |         |         |
|                               |           |               |              |         |         |
|                               |           |               |              |         |         |
|                               |           | Del           |              |         |         |
|                               |           | Rei           | load         |         |         |
|                               |           |               |              |         |         |

Здесь отображается список устройств типа IP 360 (SIP-приемники), не требующих лицензии и использующих вызывную панель XVP MASTER в качестве сервера регистрации. [ЭЛЕМЕНТ]: элемент принадлежности приемника.

[ОПИСАНИЕ]: описание приемника в соответствии с настройками, заданными PCS/XIP. [ИМЯ ПОЛЬЗОВАТЕЛЯ SIP]: имя пользователя SIP, присвоенное PCS/XIP приемнику XIP. Необходимо настроить [ПАРОЛЬ] и [ИМЯ ПОЛЬЗОВАТЕЛЯ SIP] на приемниках для их регистрации в вызывной панели XVP.

Нажмите 🖍 для изменения пароля учетной записи SIP приемника.

|                  |           |                 | Credentials  | Help    | Log out |
|------------------|-----------|-----------------|--------------|---------|---------|
| System           | LICENCES  | XIP RECEIVERS   | MOBILE APP   | GENERIC | SIP     |
| Date and Time    |           |                 |              |         |         |
| Network          | NUMBE     | R OF LICENCES   |              |         |         |
| SIP              |           |                 |              |         |         |
| Credentials      | UNIT      | DESCRIPTION     | SIP USERNAME | ENABLE  | D       |
| Access control   | IP unit 1 | Generic SIP 2.1 | 00700000256  | •       | 1       |
| Device           |           |                 |              |         |         |
| Images and logos | IP unit 2 | Generic SIP 2.2 | 00700000258  | • •     | 1       |
| Maintenance      |           |                 |              |         |         |
| Diagnostics      |           |                 |              |         |         |
|                  |           |                 |              |         |         |
|                  |           |                 |              |         |         |
|                  |           |                 |              |         |         |
|                  |           |                 |              |         |         |
|                  |           | Re              | load         |         |         |
|                  |           |                 |              |         |         |

## MOBILE APP

Здесь отображается список устройств Список устройств SIP типа Mobile APP, требующих лицензии и использующих вызывную панель XVP MASTER в качестве сервера регистрации.

## Полько для MASTER-устройств.

[КОЛИЧЕСТВО ДОСТУПНЫХ ЛИЦЕНЗИЙ]: количество доступных лицензий.

[ЭЛЕМЕНТ]: элемент принадлежности устройства.

[ОПИСАНИЕ]: описание приемника в соответствии с настройками, заданными PCS/XIP. [ИМЯ ПОЛЬЗОВАТЕЛЯ SIP]: имя пользователя SIP, присвоенное приложением APP или PCS/XIP. [ПОДКЛЮЧЕНА]: статус учетной записи.

Если иконка зеленого цвета, учетная запись позволяет зарегистрировать вызывную панель, и ей присвоена одна из доступных лицензий.

Если иконка красного цвета, учетная запись не позволяет зарегистрировать вызывную панель.

Ш Любая учетная запись требует наличия лицензии. Лицензия, присвоенная учетной записи, удаляется из [Количества доступных лицензий].

На пользователя SIP] на приложении или устройстве SIP для их регистрации в вызывной панели XVP.

Нажмите 🖊 для изменения статуса учетной записи и изменения пароля.

## SIP ОБЩЕГО ТИПА

Список устройств SIP общего типа, использующих вызывную панель в качестве сервера регистрации.

## Контроль доступа

|                  |               | Access co     | ontrol   | Help L | og out |
|------------------|---------------|---------------|----------|--------|--------|
| System           | MASTER SL     | AVE           | USERS    |        |        |
| Date and Time    |               |               |          |        |        |
| Network          |               | MAST          | ER       |        |        |
| SIP              | IP ADDRESS    |               |          |        |        |
| Credentials      | 192.168.61.19 | )             |          |        |        |
| Access control   | IP PORT       |               |          |        |        |
| Device           | 20050         |               |          |        |        |
| Images and logos | DESCRIPTION   |               |          | STATI  |        |
| Maintenance      |               |               |          |        |        |
| Diagnostics      | MTMV/IP 1     | 192.168.61.55 | 14680320 | •      | )      |
|                  | MTMV/IP 2     | 192.168.61.98 | 327680   | 0      | )      |
|                  |               |               |          |        |        |
|                  |               |               |          |        |        |
|                  |               | Reloa         | ıd       |        |        |
|                  |               |               |          |        |        |

## MASTER/SLAVE (ГЛАВНЫЙ/ПОДЧИНЕННЫЙ)

[IP-АДРЕС]: адрес ГЛАВНОГО устройства (MASTER).

[IP-ПОРТ]: порт ГЛАВНОГО устройства (MASTER). Порт по умолчанию: 20050.

Параметры [ОПИСАНИЕ], [IP-АДРЕС], [L3 АДРЕС] и [СТАТУС] имеют отношение к ПОДЧИНЕННЫМ устройствам (SLAVE).

Зеленая иконка [СТАТУС] указывает на то, что ПОДЧИНЕННОЕ устройство (SLAVE) подключено к главному (MASTER).

Ш Красная иконка [СТАТУС] указывает на то, что ПОДЧИНЕННОЕ устройство (SLAVE) не подключено к главному (MASTER).

#### ПОЛЬЗОВАТЕЛИ

|                  | Acce         | ess control | Help | Log out |
|------------------|--------------|-------------|------|---------|
| System           | MASTER SLAVE | USERS       |      |         |
| Date and Time    | GROUPS       |             |      |         |
| Network          | All          |             |      |         |
| SIP              | CLIDNAME     |             |      |         |
| Credentials      |              |             |      |         |
| Access control   |              |             |      |         |
| Device           | BADGE CODE   |             |      |         |
| Images and logos |              |             |      |         |
| Maintenance      |              |             |      |         |
| Diagnostics      | SURNAME NAI  | ME GROU     | Р    |         |
|                  | User 1       | IP uni      | it " | /       |
|                  | User 2       | IP2 ur      | nit  | 1       |
|                  | F            | Reload      |      |         |

Здесь отображается список пользователей системы контроля доступа.

Права доступа каждого пользователя определяются PCS/XIP.

Разделы [ГРУППЫ], [ФАМИЛИЯ] и [НОМЕР КАРТЫ] позволяют использовать фильтры при поиске пользователя.

Нажмите [ОБНОВИТЬ] для начала поиска.

С помощью MASTER-устройства можно изменить статус, номер карты или числовой код доступа зарегистрированного пользователя.

Нажмите 🖊 напротив изменяемого пользователя.

## Устройство

#### АУДИО

|                  |       |               | Devi    | ce     | Help  | Log out |
|------------------|-------|---------------|---------|--------|-------|---------|
| System           | AUDIO | SCREEN        | SENSORS | MULTIN | IEDIA | RTSP    |
| Date and Time    |       |               |         |        |       |         |
| Network          |       |               |         |        |       |         |
| SIP              |       |               |         |        |       |         |
| Credentials      |       | <b>(</b> )) - |         |        |       |         |
| Access control   |       |               |         |        |       |         |
| Device           |       |               |         |        |       |         |
| Images and logos |       | J -           |         |        |       |         |
| Maintenance      |       |               |         | ""     |       |         |
| Diagnostics      |       |               |         |        |       |         |
|                  |       |               |         |        |       |         |
|                  |       |               |         |        |       |         |
|                  |       |               |         |        |       |         |
|                  |       |               |         |        |       |         |
|                  |       |               |         |        |       |         |
|                  |       |               |         |        |       |         |

В этом разделе можно отрегулировать громкость динамика (Ф) и микрофона (Q). **Рекомендуется менять эти настройки только при крайней необходимости, например, при наличии шума или особой обстановки.** 

#### ЭКРАН

|                  |       |              | De                             | vice   | Help  | Log out |
|------------------|-------|--------------|--------------------------------|--------|-------|---------|
| System           | AUDIO | SCREEN       | SENSORS                        | MULTIN | MEDIA | RTSP    |
| Date and Time    |       |              |                                |        |       |         |
| Network          |       |              |                                | _      |       |         |
| SIP              |       | AUTOMATIC BR | IGHTNESS                       | OFF    |       |         |
| Credentials      |       | ACTI         | VE SCREEN                      |        |       |         |
| Access control   |       | <b>i</b>     | 1946-9969 <sup>977</sup> 89281 | •      |       |         |
| Device           |       |              |                                |        |       |         |
| Images and logos |       | STAN         | IDBY SCREEN                    |        |       |         |
| Maintenance      |       |              | •                              |        |       |         |
| Diagnostics      |       |              |                                |        |       |         |
|                  |       |              |                                |        |       |         |
|                  |       |              |                                |        |       |         |
|                  |       |              |                                |        |       |         |
|                  |       |              |                                |        |       |         |
|                  |       |              |                                |        |       |         |
|                  |       |              |                                |        |       |         |

В этом разделе можно отрегулировать яркость экрана.

[АВТОМАТИЧЕСКАЯ ЯРКОСТЬ]: регулирует яркость экрана в зависимости от условий освещения. [ЭКРАН ВКЛЮЧЕН] регулирует яркость экрана во время использования, если не активирован автоматический режим регулировки яркости.

[ЭКРАН В РЕЖИМЕ ОЖИДАНИЯ]: регулирует яркость, когда экран находится в режиме ожидания.

#### ДАТЧИКИ

|                  |       |                | Dev     | ice    | Help  | Log out |
|------------------|-------|----------------|---------|--------|-------|---------|
| System           | AUDIO | SCREEN         | SENSORS | MULTIN | IEDIA | RTSP    |
| Date and Time    |       |                |         |        |       |         |
| Network          |       |                |         |        |       |         |
| SIP              |       | ارد)           |         |        |       |         |
| Credentials      |       |                | _       |        |       |         |
| Access control   |       | SCREEN ACTIVAT |         | ON     | )     |         |
| Device           |       |                |         |        |       |         |
| Images and logos |       |                |         |        |       |         |
| Maintenance      |       |                | _       |        |       |         |
| Diagnostics      |       |                | •       |        |       |         |
|                  |       | STANDBY PULSA  | TION C  | FF     |       |         |
|                  |       |                |         |        |       |         |
|                  |       |                |         |        |       |         |
|                  |       |                |         |        |       |         |
|                  |       |                |         |        |       |         |
|                  |       |                |         |        |       |         |

В этом разделе можно отрегулировать чувствительность датчика обнаружения присутствия. При низкой чувствительности обнаружение возможно только с близкого состояния. При высокой чувствительности обнаружение возможно с максимального предусмотренного расстояния.

## В Расстояние обнаружения отчасти зависит от обнаруживаемого субъекта и условий освещения в месте работы устройства.

Параметр [АКТИВАЦИЯ ЭКРАНА] позволяет включать/выключать активацию экрана при приближении к устройству. Если функция не включена, экран активируется прикосновением. Параметр [ПОДСВЕТКА] позволяет настроить яркость освещения светодиодного кольца камеры, когда устройство находится в режиме вызова.

Параметр [ПУЛЬСАЦИЯ В РЕЖИМЕ ОЖИДАНИЯ] позволяет активировать мигание светодиодного кольца камеры в режиме ожидания.

#### МУЛЬТИМЕДИА

|         |                                                                                           | Dis                                                                                                    | positivo                                                                                                    | Aiuto                                                                                     | Esci                                                                                          |
|---------|-------------------------------------------------------------------------------------------|----------------------------------------------------------------------------------------------------|----------------------------------------------------------------------------------------------------|-------------------------------------------------------------------------------------------|-----------------------------------------------------------------------------------------------|
| AUDIO   | SCREEN                                                                                    | SENSORS                                                                                                    | MULTIN                                                                                                    | MEDIA                                                                                     | RTSP                                                                                          |
|         |                                                                                           |                                                                                                    |                                                                                                    |                                                                                           |                                                                                               |
| MAIN VI | DEO BIT RATE                                                                              |                                                                                                    |                                                                                                    |                                                                                           |                                                                                               |
| 4090 Ki | 0/5                                                                                       |                                                                                                    |                                                                                                    |                                                                                           |                                                                                               |
| MAIN VI | DEO RESOLUT                                                                               | ION                                                                                                    |                                                                                                    |                                                                                           |                                                                                               |
| HD 720  | (1280x720)                                                                                | 16:9                                                                                                    |                                                                                                    |                                                                                           |                                                                                               |
| CAMECO  | ONNECT VIDEO                                                                              | D BIT RATE                                                                                                    |                                                                                                    |                                                                                           |                                                                                               |
| 384 kb/ | s                                                                                         |                                                                                                    |                                                                                                    |                                                                                           |                                                                                               |
| CAMEC   | ONNECT VIDE                                                                               | ORESOLUTION                                                                                                    |                                                                                                    |                                                                                           |                                                                                               |
| VGA (6  | 40x480) 4:3                                                                               |                                                                                                    |                                                                                                    |                                                                                           |                                                                                               |
|         |                                                                                           |                                                                                                    |                                                                                                    |                                                                                           |                                                                                               |
|         |                                                                                           |                                                                                                    |                                                                                                    |                                                                                           |                                                                                               |
|         |                                                                                           |                                                                                                    |                                                                                                    |                                                                                           |                                                                                               |
|         | AUDIO<br>MAIN VI<br>4096 ki<br>MAIN VI<br>HD 720<br>CAMECO<br>384 kb/<br>CAMECO<br>VGA (6 | AUDIO SCREEN<br>MAIN VIDEO BIT RATE<br>4096 kb/s<br>MAIN VIDEO RESOLUT<br>HD 720 (1280x720)<br>CAMECONNECT VIDEO<br>384 kb/s<br>CAMECONNECT VIDEO<br>VGA (640x480) 4:3 | AUDIO     SCREEN     SENSORS       MAIN VIDEO BIT RATE     4096 kb/s       MAIN VIDEO RESOLUTION     HD 720 (1280x720) 16.9       CAMECONNECT VIDEO BIT RATE     384 kb/s       CAMECONNECT VIDEO RESOLUTION     VGA (640x480) 4:3 | AUDIO       SCREEN       SENSORS       MULTIN         MAIN VIDEO BIT RATE       4096 kb/s | AUDIO       SCREEN       SENSORS       MULTIMEDIA         MAIN VIDEO BIT RATE       4096 kb/s |

В окне можно настроить максимальный ВІТ RATE (БИТРЕЙТ) и разрешение STREAM (ВИДЕОСТРИМИНГА), поддерживаемые устройством, выбрав одно из доступных значений. Чем больше значения БИТРЕЙТА и РАЗРЕШЕНИЯ, тем выше качество видео и тем более загружен канал связи.

[ВХОДЫ ОСНОВНОГО ВИДЕО] и [РАЗРЕШЕНИЕ ОСНОВНОГО ВИДЕО] используются для коммуникации с локальными устройствами системы. Данный профиль используется в качестве приоритетного для потокового видео RTSP.

[ВХОДЫ ВИДЕО САМЕСОNNECT] и [РАЗРЕШЕНИЕ ВИДЕО САМЕСONNECT] используются для коммуникации с устройствами XIPMobile, удаленно подключенными к CAMEConnect. Данный профиль используется в качестве второстепенного для потокового видео RTSP.

БИТРЕЙТ и РАЗРЕШЕНИЕ профиля CAMECONNECT устанавливаются с учетом доступной исходящей скорости передачи данных.

|                  |         |               | Dev                    | /ice      | Help    | Log out  |
|------------------|---------|---------------|------------------------|-----------|---------|----------|
| System           | AUDIO   | SCREEN        | SENSORS                | MULTIME   | DIA     | RTSP     |
| Date and Time    |         |               |                        |           |         |          |
| Network          | MAIN    |               |                        |           |         |          |
| SIP              | rtsp:// | ipcamera:[p   | assword]@ <sup>~</sup> | 192.168.1 | 1.5./ma | ain<br>  |
| Credentials      | SECONE  | DARY          | 10                     |           | . E //  |          |
| Access control   | πsp://  | ipcamera:[p   | asswordj@              | 192.168.1 | 1.5./10 | <b>~</b> |
| Device           | Disab   | MOUS          |                        |           |         |          |
| Images and logos | NEW PA  | SSWORD        |                        |           |         |          |
| Maintenance      |         |               |                        |           |         |          |
| Diagnostics      |         | M NEW PASSWOI |                        |           |         |          |
|                  |         |               |                        |           |         |          |
|                  |         |               |                        |           |         |          |
|                  |         |               |                        |           |         |          |
|                  |         |               |                        |           |         |          |

Протокол RTSP позволяет отображать для клиента RTSP потоковое видео, поступающее с вызывной панели.

[ГЛАВНЫЙ]: URL-адрес, который необходимо использовать в RTSP для просмотра главного потокового видео устройства XVP. Параметры БИТРЕЙТА и разрешение этого потокового видео указаны в [МУЛЬТИМЕДИА].

[BTOPOCTEПЕННЫЙ]: URL-адрес, который необходимо использовать в RTSP для просмотра второстепенногопотокового видео устройства XVP. Параметры БИТРЕЙТА и разрешение этого потокового видео указаны в [МУЛЬТИМЕДИА].

[АНОНИМНЫЙ]: при выборе этой опции будет возможен анонимный доступ к потоковому видео от клиентов RTSP. Будет разрешен доступ посредством предварительно указанного URL без необходимости вводить имя пользователя и пароль.

Имя пользователя и пароль по умолчанию: ipcamera

Используйте поля [НОВЫЙ ПАРОЛЬ] и [ПОДТВЕРДИТЕ НОВЫЙ ПАРОЛЬ] для установки нового пароля.

#### Изображения и логотипы

|                  |               | Images ai       | n <b>d logos</b> Hel | lp Log out    |
|------------------|---------------|-----------------|----------------------|---------------|
| System           | LOGO GALLERY  | IMAGE GALLERY   | MAP GALLERY          | ASSIGN IMAGES |
| Date and Time    |               |                 |                      |               |
| Network          | CAME 🚏        |                 |                      | $\oplus$      |
| SIP              | came-logo.png | САМЕ 🕇          |                      | Â             |
| Credentials      |               | logo-came 1 ppg |                      |               |
| Access control   |               |                 |                      |               |
| Device           |               |                 |                      |               |
| Images and logos |               |                 |                      |               |
| Maintenance      |               |                 |                      |               |
| Diagnostics      |               |                 |                      |               |
|                  |               |                 |                      |               |
|                  |               |                 |                      |               |
|                  |               |                 |                      |               |
|                  |               |                 |                      |               |
|                  |               |                 |                      |               |
|                  |               |                 |                      |               |

В меню [ГАЛЕРЕЯ ЛОГОТИПОВ], [ГАЛЕРЕЯ ИЗОБРАЖЕНИЙ] и [ГАЛЕРЕЯ КАРТ] отображается галерея логотипов, изображений и карт, находящихся в устройстве. Нажимая на одно или несколько изображений, можно выбрать их для последующего удаления посредством значка корзины. Необходимо подтвердить удаление.

Д Доступное для всех изображений пространство ограничено, и в случае его превышения изображения загружаться не будут.

|                  |              | Imag           | jes and logos | Help                  | Log out |
|------------------|--------------|----------------|---------------|-----------------------|---------|
| System           | LOGO GALLERY | IMAGE GALLERY  | MAP GALLERY   | ASSIGN                | IMAGES  |
| Date and Time    | NODE TYPE    |                |               |                       | 0       |
| Network          | USERS        |                |               |                       | $\odot$ |
| SIP              |              |                |               |                       | 1       |
| Credentials      | Ball and Lea | ach Associates |               |                       | ļ       |
| Access control   |              |                |               |                       |         |
| Device           | Dr N Ryan -  | Dentistry      | Ĺ             | £⊕∏€                  | ]       |
| Images and logos | -            |                |               | $\circ \uparrow \sim$ | -<br>1  |
| Maintenance      | Gianluca's C | Gelato         | Ĺ             | Ĕ⊕ ∐'e                | )       |
| Diagnostics      | Harrison Bc  | ond Solicitors |               | s Už                  | Ī       |
|                  |              |                | L             | Lt ht                 | )       |
|                  |              |                |               |                       |         |
|                  |              |                |               |                       |         |
|                  |              |                |               |                       |         |
|                  |              |                |               |                       |         |
|                  |              |                |               |                       |         |
|                  |              |                |               |                       |         |

В меню [ПРИСВОЕНИЕ ИЗОБРАЖЕНИЙ] можно присвоить изображение [ВНЕШНЕМУ ВИДУ], [ГРУППАМ] или [ПОЛЬЗОВАТЕЛЯМ].

Выбрав в меню [ТИП УЗЛА] пункт [ВНЕШНИЙ ВИД], можно изменить логотип и экранную заставку. Выбрав в меню [ТИП УЗЛА] пункт [ГРУППА], можно присвоить персонализированное изображение каждой группе пользователей. Изображение будет отображаться в списке групп.

Ш Устройство должно быть надлежащим образом запрограммировано для просмотра групп.

Выбрав в меню [ТИП УЗЛА] пункт [ПОЛЬЗОВАТЕЛИ], можно присвоить изображение и карту каждому пользователю. Изображение будет отображаться в списке пользователей, а также во время вызова. Карта будет отображаться при открытии двери вызываемым абонентским устройством.

#### Техническое обслуживание

|                  |             | Maintenance | Help Log out         |
|------------------|-------------|-------------|----------------------|
| System           | INFO        | UPDATES     | SYSTEM CONFIGURATION |
| Date and Time    |             |             |                      |
| Network          | SELECT MODU | JLE         |                      |
| SIP              | Main module | MTMRFID mo  | dule                 |
| Credentials      | FILE        |             |                      |
| Access control   | Select file |             |                      |
| Device           |             |             | Upload               |
| Images and logos |             |             |                      |
| Maintenance      |             |             |                      |
| Diagnostics      |             |             |                      |
|                  |             |             |                      |
|                  |             |             |                      |
|                  |             |             |                      |
|                  |             |             | _                    |
|                  |             | Reload      |                      |
|                  |             |             |                      |

#### ИНФОРМАЦИЯ

В окне [ИНФОРМАЦИЯ] отображается версия прошивки главного модуля и подключенных аксессуаров.

#### ОБНОВЛЕНИЕ

В этом окне можно обновить прошивку подключенных устройств.

Выберите обновляемый модуль в меню [ВЫБОР МОДУЛЯ] и файлы обновления в [ФАЙЛЫ]. Запустите обновление.

## КОНФИГУРАЦИЯ СИСТЕМЫ

В этом окне можно восстановить заводские настройки главного модуля и подключенных устройств.

#### Диагностика

|                  |               | Diagnostics Help Log out |
|------------------|---------------|--------------------------|
| System           | STATISTICS    | LOG FILES                |
| Date and Time    |               |                          |
| Network          | LOG LEVEL     |                          |
| SIP              | Error         |                          |
| Credentials      | MODE          |                          |
| Access control   | Remote        |                          |
| Device           | IP ADDRESS    |                          |
| Images and logos | 192.168.201.0 |                          |
| Maintenance      |               |                          |
| Diagnostics      |               |                          |
|                  |               |                          |
|                  |               |                          |
|                  |               |                          |
|                  |               |                          |
|                  |               |                          |
|                  |               |                          |
|                  |               |                          |

#### СТАТИСТИКА

Здесь отображаются статистические данные о работе устройства.

## ФАЙЛЫ ЖУРНАЛА

В этом окне можно создать просматриваемые файлы с данными. Они позволяют выявлять причины неисправностей в устройстве в случае их возникновения.

[РЕЖИМ]: позволяет выбрать место сохранения файла с ЖУРНАЛОМ данных.

При выборе опции [Локально - RAM] файл сохраняется во временной памяти устройства. При выборе опции [Локально - FLASH] файл сохраняется во внутренней памяти устройства. Объем и вместимость этой памяти ограничены.

При выборе [УДАЛЕННО] файл сохраняется на удаленном сервере.

Если выбран вариант [УДАЛЕННО], необходимо указать IP-адрес удаленного сервера в [IP-АДРЕС].

## НАСТРОЙКА И ВВОД В ЭКСПЛУАТАЦИЮ ПОСРЕДСТВОМ РСЅ/ХІР

| Struttura 🚳 Permessi 🐔                                                    | Templates view                                           |                        |
|---------------------------------------------------------------------------|----------------------------------------------------------|------------------------|
| XIP Multi server<br>Server<br>Area NORD<br>Area SUD<br>Area SUD<br>Lavout | Telecamera IP  MTMV IP  MTMA IP  Telecamera IP  XVP  XVP | ×                      |
| - Relè Aux                                                                | XVP properties                                           |                        |
| н кв                                                                      | Name                                                     | XVP                    |
|                                                                           | Address                                                  | 224.24.0               |
|                                                                           | ID                                                       | 97C000 -               |
|                                                                           | Addressing mode                                          | Static                 |
|                                                                           | IP address                                               | 192.168.1.5            |
|                                                                           | Conversation time (s)                                    | 50                     |
|                                                                           | Ring time (s)                                            | 30                     |
|                                                                           | Always send AUX                                          |                        |
|                                                                           | SIP username                                             | 008000 06144           |
|                                                                           | Door opening time (s)                                    | 2                      |
|                                                                           | Dusk notified by                                         | <none></none>          |
|                                                                           | Door open alarm time (s)                                 | Not active             |
|                                                                           | Open door contact                                        | Normally open (NO)     |
|                                                                           | Lift management aux.                                     | No event               |
|                                                                           | Door release input notification                          | Disabled (default)     |
|                                                                           | Customise tones                                          |                        |
|                                                                           | Door status                                              | Door status (default)  |
|                                                                           | Active plate                                             | Active plate (default) |
|                                                                           |                                                          |                        |

🥮 Устройство является частью системы, основанной на Xip.

Структура системы должна быть создана с помощью программного обеспечения PCS/ XIP.

Создайте структуру системы согласно потребностям.

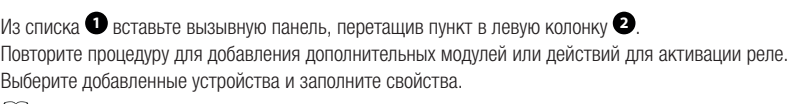

🛄 Для процедуры настройки необходимо обязательно заполнить поля [Идентификатор] и [IP-адрес].

Стр. 49 - Руководство FA01812-RU - 06/2022 - © САМЕ S.p.A. - Содержание этого руководства может быть изменено в любое время без предварительного уведомления. - Перевод оригинальных инструкций

Стр. 50 - Руководство FA01812-RU - 06/2022 - © САМЕ S.p.A. - Содержание этого руководства может быть изменено в любое время без предварительного уведомления. - Перевод оригинальных инструкций

Стр. 51 - Руководство FA01812-RU - 06/2022 - © САМЕ S.p.A. - Содержание этого руководства может быть изменено в любое время без предварительного уведомления. - Перевод оригинальных инструкций

# CAME T

CAME.COM

## CAME S.P.A.

Via Martiri della Libertà, 15 31030 Доссон-ди-Казьер Treviso - Italy (Италия) Тел.: (+39) 0422 4940 Факс: (+39) 0422 4941 info@came.com - www.came.com